MY.SOLARSPACE.PRO

# ДОКУМЕНТАЦИЯ SOLAR SPACE

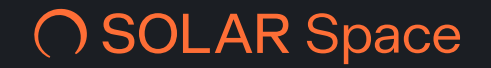

# Оглавление

| 1. ОПИСАНИЕ ПЛАТФОРМЫ SOLAR SPACE         | . 4 |
|-------------------------------------------|-----|
| 2. НАЧАЛО РАБОТЫ                          | . 6 |
| 3. РЕГИСТРАЦИЯ                            | . 7 |
| 4. ПОДТВЕРЖДЕНИЕ АККАУНТА                 | 11  |
| 5. ПОДКЛЮЧЕНИЕ СЕРВИСОВ                   | 15  |
| 6. ОПЛАТА                                 | 18  |
| 7. СОЗДАНИЕ РЕСУРСА                       | 21  |
| 8. ВЕРИФИКАЦИЯ                            | 24  |
| 9. ПОСТАНОВКА ДОМЕНА ПОД ЗАЩИТУ           | 28  |
| 10. ДОБАВЛЕНИЕ SSL-СЕРТИФИКАТА            | 34  |
| 11. ПРОФИЛЬ                               | 37  |
| 12. ИМПОРТ ИЗ CLOUDFLARE                  | 40  |
| 13. СЕРВИСЫ                               | 46  |
| 14. ВЕБ-ЗАЩИТА                            | 47  |
| 15. ANTIDDOS                              | 54  |
| 16. ANTIBOT                               | 56  |
| 17. WAF LITE                              | 58  |
| 18. НАСТРОЙКИ                             | 66  |
| 19. ДОМЕН И SSL                           | 67  |
| 20. ЦЕЛЕВОЙ ІР                            | 71  |
| 21. НТТР-ЗАГОЛОВКИ                        | 77  |
| 22. ОГРАНИЧЕНИЯ ДОСТУПА                   | 83  |
| 23. ДОСТУП К РЕСУРСУ ИЗ СТРАН             | 85  |
| 24. НАСТРОЙКИ BLACK LIST                  | 87  |
| 25. НАСТРОЙКИ WHITE LIST                  | 95  |
| 26. ДОПОЛНИТЕЛЬНЫЕ НАСТРОЙКИ БЕЗОПАСНОСТИ | 97  |
| 27. ДОПОЛНИТЕЛЬНЫЕ НАСТРОЙКИ СЕРВЕРА      | 99  |
| 28. СКАНИРОВАНИЕ УЯЗВИМОСТЕЙ 1            | 03  |
| 29. СКАНЕР ВЕБ-СЕРВЕРА 1                  | 04  |

| 30. SCANGUARD                              | 105 |
|--------------------------------------------|-----|
| 31. ZERO DAY                               | 109 |
| 32. SECURITY AWARENESS                     | 110 |
| 33. SEC DNS                                | 111 |
| 34. STRESSTEST                             | 112 |
| 35. SEG                                    | 113 |
| 36. РЕСУРСЫ                                | 114 |
| 37. СТАТИСТИКА                             | 116 |
| 38. СЕРВИСЫ                                | 117 |
| 39. НАСТРОЙКИ                              | 119 |
| 40. СТАТИСТИКА                             | 123 |
| 41. ШИРИНА КАНАЛА                          | 125 |
| 42. ЗАПРОСЫ                                | 127 |
| 43. КОДЫ ОТВЕТОВ                           | 129 |
| 44. ГЕОГРАФИЯ ЗАПРОСОВ                     | 131 |
| 45. ТАРИФЫ И ОПЛАТА                        | 132 |
| 46. ТАРИФИКАЦИЯ И ОПЛАТА                   | 133 |
| 47. ТАРИФЫ НА ВЕБ-ЗАЩИТУ                   | 137 |
| 48. ПОПОЛНЕНИЕ БАЛАНСА                     | 139 |
| 49. ИЗМЕНЕНИЕ ТАРИФА                       | 142 |
| 50. ДОБАВЛЕНИЕ НОВОГО СЕРВИСА              | 144 |
| 51. ОТКЛЮЧЕНИЕ СЕРВИСОВ                    | 149 |
| 52. ИЗМЕНЕНИЕ ПАРАМЕТРОВ ТАРИФА            | 152 |
| 53. FAQ                                    | 155 |
| 54. АВТОРИЗАЦИЯ                            | 156 |
| 55. ВОССТАНОВЛЕНИЕ ПАРОЛЯ                  | 161 |
| 56. ВОЗМОЖНЫЕ ОШИБКИ                       | 165 |
| 57. ДОБАВЛЕНИЕ ТХТ-ЗАПИСИ ДЛЯ ТІМЕШЕВ      | 167 |
| 58. YTO TAKOE TTL?                         | 170 |
| 59. SOLAR SPACE — АЛЬТЕРНАТИВА CLOUDFLARE? | 172 |

# Описание платформы Solar Space

Облачная платформа киберзащиты Solar Space — продукт компании "Солар", предназначенный для бизнеса любого масштаба. Сервисы платформы просты в установке и доступны по стоимости даже для небольших компаний.

#### Описание платформы

Solar Space — комплекс автоматизированных сервисов информационной безопасности. Только самый востребованный функционал "из коробки" без переплаты за ненужные опции.

Основные принципы платформы:

- 1. Автоматизация сервисы сразу готовы к работе без долгой настройки.
- 2. Быстрота подключение онлайн за 20 минут в личном кабинете даже во время атаки.

#### 3. Доступность:

- от 1200 рублей в месяц за защиту сайта от DDoS
- от 1800 рублей в месяц за защиту сайта от DDoS и ботов
- от **7800** рублей в месяц за защиту сайта от DDoS, ботов и веб-атак, направленных на взлом

#### Стоимость указана с учетом НДС.

### Доступные сервисы

На платформе развернуты сервисы веб-защиты WEB AntiDDoS, WEB Antibot на базе MLалгоритма и WAF Lite. Они предназначены для защиты сайтов и веб-приложений от DDoSатак, ботов и веб-атак, направленных в том числе на взлом ресурсов и кражу чувствительных данных. Подробная информация о сервисах доступна по ссылкам:

- Общее описание веб-защиты
- AntiDDoS
- Antibot
- WAF Lite
- Тарифы на веб-защиту

Дополнительно для всех пользователей доступно сканирование веб-ресурса сервисом ScanGuard на предмет фишинговых сайтов и утечек электронной почты.

### Сервисы в разработке

- 1. Security Awarness для обучения сотрудников навыкам кибербезопасности.
- 2. Zero Day для глубокого сканирования ИТ-инфраструктуры на уязвимости.
- 3. SEG для защиты электронной почты от фишинга и спама.
- 4. Security DNS для обеспечения безопасности DNS-запросов.
- 5. StressTest для тестирования устойчивости системы к экстремально высоким нагрузкам.

Если вы заинтересованы в том, чтобы протестировать новые сервисы в числе первых, напишите на почту solarspace@rt-solar.ru. С вами свяжется менеджер.

#### Варианты сотрудничества и предоставления платформы

Solar Space предполагает 3 варианта реализации: облачную SaaS-версию, PaaS с покупкой лицензий, on-prem для установки в периметре компании. Если вас интересует PaaS или onprem, напишите на почту solarspace@rt-solar.ru. С вами свяжется менеджер для обсуждения условий сотрудничества.

Кроме того, любая компания может без вложений и первоначального взноса стать партнером Solar Space и расширить свой продуктовый портфель за счет востребованных услуг киберзащиты. Это позволит зарабатывать на продаже наших сервисов, созданных командой экспертов с профильным опытом в информационной безопасности. Если вы заинтересованы в партнерстве, также напишите на почту solarspace@rt-solar.ru. С вами свяжется менеджер.

# Начало работы с платформой

Для защиты ваших ресурсов необходимо выполнить следующие действия:

- 1. Перейдите по ссылке https://my.solarspace.pro/ и зарегистрируйтесь на платформе Solar Space
- 2. Подтвердите свой аккаунт
- 3. Выберите сервисы, которые вы хотите подключить
- 4. Оплатите сервисы
- 5. Создайте свой первый ресурс
- 6. Настройте верификацию и перенаправление трафика для защиты вашего ресурса
- 7. Добавьте SSL-сертификат для безопасного шифрования ваших данных

# Регистрация

Если у вас уже есть аккаунт, вы можете авторизоваться.

Если вы новый пользователь, выполните следующие действия для регистрации на платформе:

1. Перейдите на страницу регистрации – https://my.solarspace.pro/sign-up На форме размещаются обязательные поля для заполнения: "Введите Email", "Введите пароль", "Повторите пароль" и кнопка "Зарегистрироваться".

| O SOLA   | R                                                                                            | 🚍 RU 🗸 |
|----------|----------------------------------------------------------------------------------------------|--------|
|          | Регистрация                                                                                  |        |
|          |                                                                                              |        |
|          |                                                                                              |        |
|          |                                                                                              |        |
|          | Заполните поля Согласен с условиями Пользовательского соглашения Согласен с условиями Оферты |        |
|          |                                                                                              |        |
|          | Уже есть аккаунт? Авторизоваться >                                                           |        |
|          | Поддержка: support@solarspace.pro я                                                          |        |
| Томная т | ема                                                                                          |        |

- 2. Заполните поля в соответствии с требованиями:
  - Email должен содержать символ @ и точку, разделяющую уровни домена (например, email@example.com)
  - Пароль должен содержать не менее 8 символов и включать как минимум одну цифру и буквы разных регистров

| Регистрация                                                                         |   |
|-------------------------------------------------------------------------------------|---|
| Введите Email<br>email@example.com                                                  |   |
| Введите пароль<br>•••••                                                             | 0 |
| Повторите пароль                                                                    | 0 |
| Согласен с условиями Пользовательского<br>соглашения<br>Согласен с условиями Оферты |   |
| Зарегистрироваться                                                                  |   |
| Уже есть аккаунт? Авторизоваться >                                                  |   |
|                                                                                     |   |

3. Подтвердите согласие на условия Пользовательского соглашения и Оферты. Нажмите на кнопку "Зарегистрироваться".

| Регистрация                                                                                                |         |
|----------------------------------------------------------------------------------------------------|---------|
| Введите Email<br>email@example.com                                                                         |         |
| Введите пароль<br>• • • • • • • • • • •                                                                    | 0       |
| Повторите пароль                                                                                           | $\odot$ |
| <ul> <li>Согласен с условиями Пользовательского соглашения</li> <li>Согласен с условиями Оферты</li> </ul> | /       |
| Зарегистрироваться                                                                                         |         |
| Уже есть аккаунт? Авторизоваться >                                                                         |         |

4. Далее вам необходимо пройти капчу. Так система убедится, что форму заполняет реальный пользователь. Для этого введите текст с картинки в соответствующее поле и нажмите кнопку "Зарегистрироваться".

| Регистрация                                                      |   |  |
|------------------------------------------------------------------|---|--|
| Введите текст с картинки ниже для получения<br>проверочного кода |   |  |
| 95654                                                            | C |  |
| · •                                                              |   |  |
| Введите текст с картинки<br>95654                                | × |  |
| L L                                                              |   |  |
| Зарегистрироваться                                               |   |  |
| Уже есть аккаунт? Авторизоваться >                               |   |  |

5. На ваш адрес электронной почты, указанный на шаге 3, придет письмо с кодом подтверждения регистрации. Откройте его и скопируйте 6-значный код из сообщения.

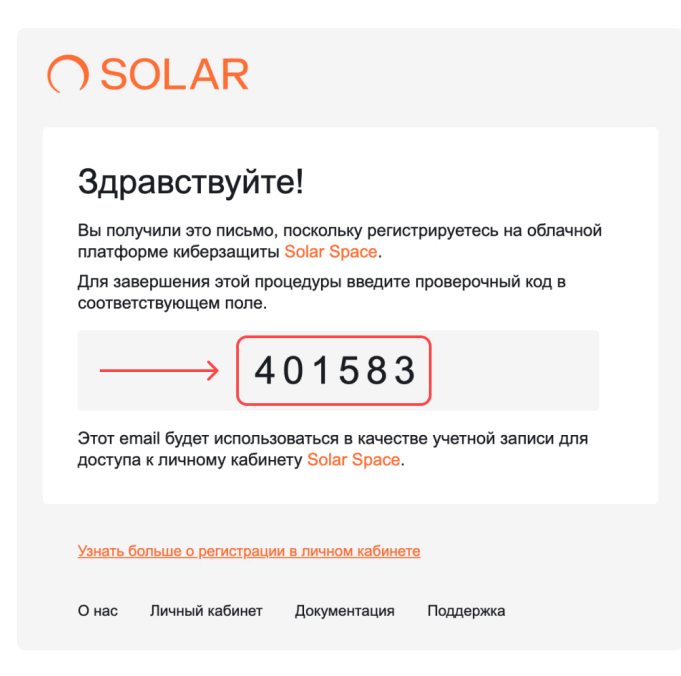

Если данного письма нет в папке "Входящие", проверьте папку "Спам". В случае, если письмо не пришло, перепроверьте введенную электронную почту и отправьте код повторно,

нажав на кнопку "Повторить отправку". Запросить повторный код можно 1 раз в 60 секунд. Код действителен в течение 10 минут.

6. Вставьте 6-значный проверочный код в соответствующее поле и нажмите на кнопку "Отправить".

| Регистрация                                                                                                  |
|----------------------------------------------------------------------------------------------------|
| На указанный e-mail отправлен проверочный код.<br>Пожалуйста, введите его, чтобы подтвердить<br>регистрацию. |
| Повторить отправку >                                                                                         |
| Проверочный код<br>401583                                                                                    |
| Ľ                                                                                                    |
| Отправить                                                                                                    |
| Уже есть аккаунт? Авторизоваться >                                                                           |

7. После успешного подтверждения кода появится сообщение об успешной регистрации.

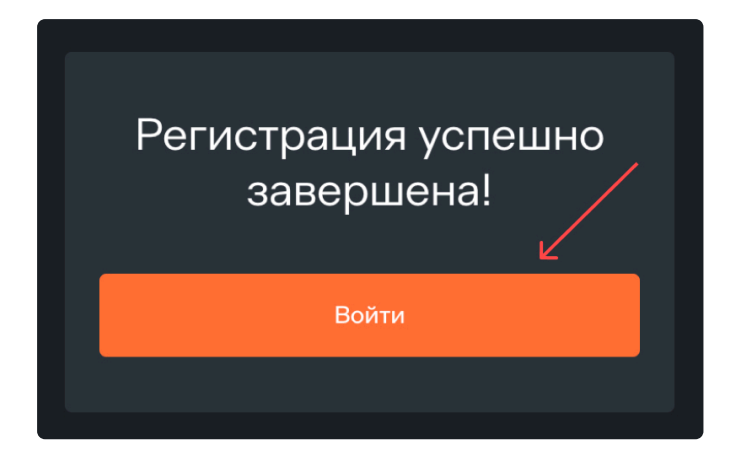

8. При нажатии на кнопку "Войти" откроется страница с авторизацией. Используйте свой email и пароль для входа в личный кабинет.

## Подтверждение аккаунта

Подтверждение аккаунта — обязательный этап подключения Веб-защиты, без которого невозможна оплата и дальнейшая настройка защиты. Для подтверждения аккаунта необходимо заполнить данные пользователя. От этого зависит документооборот и способ оплаты.

#### Обратите внимание

Оплата по карте доступна для типов контрагента "Физическое лицо" и "Самозанятый". Пользователям с типом контрагента "Индивидуальный предприниматель" и "Юридическое лицо" доступна оплата по коду выбранных услуг через поддержку Solar Space <u>support@solarspace.pro</u>

1. На главной странице после регистрации нажмите на кнопку "Начать".

| ()               | Мои ресурсы                                                     |                                                                 | Импорт из Cloudflare Создать ресурс                       |
|------------------|-----------------------------------------------------------------|-----------------------------------------------------------------|-----------------------------------------------------------|
|                  |                                                                 |                                                                 |                                                           |
|                  | 1                                                               | 2                                                               | 3                                                         |
|                  | Выберите и оплатите услуги                                      | Создайте свой первый ресурс                                     | Настройте защиту для ресурса                              |
|                  | Выберите и оплатите услуги<br>Какие серансы можно подключить? 7 | Создайте свой первый ресурс<br>Как создать ресурс? Я<br>Начать  | Настройте защиту для ресурса<br>Как настроить серансы? 7  |
| 0(               | Выберите и оплатите услуги<br>Какие серансы можно подключить? 7 | Создайте свой первый ресурс<br>как создать ресурс? Я<br>Начать  | Настройте защиту для ресурса<br>Как настроить сервись? Я  |
| ରୁ )୦<br>ଜ       | Выберите и оплатите услуги                                      | Создайте свой первый ресурс<br>Как создать ресурс? 71<br>Начать | Настройте защиту для ресурса                              |
| ං<br>ල සි )<br>_ | Выберите и оплатите услуги                                      | Создайте свой первый ресурс<br>Как создать ресурс? Я<br>Начать  | Настройте защиту для ресурса<br>Как настроить серенисы? Я |

#### 2. Выберите тип контрагента:

- Физическое лицо
- Самозанятый
- Индивидуальный предприниматель
- Юридическое лицо

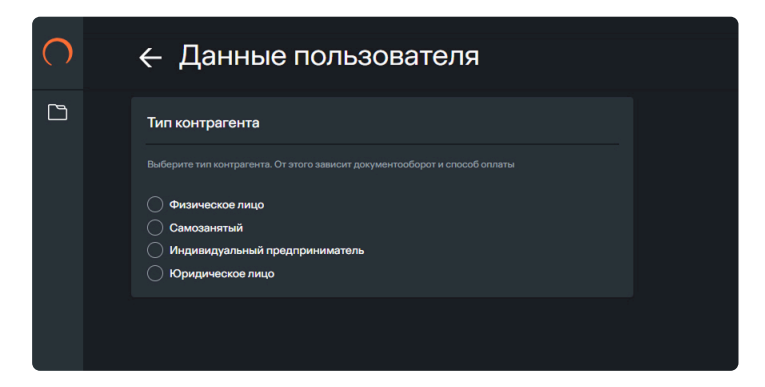

- 3. Заполните обязательные поля в зависимости от выбранного типа контрагента.
- 4. Проверьте данные и нажмите на кнопку "Подтвердить" для перехода к подключению сервисов Веб-защиты.

▲ Важно Тип контрагента выбирается один раз и потом его нельзя будет изменить

#### Физическое лицо

Для типа контрагента "Физическое лицо" заполните поля "ФИО" и "Дата рождения" и нажмите на кнопку "Проверить".

| Тип контрагента         Выберите тип контрагента. От этого зависит документооборот и способ оплаты         Физическое пицо         Самозанятый         Индивидуальный предприниматель         Юридическое пицо         Оридическое пицо         Тип контрагента выбирается один раз и потом его нелызя будет изменить | Гип контрагента<br>Выберите тип контрагента. От этого зависит документооборот и способ опляты<br>Физическое лицо<br>Самозанятый<br>Мидивидуальный предприниматель<br>Юридическое лицо<br>Тип контрагента выбирается один раз и потом его нельзя будет изменить                       | ← Данные пользователя                                                                                               |                                                                              |
|----------------------------------------------------------------------------------------------------|----------------------------------------------------------------------------------------------------|----------------------------------------------------------------------------------------------------|------------------------------------------------------------------------------|
| Выберите тип контрагента. От этого зависит документосборот и способ оплаты <ul> <li>Физическое лицо</li> <li>Самозанятый</li> <li>Индивидуальный предприниматель</li> <li>Юридическое лицо</li> </ul> <li> Тип контрагента выбирается один раз и потом его нельзя будет изменить</li>                                 | Выберите тип контрагента. От этого зависит документосборот и способ оплаты <ul> <li>Физическое лицо</li> <li>Самозанятый</li> <li>Индивидуальный предприниматель</li> <li>Юридическое лицо</li> </ul> <li>Тип контрагента выбирается один раз и потом его нельзя будет изменить</li> | Тип контрагента                                                                                                    | Подтверждение аккаунта                                                       |
| <ul> <li>Физическое лицо</li> <li>Самозанятый</li> <li>Индивидуальный предприниматель</li> <li>Юридическое лицо</li> </ul> Дата рождения Проверить По 10.1995 Проверить                                                                                                    | <ul> <li>Физическое лицо</li> <li>Самозанятый</li> <li>Индивидуальный предприниматель</li> <li>Юридическое лицо</li> <li>М пконтрагента выбирается один раз и потом его нельзя будет изменить</li> </ul>                                                                             | Выберите тип контрагента. От этого зависит документооборот и способ оплаты                                          | Для дальнейшего подключения сервисов вам необходимо подтвердить свой вккаунт |
| <ul> <li>Индивидуальный предприниматель</li> <li>Юридическое лицо</li> <li>Тип контрагента выбирается один раз и потом его нельзя будет изменить</li> </ul>                                                                                                    | <ul> <li>Индивидуальный предприниматель</li> <li>Юридическое лицо</li> <li>№ Тип контрагента выбирается один раз и потом его нельзя будет изменить</li> </ul>                                                                                                    | <ul> <li>Физическое лицо</li> <li>Самозанятый</li> </ul>                                                            | ФИО Дата рождения Проверить По.10.1995                                       |
| <ul> <li>Юридическое лицо</li> <li>▲ Тип контрагента выбирается один раз и потом его нельзя будет изменить</li> </ul>                                                                                                    | <ul> <li>Юридическое лицо</li> <li>Тип контрагента выбирается один раз и потом его нельзя будет изменить</li> </ul>                                                                                                    | О Индивидуальный предприниматель                                                                                    | $\overline{\nabla}$                                                          |
|                                                                                                    |                                                                                                    | <ul> <li>Юридическое лицо</li> <li>Тип контрагента выбирается один раз и потом его нельзя будет изменить</li> </ul> |                                                                              |

#### Самозанятый

Для типа контрагента "Самозанятый" заполните поля "ФИО" и "Дата рождения" и нажмите на кнопку "Проверить".

| Тип контрагента                                                                                  | Подтверждение аккаунта                                                       |
|--------------------------------------------------------------------------------------------------|------------------------------------------------------------------------------|
| Выберите тип контрагента. От этого зависит документооборот и способ оплаты                       | Для дальнейшего подключения сервисов вам необходимо подтвердить свой аккаунт |
| <ul> <li>Физическое лицо</li> <li>Самозанятый</li> <li>Индивидуальный предприниматель</li> </ul> | ФИО<br>Иванов Иван Иванович<br>10.10.1995<br>Проверить                       |
| 🔿 Юридическое лицо                                                                               |                                                                              |

#### Индивидуальный предприниматель

Для типа контрагента "Индивидуальный предприниматель" введите ИНН, состоящий из 12 цифр, и нажмите на кнопку "Проверить". Система проверит информацию по вашему ИНН и если он зарегистрирован, то отобразятся данные вашей организации.

| ← Данные пользователя                                                                                               |                                                                              |
|----------------------------------------------------------------------------------------------------|------------------------------------------------------------------------------|
| Тип контрагента                                                                                                    | Подтверждение аккаунта                                                       |
| Выберите тип контрагента. От этого зависит документооборот и способ оплаты                                          | Для дальнейшего подключения сервисов вам необходимо подтвердить свой аккаунт |
| <ul> <li>Физическое лицо</li> <li>Самозанятый</li> <li>Индивидуальный предприниматель</li> </ul>                    | инн<br>123123123123<br>К                                                     |
| <ul> <li>Юридическое лицо</li> <li>Тип контрагента выбирается один раз и потом его нельзя будет изменить</li> </ul> | $\backslash$                                                                 |
|                                                                                                    |                                                                              |
|                                                                                                    |                                                                              |

#### Юридическое лицо

Для типа контрагента "Юридическое лицо" введите ИНН, состоящий из 10 цифр, и КПП, состоящий из 9 цифр, и нажмите на кнопку "Проверить". Система проверит информацию по вашему ИНН и КПП, и если они зарегистрированы, то отобразятся данные вашей организации.

|                                                                           |                   | унта                             |           |
|---------------------------------------------------------------------------|-------------------|----------------------------------|-----------|
| ыберите тип контрагента. От этого зависит документооборот и способ оплаты |                   | а сервисов вам необходимо подтве |           |
| Физическое лицо                                                           | ИНН<br>1231231231 | кпп<br>111000010                 | Проверить |
| ) Самозанятый<br>Индивидуальный предприниматель                           |                   |                                  |           |
| Оридическое лицо                                                          |                   |                                  | í N       |
|                                                                           |                   |                                  | $\sim$    |

### Подключение сервисов

На этой странице вы можете выбрать уровни защиты для подключения сервисов:

- Базовый уровень защиты сервис AntiDDoS
- Оптимальный уровень защиты сервисы AntiDDoS + Antibot
- Продвинутый уровень защиты сервисы AntiDDoS + Antibot + WAF Lite

Для подключения сервисов выполните следующие действия:

1. Нажмите на кнопку "Подключить" в тарифе "Веб-защита" после подтверждения аккаунта.

| Веб-защита                                                                                         |                                                                                                    |
|----------------------------------------------------------------------------------------------------|----------------------------------------------------------------------------------------------------|
| Комплексная веб-защ                                                                                | ита интернет-ресурсов включает в себя три уровня:                                                                    |
| <ul> <li>Базовый уровень защі</li> <li>Оптимальный уровень</li> <li>Продвинутый уровень</li> </ul> | иты – AntiDDoS<br>9 защиты – AntiDDoS + Antibot<br>9 защиты – AntiDDoS + Antibot + WAF Lite                          |
| Сервис Antibot подключа<br>активных сервисов AntiDl                                                | ется только при наличии активного сервиса AntiDDoS. Сервис WAF Lite подключается только при наличии<br>DoS и Antibot |
| Узнать больше 🏼 🎜                                                                                  |                                                                                                    |
| Подключить                                                                                         |                                                                                                    |

- 2. Укажите желаемый уровень защиты:
  - При выборе базового уровня защиты доступен только сервис AntiDDoS
  - При выборе оптимального уровня защиты доступны сервисы AntiDDoS + Antibot
  - При выборе продвинутого уровня защиты доступны сервисы AntiDDoS + Antibot + WAF Lite
- 3. После выбора уровня защиты поля "Ширина канала" и "Количество запросов" станут видимыми.
  - Для базового уровня защиты доступна возможность изменения параметра "Ширина канала"

| Уровень защиты<br>Базовый | ~       | Ширина канала | ~ |                                  |  |
|---------------------------|---------|---------------|---|----------------------------------|--|
| R AntiDDoS 👜 A            | Antibot | WAF Lite      |   | Ширина канала<br><b>О Мбит/с</b> |  |

 Для оптимального уровня защиты доступна возможность изменения параметра "Ширина канала"

| Уровень защиты<br>Оптимальный | ~       | Ширина канала | ~ |                           |  |
|-------------------------------|---------|---------------|---|---------------------------|--|
|                               |         |               |   |                           |  |
| C AntiDDoS                    | Antibot | WAF Lite      |   | Ширина канала<br>О Мбит/с |  |

• Для продвинутого уровня защиты доступна возможность изменения параметров "Ширина канала" и "Количество запросов"

| Уровень защиты<br>Продвинутый | ~       | Ширина канала | ~            | Количество запросо  | в 🗸               |
|-------------------------------|---------|---------------|--------------|---------------------|-------------------|
| R AntiDDoS                    | Antibot | WAF Lite      | Шири<br>О Мб | ина канала<br>бит/с | Запросов<br>O RPS |

4. Убедитесь, что параметры тарифа настроены верно, и нажмите на кнопку "Применить".

| 🔵 Веб-защита                                                                                                 |                                                  |                                     |                    |                     |                           |  |
|----------------------------------------------------------------------------------------------------|--------------------------------------------------|-------------------------------------|--------------------|---------------------|---------------------------|--|
| Комплексная веб-защита                                                                                       | интернет-рес                                     | сурсов включает в себя т            | ри уровня:         |                     |                           |  |
| <ul> <li>Базовый уровень защиты</li> <li>Оптимальный уровень зац</li> <li>Продвинутый уровень зац</li> </ul> | - AntiDDoS<br>циты – AntiDDoS<br>циты – AntiDDoS | ; + Antibot<br>+ Antibot + WAF Lite |                    |                     |                           |  |
| Сервис Antibot подключается<br>активных сервисов AntiDDoS                                                    | только при налі<br>и Antibot                     | ичии активного сервиса Antil        | DDoS. Сервис WAF I | _ite подключается т | олько при наличии         |  |
| Узнать больше 🏼 🎜                                                                                            |                                                  |                                     |                    |                     |                           |  |
| Уровень защиты<br>Оптимальный                                                                                | ~                                                | Ширина канала<br>5 Мбит/с           | ~                  |                     |                           |  |
| C AntiDDoS                                                                                                   | Antibot                                          | WAF Lite                            | Шир<br>5 М         | ина канала<br>бит/с | В месяц<br><b>5 400 ₽</b> |  |
| Применить                                                                                                    |                                                  | Отменит                             | •                  |                     |                           |  |
|                                                                                                    |                                                  |                                     |                    |                     |                           |  |

5. На форме "Настройки тарифа" выберите оплачиваемый период – количество оплачиваемых месяцев по подключенному тарифу (от 1 до 12 месяцев) и нажмите на кнопку "Оформить".

| 🔵 Веб-защита                                                                                                    |                                                                                                    |                           |                           | Настройки тарифа                                                                                                    |                                                   |
|----------------------------------------------------------------------------------------------------|----------------------------------------------------------------------------------------------------|---------------------------|---------------------------|----------------------------------------------------------------------------------------------------|---------------------------------------------------|
| Комплексная веб-защита интернет-ресурс<br>• Базовый уровень защиты – AntiDDoS<br>• Оптимальный уровень защиты – AntiDDoS + Ar<br>• Продвинутый уровень защиты – AntiDDoS + Ar<br>Сервис Antibot подключается только при наличии<br>активных сервисса AntiDDoS и Antibot<br>Узнать Gonsue 7 | сов включает в себя три уровня:<br>ntibot<br>ntibot + WAF Lite<br>нактивного сервиса AntiDDoS, Сервис |                           |                           | Оплачиваемый период ③<br>Вы можете оплатить тариф сразу на<br>Сумма тарифа будет автоматически<br>баланса ежемесячно<br>1 месяц | несколько месяцев вперед.<br>списываться с вашего |
| R AntiDDoS 👜 Antibot 🍙                                                                                                    | WAF Lite                                                                                              | Ширина канала<br>5 Мбит/с | В месяц<br><b>5 400 ₽</b> | Итоговая сто<br>5 400                                                                                                    | имость                                            |
| Изменить                                                                                                    | Сбросить                                                                                              |                           |                           | Оформи                                                                                                    | ть                                                |

6. После выбора сервисов перейдите к шагу оплаты.

# Оплата

Оплата — следующий шаг после подключения сервисов.

На странице оплаты вы сможете увидеть добавленные сервисы по тарифу Веб-защита, выбранные параметры тарифа и итоговую стоимость в разделе "Оплата". Проверьте информацию по выбранным ранее сервисам и нажмите на кнопку "Оплатить" для перехода к оплате.

| Подключенные сервисы                                                                                   | Оплачиваемый тариф   |                              |         | Оплата             |
|----------------------------------------------------------------------------------------------------|----------------------|------------------------------|---------|--------------------|
|                                                                                                    | Подключенные сервисы |                              |         | Итоговая стоимость |
| Параметры<br>Ширина канала © 5 Мбит/с Стоимость в месяц © 5 400 Р<br>Оплачиваемый период 1 месяц Назад | Ce AntiDDoS          | (a) Antibot                  |         | 5 400 ₽            |
| Ширина канала 💿 5 Мбит/с Стоимость в месяц 💿 5 400 Р<br>Оплачиваемый период 1 месяц Назад              | Параметры            |                              |         | Оплатить           |
| Оплачиваемый период 1месяц Назад                                                                       | Ширина канала ⊘      | 5 Мбит/с Стоимость в месяц 🕐 | 5 400 ₽ |                    |
|                                                                                                    | Оплачиваемый период  | 1 месяц                      |         | Назад              |
|                                                                                                    |                      |                              |         |                    |

Обратите внимание
 Способ оплаты зависит от выбранного типа контрагента

### Оплата для юридических лиц и ИП

Пользователям с типом контрагента "Индивидуальный предприниматель" или "Юридическое лицо" доступна оплата по коду выбранных услуг. Для этого скопируйте его, напишите в поддержку Solar Space solar@rt-solar.ru и укажите в письме:

- Название вашей компании
- Тип контрагента
- Скопированный код выбранных услуг

В ответ вам придет счет для оплаты на сумму, которая указана в личном кабинете при офомлении Веб-защиты.

| Оплачиваемый тариф   |                              |                   | Оплата                                                                                                    |
|----------------------|------------------------------|-------------------|----------------------------------------------------------------------------------------------------|
| Подключенные сервисы |                              |                   | Итоговая стоимость                                                                                                    |
| AntiDDoS             | Antibot                      |                   | 5 400 ₽                                                                                                    |
| Параметры            |                              |                   |                                                                                                    |
| Ширина канала 🗿      | 5 Мбит/с Стоимость в месяц ( | ා 5 400 ₽         | Оплата по карте пока недоступна для вашего типа<br>контрагента. Пожалуйста, обратитесь в службу                                                                               |
| Оплачиваемый период  | 1 месяц                      |                   | поддержки:<br>support@solarspace.pro и                                                                                                    |
|                      |                              |                   | Укажите в письме название компании, тип контрагента и<br>скопированный код выбранных услуг. В ответ вам придет счет<br>для оплаты на сумму, которая указана в личном кабинете |
|                      |                              | $\longrightarrow$ | Код выбранных услуг<br>SS-ADA-ST-5M                                                                                                    |
|                      |                              |                   |                                                                                                    |
|                      |                              |                   | Профиль                                                                                                    |
|                      |                              |                   | Назад                                                                                                    |
|                      |                              |                   |                                                                                                    |

#### Оплата для физических лиц и самозанятых

Пользователям с типом контрагента "Физическое лицо" и "Самозанятый" доступна оплата по карте.

- 1. На форме оплаты введите данные своей банковской карты (поле email заполняется автоматически вашем адресом электронной почты, указанным при регистрации).
- 2. После ввода данных нажмите на кнопку "Оплатить".

| Оплачиваемый тариф   |                              |                   | Оплата                                                                                                    |         |
|----------------------|------------------------------|-------------------|----------------------------------------------------------------------------------------------------|---------|
| Подключенные сервисы |                              |                   |                                                                                                    |         |
| AntiDDoS             | 👜 Antibot                    |                   | номер карты<br>4242 4242 4242 4242                                                                                                    | VISA    |
|                      |                              |                   | мм / гг сvv<br>04 / 34 •••                                                                                                    |         |
| Параметры            |                              |                   | <ul> <li>Отправить квитанцию на E-mail</li> </ul>                                                                                                    |         |
| Ширина канала 🎯      | 5 Мбит/с Стоимость в месяц 🕐 | 5 400 ₽           | E-mail                                                                                                    |         |
| Оплачиваемый период  | 1 месяц                      |                   | entail@example.com                                                                                                    |         |
|                      |                              | $\longrightarrow$ | Оплатить 5 400,00 ₽                                                                                                    |         |
|                      |                              |                   | При оплате данные вашей карты сохранятся (?)                                                                                                    |         |
|                      |                              |                   | Convection     Vision     Vision     Vi | PC/ 935 |
|                      |                              |                   | Secured by 🔘 CloudPayments                                                                                                    |         |
|                      |                              |                   |                                                                                                    |         |
|                      |                              |                   |                                                                                                    |         |

3. На странице успешно оплаченного тарифа вы можете создать ресурс.

| 🕂 Тариф успеш        | но оплачен!                  |         |                                                                            |
|----------------------|------------------------------|---------|----------------------------------------------------------------------------|
| Оплачиваемый тариф   |                              |         | Настройка защиты                                                           |
| Подключенные сервисы |                              |         | Создайте свой первый ресурс для перехода к дальнейшим<br>настройкам защиты |
| AntiDDoS             | i Antibot                    |         | Создайте свой первый ресурс                                                |
| Параметры            |                              |         | Создать ресурс                                                             |
| Ширина канала 🕜      | 5 Мбит/с Стоимость в месяц 🕐 | 5 400 ₽ |                                                                            |
| Оплачиваемый период  | 1 месяц                      |         |                                                                            |
|                      |                              |         | Настрою позже                                                              |
|                      |                              |         |                                                                            |
|                      |                              |         |                                                                            |
|                      |                              |         |                                                                            |

# Создание ресурса

Для создания ресурса выполните следующие действия:

- 1. На странице создания ресурса заполните обязательные поля в соответствии с требованиями:
  - Домен должен быть зарегистрирован в системе доменных имен (DNS)
  - Домен должен быть уникальный
  - Домен должен иметь корректный формат (например example.com)
  - При добавлении второго домена их адреса должны совпадать

Если у вашего ресурса есть еще один домен, нажмите на кнопку "Добавить домен" (адреса доменов должны совпадать).

| Название ресурса и домены                                                                        |        |
|--------------------------------------------------------------------------------------------------|--------|
| Введите название ресурса и добавьте один или нес<br>доменов                                      | колько |
| Название ресурса<br><b>Новый ресурс</b>                                                          | ×      |
| Домен<br>domain.ru                                                                               | Ū      |
| Домен<br>2domain.ru                                                                              | +      |
| Адреса домена (104.21.81.24, 172.67.156.117) не<br>совпадают с адресами зеркала (185.135.83.132) |        |

3. Нажмите на кнопку "Создать ресурс".

| ← Создание                                 | е нового             | o pec  | урса |
|--------------------------------------------|----------------------|--------|------|
| Название ресурса и до                      | мены                 |        |      |
| Введите название ресурса и доба<br>доменов | вьте один или нескол | лько   |      |
| Название ресурса<br><b>Новый ресурс</b>    |                      | ×      |      |
| Домен<br>domain.ru                         | ×                    |        |      |
|                                            |                      |        |      |
|                                            |                      |        |      |
|                                            |                      |        |      |
|                                            |                      |        |      |
|                                            |                      |        |      |
|                                            |                      |        |      |
|                                            |                      | ~      |      |
| Назад                                      | Создать р            | ресурс |      |

4. Далее вам необходимо его верифицировать и настроить перенаправление трафика, чтобы ваши домены были защищены и весь трафик проходил через безопасный узел защиты Solar Space.

|           | p- |                                                                                                    | 194 |
|-----------|----|----------------------------------------------------------------------------------------------------|-----|
|           |    | Настройки защиты                                                                                                  |     |
| Ŷ         |    | Для активации защиты необходимо добавить DNS-TXT и DNS-<br>А записи для доменов в вашем регистраторе или хостинг- |     |
| Ô         |    | провайдере                                                                                                    |     |
| ୍କ        |    | DNS-TXT ⑦<br>Добавьте DNS-TXT запись для верификации                                                              |     |
| [0]       |    | pPXRvPBSpYSxSrv2NrvBI+qZr8                                                                                        |     |
|           |    |                                                                                                    |     |
|           |    | DNS-A<br>Добавьте DNS-A запись для перенаправления трафика через<br>узел защиты Solar Space                       |     |
|           |    | 123.456.789.000 日                                                                                                 |     |
| $\propto$ |    |                                                                                                    |     |
| ঞ         |    |                                                                                                    |     |
| ?         |    |                                                                                                    |     |
| »         |    | Пропустить Подтвердить                                                                                            |     |

5. После добавления DNS-TXT и DNS-A записей в ваш регистратор или хостинг-провайдер, нажмите на кнопку "Подтвердить" для отправки запроса на обновление DNS-записей.

# Верификация

Верификация — обязательный этап в защите ресурса, она подтверждает право собственности на домен.

### Как это работает?

Для верификации используется TXT-запись в системе DNS, которая содержит уникальную информацию, связанную с доменом. TXT-запись нужно скопировать из личного кабинета Solar Space и добавить в настройки вашего DNS регистратора или хостинг-провайдера. Это доказывает, что именно вы являетесь владельцем вашего доменного имени.

Добавление ТХТ-записи не нарушит и не затормозит работу вашего сайта.

#### Обратите внимание

Без верификации вы не сможете активировать защиту своих ресурсов, и ваш ресурс будет отображаться в статусе "Не подтвержден". DNS-TXT запись нужно добавлять для каждого домена. Если у вас несколько доменов, вы можете добавить TXT-запись через API вашего регистратора или хостинг-провайдера.

#### Верификацию можно пройти:

- Сразу после создания ресурса (при оплаченном тарифе "Веб-защита" для Физических лиц и Самозанятых)
- Со страницы настроек ресурса для пользователей с любым типом контрагента

#### После создания ресурса

В блоке "Настройки защиты" есть два поля с DNS-записями:

- DNS-TXT запись необходима для верификации
- DNS-А запись необходима для настройки перенаправления трафика

Сначала нужно пройти шаг верификации. Для этого выполните следующие действия:

1. На странице "Настройки защиты" после создания ресурса скопируйте представленную DNS-TXT запись Solar Space.

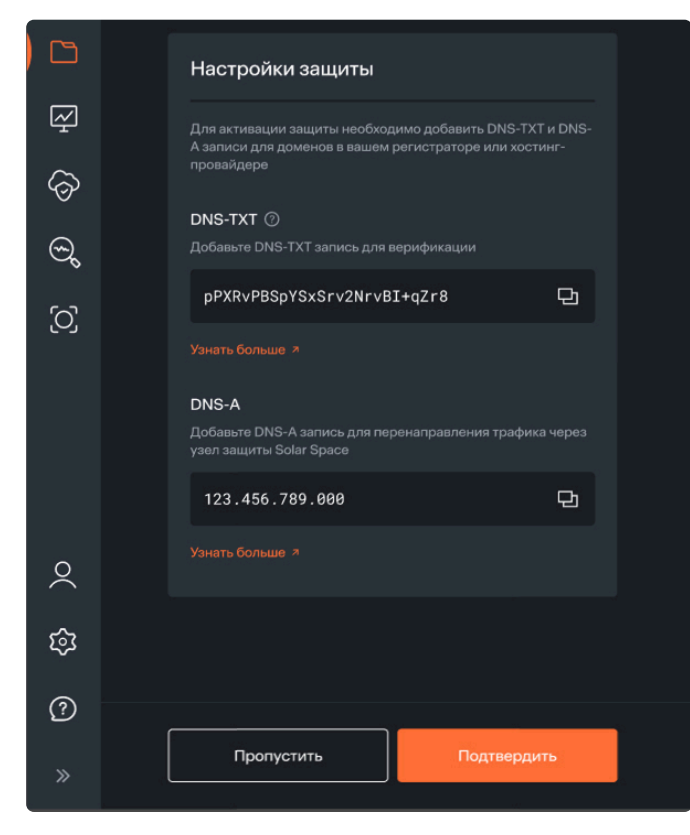

2. Перейдите на сайт вашего регистратора или хостинг-провайдера и откройте раздел управления доменами.

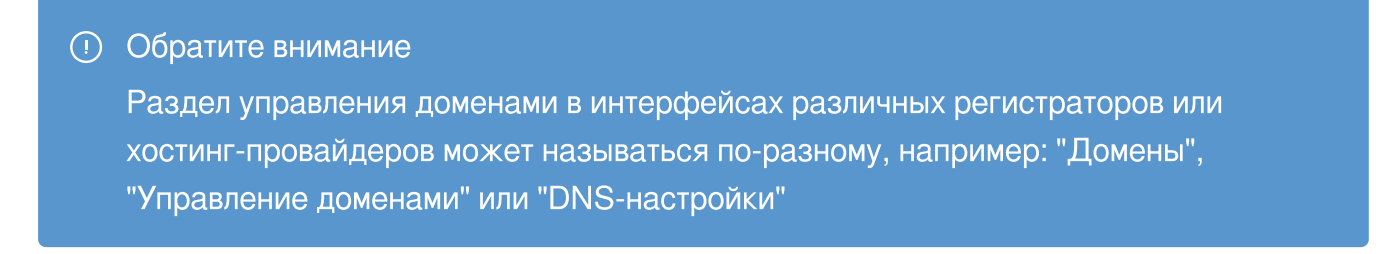

- 3. Если у вас несколько доменов, выберите тот, для которого вы хотите добавить ТХТ-запись. Убедитесь, что вы открыли нужный домен.
- 4. Перейдите в редактирование DNS-записей и добавьте новую запись типа TXT, которая была скопирована в личном кабинете Solar Space.

| $\bigcirc$ | Type ① | ▲ Name ①  | Content (1)            | Proxy status (i) | TTL ① | Actions |
|------------|--------|-----------|------------------------|------------------|-------|---------|
| $\bigcirc$ | ТХТ    | domain.ru | "sc-domain-verificatio | DNS only         | Auto  | Edit 🕨  |

Если у вас в личном кабинете Solar Space ресурс содержит несколько доменов, ТХТзапись нужно добавить для каждого из них, как на примере ниже.

| 0 | ТХТ | domain2.ru | "sc-domain-verificatio | DNS only | Auto | Edit 🕨 |
|---|-----|------------|------------------------|----------|------|--------|
| 0 | ТХТ | domain3.ru | "sc-domain-verificatio | DNS only | Auto | Edit 🕨 |
| Ο | ТХТ | domain.ru  | "sc-domain-verificatio | DNS only | Auto | Edit 🕨 |

5. Сохраните изменения и вернитесь в личный кабинет Solar Space.

6. После этого настройте перенаправление трафика через смену DNS-A записи.

| 6       | Настройки защиты                                                                                                    |  |
|---------|----------------------------------------------------------------------------------------------------|--|
| Ŕ       | Для активации защиты необходимо добавить DNS-TXT и DNS-<br>А записи для доменов в вашем регистраторе или хостинг-<br>провайдере |  |
| Ø       |                                                                                                    |  |
| Đ       | Добавьте DNS-TXT запись для верификации                                                                                         |  |
| വ       | pPXRvPBSpYSxSrv2NrvBI+qZr8 日                                                                                                    |  |
| رى      |                                                                                                    |  |
|         | DNS-A<br>Добавьте DNS-A запись для перенаправления трафика через<br>узел защиты Solar Space                                     |  |
|         | 123.456.789.000 🖵                                                                                                    |  |
| $\circ$ |                                                                                                    |  |
| ŝ       |                                                                                                    |  |
| ?       |                                                                                                    |  |
| »       | Пропустить Подтвердить                                                                                                    |  |
|         |                                                                                                    |  |

7. Прежде чем нажать на кнопку "Подтвердить", нужно добавить в настройки своего регистратора или хостинг-провайдера обе записи: DNS-TXT и DNS-A.

### Обратите внимание Если у вас появились вопросы, ознакомьтесь с подробной информацией о том, как добавить ТХТ-записи для регистратора: <u>Инструкция для Timeweb</u>

#### На странице ресурса

Верифицировать ресурс также можно со страницы настроек ресурса.

### Статусы

Пока идет верификация, ресурс в личном кабинете будет отображаться со статусом "На проверке".

| Мои ресурсы                  | Импорт из Cloudflare | Создать ресурс       |   |
|------------------------------|----------------------|----------------------|---|
| Статус 🗸 🖉 Поиск по ресурсам |                      |                      |   |
| Статус 🗘 Ресурс 🗘            | Домены 🗘             | Подключенные сервисы |   |
| На проверке domain.ru        | domain.ru            |                      | ~ |
|                              |                      |                      |   |

После успешного завершения процесса верификации статус ресурса изменится на "Подтвержден".

| <ul> <li>Обратите внимание</li> <li>Активировать сервисы за</li> </ul> | щиты можно тольк      | о для ресурсов со статусом "Подтвер»            | кден" |
|------------------------------------------------------------------------|-----------------------|-------------------------------------------------|-------|
| Мои ресурсы                                                            |                       | Импорт из Cloudflare Создать ресурс             |       |
| Статус Статус Ресурс С<br>Подтвержден domain.ru                        | Домены 🗘<br>domain.ru | Подключенные сервисы<br>+ Добавить сервис 🛛 🕶 🗸 |       |

Если верификация не пройдена, у ресурса будет статус "Не подтвержден". Для ресурсов с таким статусом защиту активировать нельзя. Подробнее о возможных ошибках при верификации читайте здесь.

| Мои ресу       | рсы                                               |           | Импорт из Cloudflare | Создать ресурс |
|----------------|---------------------------------------------------|-----------|----------------------|----------------|
| Статус 🗸       | <ul> <li>О Поиск по ресурсам и доменам</li> </ul> |           |                      |                |
| Статус 🗘       | Ресурс 🗘                                          | Домены 🗘  | Подключенные сервисы |                |
| Не подтвержден | domain.ru                                         | domain.ru |                      | ~              |
|                |                                                   |           |                      |                |

### Постановка домена под защиту

Для постановки домена под защиту по тарифам Веб-защиты, необходимо настроить перенаправление трафика.

### Как это работает?

Перенаправление трафика означает изменение существующей DNS-A-записи у домена в вашем регистраторе или хостинг-провайдере на A-запись, которая содержит IP-адрес защищенного сервера Solar Space. Остальные A-записи и AAAA-записи необходимо удалить. Это нужно, чтобы весь трафик проходил через один IP-адрес, что является безопасным узлом фильтрации для всех входящих запросов к вашему домену.

Для перенаправления трафика через сервер защиты Solar Space ваш домен должен быть верифицирован.

#### \land Важно!

Без смены DNS-TXT и DNS-А записей защита домена не активируется

Перенаправление трафика можно настроить:

- Сразу после создания ресурса (при оплаченном тарифе "Веб-защита" для Физических лиц и Самозанятых)
- На вкладке "Домен и SSL" в разделе Веб-защиты для пользователей с любым типом контрагента

#### Настройка после создания ресурса

Добавьте DNS-А запись после добавления DNS-TXT записи, чтобы настроить перенаправление трафика. Для этого выполните следующие действия:

1. На странице "Настройки защиты" после создания ресурса скопируйте представленную DNS-A запись Solar Space.

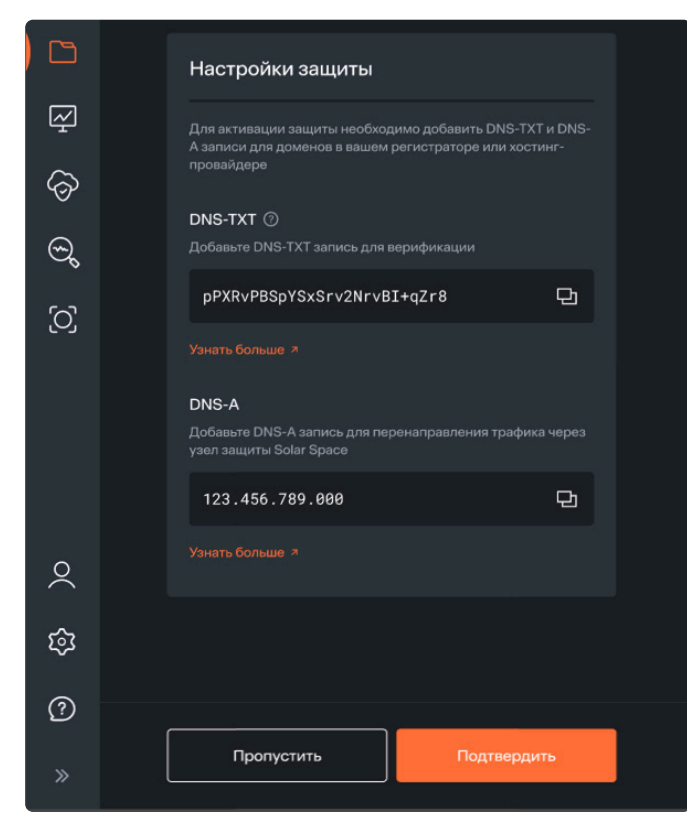

2. Перейдите на сайт вашего DNS-регистратора или хостинг-провайдера и откройте раздел управления доменами.

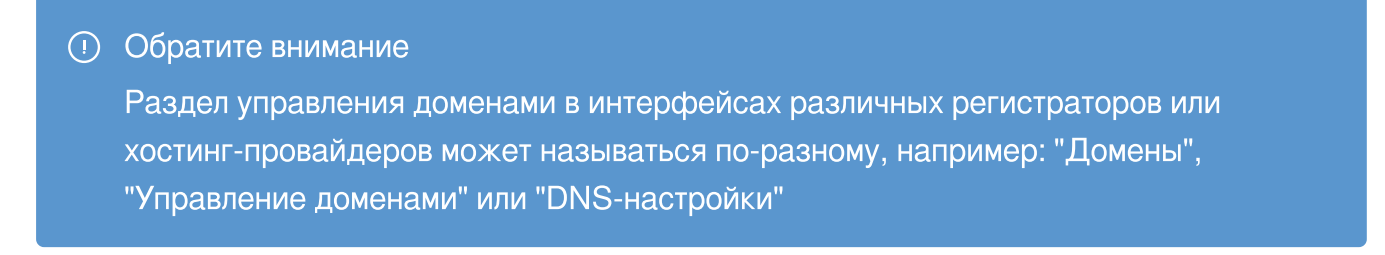

- 3. Если у вас несколько доменов, выберите тот, для которого хотите добавить А-запись. Убедитесь, что вы открыли нужный домен.
- 4. Перейдите в редактирование DNS-записей и измените А-запись вашего домена на ту, которую скопировали в личном кабинете Solar Space.

| Хост | <u>Тип</u> | Значение Ф    | TTL | Дата                | + φ <b>ι</b> | ильтр |
|------|------------|---------------|-----|---------------------|--------------|-------|
| api  | А          | 195.18.27.150 |     | 2024-12-05 14:07:35 | _            | Ŵ     |

5. Если у вас в личном кабинете Solar Space ресурс содержит несколько доменов, А-запись нужно добавить для каждого из них.

| Хост | <u>Тип</u> | Значение 💠    | TTL | Дата                       | + φı | пльтр |
|------|------------|---------------|-----|----------------------------|------|-------|
| @    | A          | 195.18.27.150 |     | 2024-12-05 14:07:31        | _    | Ū     |
| api  | A          | 195.18.27.150 |     | 2024-12-05 14:07:35        | _    | Ū     |
| mail | A          | 195.18.27.150 |     | <b>2024-12-05</b> 14:07:38 | _    | Ū     |

\land Важно!

Убедитесь, что в настройках DNS у вас для каждого домена только одна А-запись, скопированная из личного кабинета Solar Space. Остальные А-записи и ААААзаписи необходимо удалить, чтобы трафик проходил через узел фильтрации Solar Space

- 6. Сохраните изменения и вернитесь в личный кабинет Solar Space.
- 7. Прежде чем нажать на кнопку "Подтвердить", убедитесь, что добавили в настройки своего регистратора или хостинг-провайдера обе записи: DNS-TXT и DNS-A.

|         | Настройки защиты                                                                                                  |
|---------|----------------------------------------------------------------------------------------------------|
| Ŷ       | Для активации защиты необходимо добавить DNS-TXT и DNS-<br>А записи для доменов в вашем регистраторе или хостинг- |
| Ø       |                                                                                                    |
| S,      | Добавьте DNS-TXT запись для верификации                                                                           |
| Ŋ       | pPXRvPBSpYSxSrv2NrvBI+qZr8 단                                                                                      |
|         |                                                                                                    |
|         | DNS-A<br>Добавьте DNS-A запись для перенаправления трафика через<br>узел защиты Solar Space                       |
|         | 123.456.789.000 🗗                                                                                                 |
| $\circ$ |                                                                                                    |
| ŝ       |                                                                                                    |
| ?       |                                                                                                    |
| »       | Пропустить Подтвердить                                                                                            |

8. После нажатия на кнопку "Подтвердить" система запрашивает у вашего регистратора или хостинг-провайдера обновленные DNS-записи. Обычно обновление занимает не более 1 часа, но в некоторых случаях может произойти позже. Одной из причин может быть высокое значение для параметра TTL в настройках регистратора или хостинг-провайдера.

### Настройка на странице ресурса

Перенаправление трафика также можно настроить на вкладке "Домен и SSL" в разделе Веб-защиты.

### Статусы

Пока идет процесс обновления DNS-записей, домен на странице "Веб-защита" будет отображаться со статусом "На проверке".

| $\bigcirc$ | weв-защита > Test Re<br>← Test R | source     | На проверке  |           |                 |                |
|------------|----------------------------------|------------|--------------|-----------|-----------------|----------------|
| Ľ          |                                  |            |              |           |                 |                |
| $\sim$     | Домен и SSL                      | Целевой IP | (긭 AntiDDoS  | 🖆 Antibot | 🚔 WAF Lite      | НТТР-заголовки |
| -          |                                  |            |              |           |                 |                |
| $\odot$    | Статус                           | ~          | О По доменам |           |                 |                |
| 9          | Статус 🖒                         | Домены 🗘   |              | SSL       |                 |                |
|            | На проверке                      | domain.com |              |           | Без сертификата | Ø              |

Если через какое-то время вы увидели, что статус домена "На проверке" изменился на статус "Не защищен", то перепроверьте DNS-A-запись в хостинг-провайдере. Убедитесь, что она соответствует DNS-A-записи Solar Space и повторите попытку подтверждения перенаправления трафика. Подробнее о возможных ошибках при перенаправлении трафика читайте здесь.

| $\bigcirc$ | web-защита > Test Resou | source     | Не защищен    |           |                 |                |
|------------|-------------------------|------------|---------------|-----------|-----------------|----------------|
| Ľ          |                         |            |               |           |                 |                |
| Ŕ          | Домен и SSL Ц           | елевой IP  | (긭 AntiDDoS   | 👜 Antibot | 🚔 WAF Lite      | НТТР-заголовки |
| \$         | Статус                  | ~          | ,О По доменам |           |                 |                |
| Ð          | Статус 🗘 💡              | Домены 🗘   |               | SSL       |                 |                |
|            | Не защищен              | domain.com |               |           | Без сертификата | Ø              |

Если статус домена "Под защитой", значит, трафик успешно перенаправлен через узел фильтрации Solar Space, и подключенные вами услуги Веб-защиты активны.

| $\bigcirc$ | WEB-sauurra > Test Resource | Под защитой          |                       |                |
|------------|-----------------------------|----------------------|-----------------------|----------------|
|            |                             |                      |                       |                |
| Ŷ          | Домен и SSL Целевой IP      | (겉 AntiDDoS @ Antibo | ot 🍰 WAF Lite         | НТТР-заголовки |
| 6          | Статус 🗸                    | О По доменам         |                       |                |
| Ð          | Статус 🗘 Домены 🗘           |                      | SSL                   |                |
|            | Под защитой domain.com      |                      | \land Без сертификата | Ø              |

Ресурсы с актуальными сервисами и статусами отображаются на страницах "Веб-защита" и "Мои ресурсы".

| $\bigcirc$ | WEB-заг     | цита                          |          |         |          |        |
|------------|-------------|-------------------------------|----------|---------|----------|--------|
| Ľ          | Статус 🗸    | О Поиск по ресурсам и доменам |          |         |          |        |
| Ŕ          | Статус 🗘    | Ресурс 🗘                      | AntiDDoS | Antibot | WAF Lite |        |
|            |             |                               |          |         |          |        |
| 6          | Под защитой | Test Resource                 |          |         |          | ···· ~ |

| $\bigcirc$ | Мои ресурсы               |                 | Импорт из Cloudflare | Создать ресурс |
|------------|---------------------------|-----------------|----------------------|----------------|
| 6          | Статус 🗸 🔎 Поиск по рес   | урсам и доменам |                      |                |
| Ŷ          | Статус 🗘 Ресурс 🗘         | Домены 🗘        | Подключенные сервисы |                |
| Ø          | Подтвержден Test Resource | domain.com      | AntiDDoS Antibot     | <b></b> ~      |
| 9          |                           |                 |                      |                |

#### • Обратите внимание

Если у ресурса несколько доменов, и хотя бы один из них не защищен, то статус всего ресурса будет "Не защищен"

| weв-защита > Test Res<br>← Test Re | esource     | Не защищен    | ←         | -              |                |
|------------------------------------|-------------|---------------|-----------|----------------|----------------|
| Домен и SSL                        | Целевой IP  | (긡 AntiDDoS   | 👜 Antibot | 🚔 WAF Lite     | НТТР-заголовки |
| Статус                             | ~           | ,О По доменам |           |                |                |
| Статус 🗘                           | Домены 🗘    |               | SSL       |                |                |
| Под защитой                        | domain1.com |               | Б         | ез сертификата | Ø              |
| Под защитой                        | domain2.com |               | б         | ез сертификата | Ø              |
| Не защищен                         | domain3.com |               | б         | ез сертификата | Ø              |

# Добавление SSL-сертификата

Для корректной работы ресурса необходимо добавить SSL-сертификат. Он шифрует всю информацию, которая передается между пользователем и сайтом, чтобы защитить конфиденциальные данные в случае перехвата их злоумышленниками.

SSL-сертификат можно добавить только для домена, который прошел проверку по DNS-Aзаписи и находится в статусе "Под защитой".

Перейдите в раздел Веб-защита и справа в строке ресурсов нажмите на иконку редактирования.

| Домен и SSL | Целевой IP         | (겉 AntiDDoS         | 🖆 Antibot | 🚔 WAF Lite  | НТТР-заголовки | Ограничения доступа                                                                                                    |
|-------------|--------------------|---------------------|-----------|-------------|----------------|----------------------------------------------------------------------------------------------------|
|             |                    | <b>О</b> По доменам |           |             |                | Настройки                                                                                                    |
| Статус 🗘    | Домены 🗘           |                     | SSL       |             |                | Перенаправление трафика д                                                                                                    |
| Под защитой | solarspacert.ru    |                     | 🔬 Без с   | сертификата |                | Добавьте DNS-А запись для доменов в вашем<br>хостинг-провайдере, чтобы перенаправить весь<br>трафик через наши серверы защиты |
| Под защитой | api.solarspacert.ı | ru                  | 🛆 Без с   | сертификата | Ø              |                                                                                                    |
| Под защитой | mail.solarspacert  | t.ru                | 🔬 Без с   | сертификата | Ø              | Редирект с WWW                                                                                                    |
|             |                    |                     |           |             |                | Перенаправление трафика на домен без www.*                                                                                    |
|             |                    |                     |           |             |                | Отключение возможности подключения к<br>доменам без SSL-сертификатов<br>Узнать больше স<br>Добавьте сертификаты               |

Вы можете загрузить свой сертификат или сгенерировать бесплатный сертификат LE (Let's Encrypt), который будет автоматически продлеваться на платформе Solar Space.

| Статус      | <ul> <li>✓ О По доменам</li> </ul> |                                                       |
|-------------|------------------------------------|-------------------------------------------------------|
| Статус 🗘    | Домены 🗘                           | SSL                                                   |
| Под защитой | solarspacert.ru                    | Добавить сертификат<br>Бесплатный сертификат (LE) ^ × |
| Под защитой | api.solarspacert.ru                | Без сертификата 🧷                                     |
| Под защитой | mail.solarspacert.ru               | Бесплатный сертификат (LE)<br>Свой сертификат         |
|             |                                    |                                                       |

2. Выберите нужный вариант добавления сертификата и нажмите на кнопку "Сохранить".

| Статус      | <ul> <li>О По доменам</li> </ul> |                                                         |
|-------------|----------------------------------|---------------------------------------------------------|
| Статус 🗘    | Домены 🗘                         | SSL                                                     |
| Под защитой | solarspacert.ru                  | Добавить сертификат<br>Бесплатный сертификат (LE) У Х   |
| Под защитой | api.solarspacert.ru              | Добавить сертификат<br>Бесплатный сертификат (LE) 💙 🛛 🗙 |
| Под защитой | mail.solarspacert.ru             | Добавить сертификат<br>Бесплатный сертификат (LE) У Х   |
|             |                                  |                                                         |
|             |                                  |                                                         |
|             |                                  |                                                         |
|             |                                  |                                                         |
| Отменить    | Сохранить                        |                                                         |

В течении нескольких секунд статус SSL-сертификата изменится.

| Статус      | <ul><li>✓ , О По доменам</li></ul> |                                |
|-------------|------------------------------------|--------------------------------|
| Статус 🗘    | Домены 🗘                           | SSL                            |
| Под защитой | solarspacert.ru                    | 🗸 Бесплатный сертификат (LE) 🧷 |
| Под защитой | api.solarspacert.ru                | 🗸 Бесплатный сертификат (LE) 🧷 |
| Под защитой | mail.solarspacert.ru               | 🗸 Бесплатный сертификат (LE) 🧷 |
|             |                                    |                                |

3. Теперь вы можете переключить галочку в блоке "Редирект на HTTPS", чтобы обеспечить безопасное взаимодействие пользователей с вашим сайтом.

| Домен и SSL                            | Целевой IP                                       | (같 AntiDDoS  | 🖆 Antibot                 | 🚔 WAF Lite                                   | НТТР-заголовки | Ограничения доступа                                                                                                    |
|----------------------------------------|--------------------------------------------------|--------------|---------------------------|----------------------------------------------|----------------|----------------------------------------------------------------------------------------------------|
|                                        |                                                  | О По доменам |                           |                                              |                | Настройки                                                                                                    |
| Статус 👙<br>Под защитой<br>Под защитой | Домены 🗘<br>solarspacert.ru<br>api.solarspacert. | ru           | SSL<br>v Беспл<br>v Беспл | патный сертификат (І<br>патный сертификат (І | .E) /          | Перенаправление трафика<br>Добавьте DNS-А запись для доменов в вашем<br>хостинг-провайдере, чтобы перенаправить весь<br>трафик через наши серверы защиты<br>Умить больше 70<br>«У Трафик услешие перенаправлен                              |
| Под защитой                            | mail.solarspacer                                 | tru          | √ Бесли                   | патный сертификат (L                         | E) 0           | <ul> <li>Редирект с WWW</li> <li>Перенаправление трафика на домен без www.*</li> <li>Узнать больше </li> <li>Редирект на HTTPS</li> <li>Отключение возможности подключения к домена без SSL-сертификатов</li> <li>Узнать больше </li> </ul> |
| Отменить                               |                                                  | Сохранить    | )                         |                                              |                |                                                                                                    |

Для добавления собственного сертификата на платформу вы можете загрузить файл приватного и публичного ключа, либо вставить его текстом и нажать кнопку "Добавить".

| До(                                  | бавить с                                                          | вой сер       | отифика | т |  |
|--------------------------------------|-------------------------------------------------------------------|---------------|---------|---|--|
| solars                               | pacert.ru                                                         |               |         |   |  |
| Прив                                 | атный клю                                                         | ч             |         |   |  |
| Загруз                               | зите файл                                                         |               |         |   |  |
| ŕ                                    | Выбрать фай                                                       |               |         |   |  |
| или вс                               | тавьте тексто                                                     | м             |         |   |  |
| При                                  | ватный ключ                                                       |               |         |   |  |
|                                      |                                                                   |               |         |   |  |
|                                      |                                                                   |               |         |   |  |
| Публ                                 | ичный клк                                                         | ч             |         |   |  |
| Публ<br>Загруз                       | ичный клк<br>зите файл                                            | ч             |         |   |  |
| Публ<br>Загруз<br>А                  | ичный клк<br>вите файл<br>Выбрать фай                             | <b>ч</b>      |         |   |  |
| Публ<br>Загруз<br>1<br>или во        | ичный клк<br>зите файл<br>Выбрать фай<br>тавьте тексто            | <b>ч</b><br>л |         |   |  |
| Публ<br>Загруз<br>Ф<br>или во<br>Сер | ичный клк<br>вите файл<br>Выбрать фай<br>тавьте тексто<br>гификат | ч             |         |   |  |
| Публ<br>Загруз<br>Ф<br>или во<br>Сер | ичный клк<br>вите файл<br>Выбрать фай<br>тавьте тексто<br>гификат | ч<br>л<br>v   |         |   |  |
# Профиль

На странице профиля вы можете:

- Просмотреть информацию о своем аккаунте
- Подключить или изменить защиту
- Пополнить баланс

Для того, чтобы попасть на страницу профиля из любого раздела, нажмите на иконку в боковом меню.

| $\bigcirc$ | email@example.com                                                                                          |            |                                                                              |                 |
|------------|----------------------------------------------------------------------------------------------------|------------|------------------------------------------------------------------------------|-----------------|
| Ľ          | Данные пользователя                                                                                        |            |                                                                              | Физическое лицо |
| ତ୍ର ହା     | <b>Действующий тариф</b><br>Для того, чтобы защитить свои ресурсы, вам необходимо выбрать и оплатить тариф | Не активен | Баланс<br>Платеж по сервисам<br>списывается ежемесячно с<br>баланса аккаунта | 0₽              |
| - 0        | Выбрать защиту                                                                                             |            | Пополнить балан                                                              | c               |
|            |                                                                                                    |            |                                                                              |                 |
| $\bigcirc$ | <                                                                                                    |            |                                                                              |                 |
| ক্ষ        |                                                                                                    |            |                                                                              |                 |
| ?          |                                                                                                    |            |                                                                              |                 |
|            |                                                                                                    |            |                                                                              |                 |

#### Новый пользователь

Если вы новый пользователь, внесите данные в профиль. Без них не получится подключить и активировать защиту. Для заполнения профиля нажмите на кнопку "Заполнить профиль".

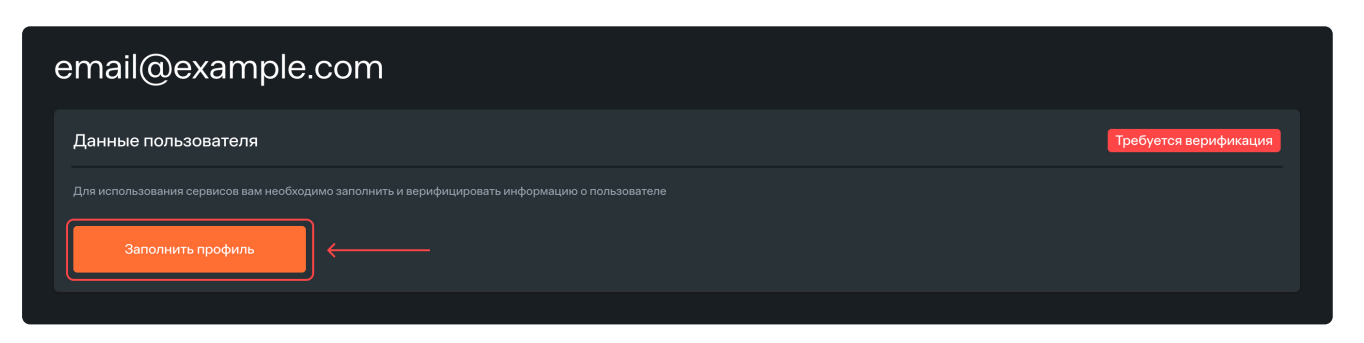

### Подтвержденный пользователь без активных услуг

После подтверждения своего аккаунта в разделе "Данные пользователя" появится индикатор зеленого цвета с типом контрагента, который был выбран при заполнении данных: "Физическое лицо", "Самозанятый", "Индивидуальный предприниматель" или "Юридическое лицо".

На странице профиля вы можете:

- Подключить сервисы, нажав на кнопку "Выбрать защиту". Далее следуйте инструкциям по подключению
- Пополнить баланс

| Данные пользователя                                                                                 |            |                                                                              | Физическое лицо |
|----------------------------------------------------------------------------------------------------|------------|------------------------------------------------------------------------------|-----------------|
| Действующий тариф<br>Для того, чтобы защитить свои ресурсы, вам необходимо выбрать и оплатить тариф | Не активен | Баланс<br>Платеж по сервисам<br>списывается ежемесячно с<br>баланса аккаунта | ↓ 0₽            |
| Выбрать защиту                                                                                      |            | Пополнить балан                                                              | IC              |

#### Подтвержденный пользователь с активными услугами

Пользователю с подтвержденным аккаунтом и активными услугами на странице профиля доступны следующие действия:

- Пополнение баланса
- Изменение тарифа

| Данные пользователя                                                                                      |                                          |          |               | Физ                                                                                                    | ическое лицо |
|----------------------------------------------------------------------------------------------------|------------------------------------------|----------|---------------|----------------------------------------------------------------------------------------------------|--------------|
| Действующий тариф<br>Подключенные сервисы<br>@ AntiDDoS                                                  | Antibot                                  | WAF Lite | до 27.01.2025 | Баланс<br>Платеж по сервисам<br>списывается ежемесячно с<br>баланса аккаунта<br>Мабалансе достаточно средств<br>Тариф автоматически продлится 27.01.20 | 0 ₽          |
| Параметры<br>Ширина канала 🕐                                                                             | 1 <b>Мбит/с</b> Количество запро         | осов @   | 5 RPS         | Оплата тарифа                                                                                                    | 0₽           |
| Стоимость в месяц (2)                                                                                    | 7 800 P                                  |          |               | 27012025                                                                                                    |              |
| <ul> <li>Есть сохраненные изменения тар<br/>Изменения вступят в силу со следующ<br/>Подробнее</li> </ul> | ифа<br>tero отчетного периода 27.01.2025 |          |               |                                                                                                    | <br>↑        |
| Изменить тариф                                                                                           |                                          |          |               |                                                                                                    |              |
|                                                                                                    |                                          |          |               |                                                                                                    |              |

В случае, если у вас еще нет ресурса, то вы можете его создать, нажав на кнопку "Создать ресурс". Далее следуйте инструкциям.

| Данные пользователя                                                                                      |                                                   |                 | l                                                                            | Физическое лицо |
|----------------------------------------------------------------------------------------------------|---------------------------------------------------|-----------------|------------------------------------------------------------------------------|-----------------|
| Действующий тариф                                                                                        |                                                   | до 27.01.2025   | Баланс<br>Платеж по сервисам<br>списывается ежемесячно с<br>баланса аккаунта | 0₽              |
| Создайте свой первый ресурс<br>Добавьте домены и верифицируйте ре<br>Создать ресурс                      | сурс, чтобы получить доступ к оплаченным сервисам |                 | Пополните баланс до 27.01.202<br>Чтобы продлить тариф на следующи            | 5<br>ий месяц   |
| Подключенные сервисы                                                                                     |                                                   |                 | Оплата тарифа<br>27.01.2025                                                  | 3 600 ₽         |
| AntiDDoS                                                                                                 | Antibot                                           | WAF Lite        |                                                                              |                 |
| Параметры                                                                                                |                                                   |                 | Пополнить баланс                                                             |                 |
| ширина канала (?)                                                                                        | 1048576 Моит/с Количество запросов (?)            | 10000000000 RPS |                                                                              |                 |
| Стоимость в месяц 🕐                                                                                      | 0 <del>P</del>                                    |                 |                                                                              |                 |
| <ul> <li>Есть сохраненные изменения тар<br/>Изменения вступят в силу со следующ<br/>Подробнее</li> </ul> | иифа<br>его отчетного периода 27.01.2025          |                 |                                                                              |                 |
| Изменить тариф                                                                                           |                                                   |                 |                                                                              |                 |

## Импорт из CloudFlare

Функция импорта из CloudFlare предназначена для быстрого автоматического переноса ресурсов со всеми доменами в личный кабинет Solar Space.

Это избавит от необходимости переносить ресурсы вручную, а значит, сэкономит время и снизит риск ошибок при миграции.

Для импорта ресурсов из CloudFlare выполните следующие действия:

- 1. Нажмите на кнопку "Импорт из CloudFlare" в правом верхнем углу экрана:
  - Если вы новый пользователь без ресурсов

| $\bigcirc$ | Мои ресурсы                             |                                   | Импорт из Cloudflare                    |
|------------|-----------------------------------------|-----------------------------------|-----------------------------------------|
|            |                                         |                                   |                                         |
|            | <b>1</b><br>Создайте свой первый ресурс | 2<br>Выберите и оплатите услуги   | <b>З</b><br>Подключите услуги к ресурсу |
|            |                                         | Какие серенсы можно подключить? 🛪 |                                         |
|            |                                         | Создать ресурс                    |                                         |
| $\sim$     |                                         |                                   |                                         |
| ŝ          |                                         |                                   |                                         |
| ?          |                                         |                                   |                                         |
| »          |                                         |                                   |                                         |

• Если у вас уже есть аккаунт с созданными ресурсами на странице "Мои ресурсы"

| $\bigcirc$ | Мои ресу       | рсы                                               |                                | Импорт из Cloudflare      | Создать ресурс |
|------------|----------------|---------------------------------------------------|--------------------------------|---------------------------|----------------|
|            |                | <ul> <li>Я Поиск по ресурсам и доменам</li> </ul> |                                |                           |                |
| Ŕ          | Статус 🗘       | Ресурс 🗘                                          | Домены 🗘                       | Подключенные сервисы      |                |
| ଚ          | Подтвержден    | Название ресурса                                  | testresource.ru                | AntiDDoS Antibot WAF Lite | ~              |
| କ୍         | Не подтвержден | Мой сайт                                          | website.com и еще 1 ∨          |                           | ···· ~         |
|            | Не подтвержден | Название ресурса 1                                | website1.com                   | AntiDDoS                  | ···· ~         |
|            | Не подтвержден | Название ресурса 2                                | website2.com                   |                           | ···· ~         |
|            | Не подтвержден | Название ресурса 3                                | resourcepro.com                |                           | ···· ~         |
|            | Не подтвержден | Название ресурса 4                                | nameresource.ru                | AntiDDoS                  | ···· ~         |
|            | Не подтвержден | Название ресурса 5                                | resource.live и еще 1 ∨        | AntiDDoS                  |                |
|            | Не подтвержден | Название ресурса 6                                | mywebsite.pro                  | AntiDDoS                  | ~              |
| õ          | Не подтвержден | Название ресурса 7                                | sitesite.com                   | AntiDDoS                  |                |
| 567        | Не подтвержден | Test                                              | test-domain.ru                 | AntiDDoS                  | ~              |
| _~_        |                |                                                   | « < <mark>1</mark> 2 3 4 5 > » |                           |                |
| ×          |                |                                                   |                                |                           |                |

- 2. Перейдите в личный кабинет CloudFlare и скопируйте значения из полей:
  - Email Address это поле находится на этой странице в разделе "Preferences" сервиса CloudFlare

| CLOUDFLARE        |                                                                                                    | Q. Go to Support ▼ English ▼ 💄 |
|-------------------|----------------------------------------------------------------------------------------------------|--------------------------------|
| ← My Profile      | Preferences                                                                                                    |                                |
| Preferences       |                                                                                                    |                                |
| 아ㅠ Authentication | Email Address                                                                                                    |                                |
| { } API Tokens    | email@example.com (verified)                                                                                                    | Change Email Address           |
| ① Active sessions |                                                                                                    |                                |
|                   |                                                                                                    |                                |
|                   | Appearance<br>Select how you'd like the Cloudflare Dashboard to appear on this device. Choose from<br>light or dark themes, or opt to sync with your operating system's settings. | Light                          |

• Global API Key — это поле находится на этой странице в разделе "API Keys" сервиса CloudFlare. Нажмите на кнопку "View" для просмотра поля

| CLOUDFLARE         |   |                              |                            |                              | ි, Go to | Support 🔻   | English 🔻 | - |
|--------------------|---|------------------------------|----------------------------|------------------------------|----------|-------------|-----------|---|
| ← My Profile       |   | User API To                  | okens                      |                              |          |             |           |   |
| 2 Preferences      |   |                              |                            |                              |          |             |           |   |
| O-1 Authentication |   | API Tokens                   |                            |                              |          | Tolog       |           |   |
| {} API Tokens      | ← | Manage access a              | and permissions for your a | ccounts, sites, and products |          | reate Token |           |   |
| ① Active sessions  |   | Token name                   | Permissions                | Resources                    |          | Status      |           |   |
|                    |   | No API tokens                |                            |                              |          |             |           |   |
|                    |   |                              |                            |                              |          |             | Help 🕨    |   |
|                    |   | API Keys<br>Keys used to acc | ess Cloudflare APIs.       |                              |          |             |           |   |
|                    |   | Global API Key               |                            |                              |          | Change      | View      |   |
|                    |   | Origin CA Key                |                            |                              |          | Change      | View      |   |
|                    |   |                              |                            |                              |          |             | Help 🕨    |   |

Введите пароль от CloudFlare для подтверждения действия и скопируйте ключ, указанный в поле

| Your API Key                          | × |
|---------------------------------------|---|
| Protect this key like a password!     |   |
| fBUDsxyqNrooGNRgn8lGGPNJRF7v0P4567hgy |   |
|                                       |   |
|                                       |   |
|                                       |   |
|                                       |   |

- 3. Вернитесь на платформу Solar Space и введите эти значения в соответствующие поля:
  - Email Address адрес электронной почты, на который зарегистрирован аккаунт в CloudFlare. Он может отличаться от email, указанного при регистрации в Solar Space
  - Global API key ключ, по которому осуществляется импорт
- 4. Нажмите на кнопку "Импортировать".

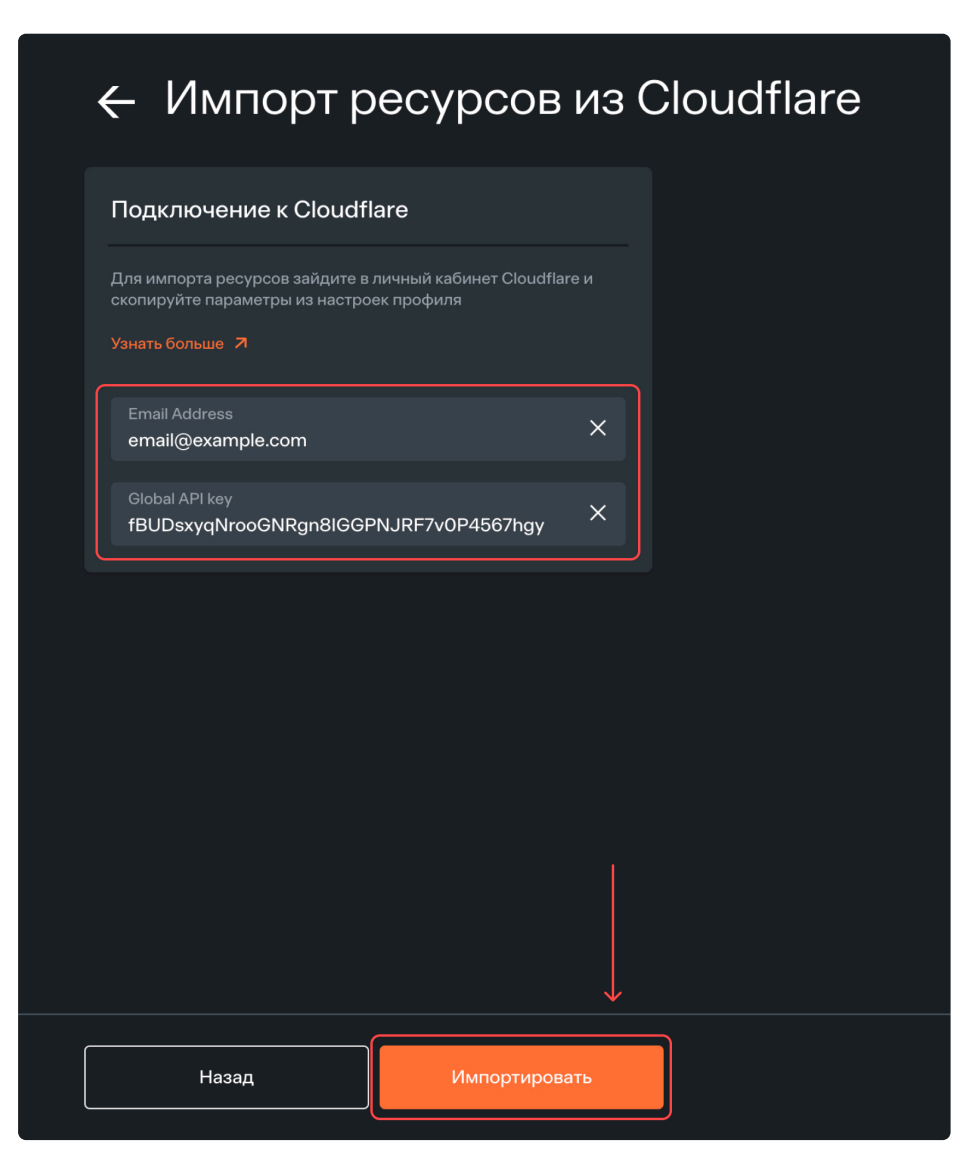

- 5. Импорт ресурсов займет не более 1 минуты. После этого появится список перенесенных ресурсов со всеми доменами. Успешно импортированные ресурсы отмечены по умолчанию "галочкой". Вы можете:
  - Удалять домены у ресурсов (для импорта ресурс должен содержать хотя бы один домен)
  - Редактировать названия ресурсов
  - Снимать "галочку" с тех ресурсов, которые вы не хотите добавлять в личный кабинет Solar Space
  - Сортировать домены в алфавитном порядке

| $\bigcirc$ |   | ← Импорт ресурсов из Cloudflare |                   |        |
|------------|---|---------------------------------|-------------------|--------|
| R<br>L     |   | Название ресурса 03             |                   | 0      |
| ିତ         |   | Домены 🗘 🦟 domaintest.ru        | Целевые IP-адреса | Ū      |
| Θ          |   | servertest.ru<br>service.ru     | 104 21 63 129     | Ū<br>Ū |
|            | ſ | и Название ресурса 04           |                   | 0      |
|            |   | Домены 🗘                        | Целевые IP-адреса | ÷      |
|            |   |                                 | 195.18.27.12      |        |
| 0          |   | Домены 🗘                        | Целевые IP-адреса |        |
| ŝ          |   | domain2.ru                      | 114.21.63.129     | Ū      |
| ?<br>>>    |   | Назад Сохранить 1 ресурс        |                   |        |

- 6. В 2025 году появится возможность поддержки ресурсов с IPv6 и SSL-сертификатами WildCard, которые обеспечивают защиту всех поддоменов. Пока при импорте таких ресурсов появляются предупреждающие сообщения:
  - Для доменов в формате IPv6: "Домен содержит DNS-A и DNS-AAAA запись (IPv6), поддержка которой на данный момент недоступна. Этот функционал появится в 1 квартале 2025 года"

| 🐱 Название ресурса 01                                                                                                    |                                                                       | 0 |
|----------------------------------------------------------------------------------------------------|-----------------------------------------------------------------------|---|
| Домены 🗘                                                                                                    | Целевые IP-адреса                                                     |   |
| client-domen.ru                                                                                                    | 123.456.789.001 123.456.789.002                                       | Ū |
| ① Домен содержит DNS-A и DNS-AAAA запись (IPv6), поддержка которой на данности и развити содержите содержите содержит<br>С содержите содержите содержите содержите содержите содержите содержите содержите содержите содержите содержите содержите содержите содержите содержите содержите содержите содержите содержите содержите содержите содержите содержите содержите содержите содержите содержите содержите содержите содержи<br>С содержите содержите содержите содержите содержите содержите содержите содержите содержите содержите содержите содержите содержите содержите содержите содержите содержите содержите содержите содержите содержите содержите содержите со | ый момент недоступна. Этот функционал появится в 1 квартале 2025 года |   |

• Для доменов с WildCard-сертификатом: "Поддержка доменов с опцией Wildcard на данный момент недоступна. Этот функционал появится в 1 квартале 2025 года"

| Название ресурса 05                                                      |                                          |   |
|--------------------------------------------------------------------------|------------------------------------------|---|
| Домены 🗘                                                                 | Целевые IP-адреса                        |   |
| domain.ru                                                                | 114.21.63.129                            | Ū |
| Поддержка доменов с опцией Wildcard на данный момент недоступна. Этот фу | нкционал появится в 1 квартале 2025 года |   |

• Для доменов, у которых отсутствует А запись: "У домена отсутствует DNS-A запись. Пожалуйста, добавьте ее в настройки своего регистратора/хостинг-провайдера или в настройках ресурса на платформе CloudFlare и повторите импорт ресурсов"

| Название ресурса 06                                                                                     |                                                                                        |   |
|----------------------------------------------------------------------------------------------------|----------------------------------------------------------------------------------------|---|
| Домены 🗘                                                                                                | Целевые IP-адреса                                                                      |   |
| domain.ru                                                                                               |                                                                                        | Ū |
| У домена отсутствует DNS-А запись. Пожалуйста, добавьте ее в настройки сво<br>повторите импорт ресурсов | ero perистратора/хостинг-провайдера или в настройках ресурса на платформе CloudFlare и |   |

• Если домен уже существует на платформе Solar Space, появится соответствующее предупреждение

| Название ресурса 01                                     |                   |   |
|---------------------------------------------------------|-------------------|---|
| Домены 🗘                                                | Целевые IP-адреса |   |
| testresource.ru                                         | 195.18.27.150     | Ū |
| Лакой домен уже существует для вашего ресурса в системе |                   |   |

7. После выбора всех ресурсов и нажатия на кнопку "Сохранить" появится сообщение об успешном импорте ресурсов. Они будут отображаться на странице "Мои ресурсы". Для перехода на нее нажмите на кнопку "Мои ресурсы" в нижней части страницы.

| $\bigcirc$ | 1 ресурс успешно импортирован! |
|------------|--------------------------------|
|            |                                |
| Ŕ          |                                |
| Ø          |                                |
| 9          |                                |
|            |                                |
|            |                                |
|            |                                |
|            |                                |
| 2          |                                |
| হ্য        |                                |
| ?          |                                |
|            | Импортировать ещё Мои Ресурсы  |

## Сервисы

Платформа Solar Space объединяет сервисы для комплексной кибергигиенты по нескольким направлениям:

- Веб-защита
- Сканирование уязвимостей
- Security Awareness
- Sec DNS
- StressTest
- SEG

## Общее описание Веб-защиты

Веб-защита — это пакет услуг для защиты сайтов и веб-приложений. В него входят три сервиса:

- WEB AntiDDoS
- WEB Antibot
- WAF Lite

Вы можете выбрать один из 3 уровней защиты:

- 1. Базовый сервис WEB AntiDDoS, который включает в себя только защиту от DDoS-атак. Без WEB AntiDDoS невозможна работа других сервисов веб-защиты.
- 2. Оптимальный сервисы WEB AntiDDoS + WEB Antibot. Защита от DDoS-атак + защита от ботов и спама.
- 3. Продвинутый сервисы WEB AntiDDoS + WEB Antibot + WAF Lite. Защита от DDoS-атак + защита от ботов + защита от веб-атак, направленных на взлом сайта и утечку данных.

На главной странице раздела вы увидите список всех ресурсов. Напротив каждого из них отображается статус в зависимости от того, подключена ли для него защита:

| $\bigcirc$ | WEB-заш    | цита                        |        |            |          |        |                                    |
|------------|------------|-----------------------------|--------|------------|----------|--------|------------------------------------|
| Ľ          | Статус 🗸   | О Поиск по ресурсам и домен |        |            |          |        | Статистика работы сервиса          |
| ¥          | Статус 🗘   | Ресурс 🗘                    | AntiDD | oS Antibot | WAF Lite |        | Среднее за отчетный период (?)     |
| ō          | Не защищен | Мой ресурс                  |        |            |          | \$\$ ~ | Ширина канала Запросы Коды ответов |
| କ୍         |            |                             |        |            |          |        |                                    |
|            |            |                             |        |            |          |        | Подробнее                          |
|            |            |                             |        |            |          |        | )                                  |
|            |            |                             |        |            |          |        |                                    |
|            |            |                             |        |            |          |        |                                    |
|            |            |                             |        |            |          |        |                                    |
|            |            |                             |        |            |          |        |                                    |
|            |            |                             |        |            |          |        |                                    |
| ŝ          |            |                             |        |            |          |        |                                    |
| »          |            |                             |        |            |          |        |                                    |

- Не защищен для ресурса не подключен ни один из сервисов веб-защиты
- Ожидание идет верификация ресурса по DNS-А записи для постановки под защиту
- Под защитой для ресурса подключен хотя бы один из сервисов веб-защиты

• Отключен — ресурс отключен

| $\bigcirc$ | WEB-зац                 | цита                          |          |         |          |                                    |
|------------|-------------------------|-------------------------------|----------|---------|----------|------------------------------------|
| Ľ          | Статус<br>Все ^         | О Поиск по ресурсам и доменам |          |         |          | Статистика работы сервиса          |
| ą          | Bce                     | Ресурс 🗘                      | AntiDDoS | Antibot | WAF Lite | Среднее за отчетный период 🕐       |
| ō          | Под защитой<br>Отключен | Мой ресурс                    |          |         |          | Ширина канала Запросы Коды ответов |
| କ୍         | Ожидание                |                               |          |         |          |                                    |
|            | Не защищен              |                               |          |         |          |                                    |
|            |                         |                               |          |         |          | Подробнее                          |
|            |                         |                               |          |         |          |                                    |
|            |                         |                               |          |         |          |                                    |
|            |                         |                               |          |         |          |                                    |
|            |                         |                               |          |         |          |                                    |
|            |                         |                               |          |         |          |                                    |
|            |                         |                               |          |         |          |                                    |
|            |                         |                               |          |         |          |                                    |
| ~          |                         |                               |          |         |          |                                    |
| £93        |                         |                               |          |         |          |                                    |
| »          |                         |                               |          |         |          |                                    |

• Обратите внимание

Для наиболее эффективной защиты веб-ресурсов рекомендуется подключать все три сервиса. Они отражают разные виды атак и в комплексе обеспечивают эшелонированную (многоуровневую) защиту

### Статистика

На главной странице раздела "WEB-защита" в блоке "Статистика работы сервиса" отображается информация с графиком средних значений по всем ресурсам за отчетный период.

| $\bigcirc$ | WEB-зац | цита                          |          |         |          |                                                                                          |
|------------|---------|-------------------------------|----------|---------|----------|------------------------------------------------------------------------------------------|
| ß          |         | О Поиск по ресурсам и доменам |          |         |          | Статистика работы сервиса                                                                |
| Ŗ          | Статус  | Ресурс 🗘                      | AntiDDoS | Antibot | WAF Lite | Среднее за отчетный период 💿                                                             |
| 0          |         |                               |          |         |          | Ширина канала Запросы Коды ответов                                                       |
| T          |         |                               |          |         |          |                                                                                          |
|            |         |                               |          |         |          | 0 160 Мбит/с 320 Мбит/с                                                                  |
|            |         |                               |          |         |          | Тарифицируемый трафик: 25.32 Кбит/с ①                                                    |
|            |         |                               |          |         |          | <ul> <li>Исходящий трафик: 3.73 Мбит/с</li> <li>Входящий трафик: 656.2 Кбит/с</li> </ul> |
|            |         |                               |          |         |          | <ul> <li>Входящий легитимный трафик: 169.15 Кбит/с</li> </ul>                            |
|            |         |                               |          |         |          | Подробнее                                                                                |
|            |         |                               |          |         |          |                                                                                          |
|            |         |                               |          |         |          |                                                                                          |
|            |         |                               |          |         |          |                                                                                          |
| ~          |         | « < 1                         | 2345>≫   |         |          |                                                                                          |
| 263        |         |                               |          |         |          |                                                                                          |
| »          |         |                               |          |         |          |                                                                                          |

В блоке отображается три вкладки: "Ширина канала", "Запросы" и "Коды ответов". На каждой из них есть кнопка "Подробнее".

| Статистика раб     | оты сервиса                  | •••        |  |  |  |  |  |  |  |
|--------------------|------------------------------|------------|--|--|--|--|--|--|--|
| Среднее за отчетнь | Среднее за отчетный период ⑦ |            |  |  |  |  |  |  |  |
| Ширина канала За   | просы Коды ответов           |            |  |  |  |  |  |  |  |
|                    | 1 I                          |            |  |  |  |  |  |  |  |
|                    |                              |            |  |  |  |  |  |  |  |
|                    |                              |            |  |  |  |  |  |  |  |
| P                  |                              |            |  |  |  |  |  |  |  |
|                    | 160 Мбит/с                   | 320 Мбит/с |  |  |  |  |  |  |  |
| Тарифицируемы      | ій трафик: 25.37 Кбит,       | /c ⑦       |  |  |  |  |  |  |  |
| • Исходящий траф   | ык: 3.65 Мбит/c              |            |  |  |  |  |  |  |  |
| • Входящий трафи   | к: 641.32 Кбит/c             |            |  |  |  |  |  |  |  |
| • Входящий легит   | имный трафик: 165.32         | 2 Кбит/с   |  |  |  |  |  |  |  |
| Подробнее          |                              |            |  |  |  |  |  |  |  |
|                    |                              |            |  |  |  |  |  |  |  |

При нажатии на кнопку "Подробнее" вы перейдете на аналогичную вкладку страницы Статистика с подробным отчетом по этому параметру – ширине канала, запросам или кодам ответов. В правом верхнем углу блока "Статистика работы сервиса" есть иконка в виде трех точек, при нажатии на которую раскрывается меню из трех пунктов.

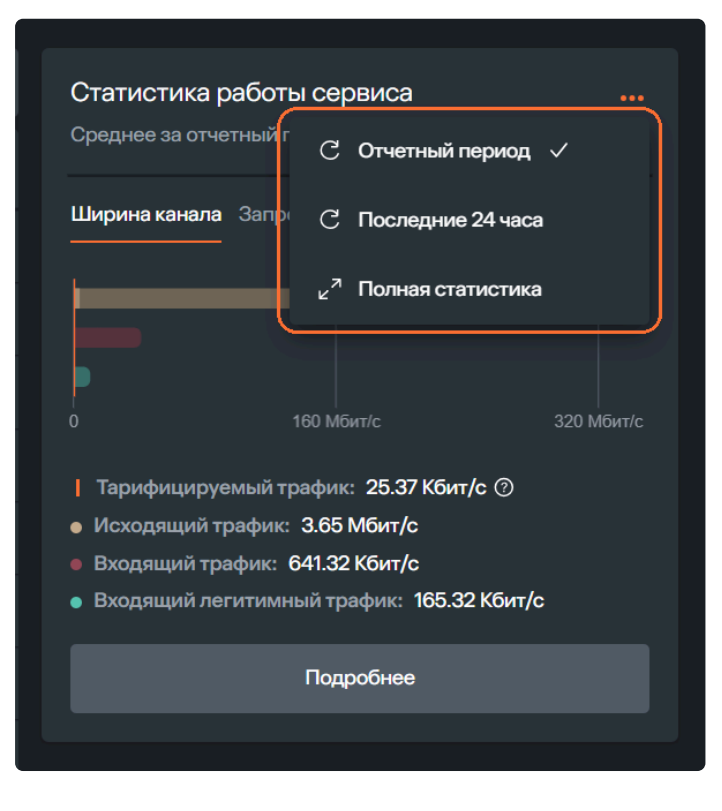

Отчетный период (установлен по умолчанию) — средняя статистика за последние 30 дней Если данные за это время отсутствуют, вы увидите сообщение "Нет данных за период".

| Статист<br>Среднее : | Статистика работы сервиса<br>Среднее за отчетный период ⑦ |  |  |  |  |  |  |
|----------------------|-----------------------------------------------------------|--|--|--|--|--|--|
| Ширинак              | анала Запросы Коды ответов<br>Нет данных за период        |  |  |  |  |  |  |
|                      | Подробнее                                                 |  |  |  |  |  |  |
|                      |                                                           |  |  |  |  |  |  |

Последние 24 часа — статистика за последние сутки.

Полная статистика — переход на страницу "Статистика" с подробными отчетами.

### Настройки сервисов

Для перехода на страницу настроек веб-защиты есть 4 способа:

#### 1 способ

На странице "Мои ресурсы" кликните по строке нужного ресурса.

| $\bigcirc$ | Мои ресурсы |                |                               |               |                      |   |  |  |  |
|------------|-------------|----------------|-------------------------------|---------------|----------------------|---|--|--|--|
|            |             |                | О Поиск по ресурсам и доменам |               |                      |   |  |  |  |
| Ŕ          |             | Статус 🗘       | Ресурс                        | Домены 🗘      | Подключенные сервисы |   |  |  |  |
| õ          | (           | Не подтвержден | Мой ресурс                    | myresource.ru | AntiDDoS             | ~ |  |  |  |
| କ୍         |             |                |                               |               |                      |   |  |  |  |
|            |             |                |                               |               |                      |   |  |  |  |
|            |             |                |                               |               |                      |   |  |  |  |
|            |             |                |                               |               |                      |   |  |  |  |
|            |             |                |                               |               |                      |   |  |  |  |
|            |             |                |                               |               |                      |   |  |  |  |
|            |             |                |                               |               |                      |   |  |  |  |
|            |             |                |                               |               |                      |   |  |  |  |
|            |             |                |                               |               |                      |   |  |  |  |
| ŝ          |             |                |                               |               |                      |   |  |  |  |
| »          |             |                |                               |               |                      |   |  |  |  |

Вы перейдете на страницу ресурса, где вам нужно открыть вкладку "Сервисы". На вкладке "Сервисы" нажмите на кнопку "Подробнее" в блоке активного сервиса, чтобы перейти на страницу настроек защиты.

|   | Мои ресурсы > Мой ресурс<br>← Мой ресурс На подтвержден<br>⊵ Статистика © Сервисы © Настройки                                                                                                    |
|---|----------------------------------------------------------------------------------------------------|
| Ĩ | О Web-защита ресурса — Базовая                                                                                                    |
| 0 | Concernence desconacycorus aed pecypoa, путем блокирования сего поступаещиго тврединосито трафика, что предоставляет измеронасти измеронасти страфика, что предоставляет измеронасти страфика, что предоставляет измеронасти страфика, что предоставляет измеронасти страфика, что предоставляет измеронасти страфика, что предоставляет измеронасти страфика, что предоставляет измеронасти страфика, что предоставляет измеронасти страфика, что предоставляет измеронасти странации       Concernence и воспредоставляет измеронасти страфика, что предоставляет измеронасти страфика, что предоставляет измеронасти страфика, что предоставляет измеронасти странации       Concernence и воспредоставляет измеронасти страфика, что предоставляет измеронасти странации       Concernence и воспредоставляет измеронасти страфика, что предоставляет измеронасти странации       Concernence и воспредоставляет измеронасти страфика, что предоставляет измеронасти странации       Concernence и воспредоставляет измеронасти странами странами измеронасти странами измеронасти странами измеронами измеронами       Сонстранами измеронами измеронами измеронами измеронами измеронами измеронами измеронами измеронами измеронами измеронами измеронами измеронами измеронами измеронами измеронами измеронами измеронами измеронами измеронам |
|   | ScanGuard<br>Сканирование веб-ресурсов для просмотра статистики по<br>уазвилисстам, сертификатам и данных по утечкам<br>Подробие                                                                                                    |
| ŝ |                                                                                                    |
|   |                                                                                                    |

2 способ

На странице "WEB-защита" кликните по иконке шестеренки справа в строке нужного ресурса.

| $\cap$ | WEВ-зац    | цита                          |        |            |          |        |                                    |
|--------|------------|-------------------------------|--------|------------|----------|--------|------------------------------------|
| Ľ      | Статус 🗸   | О Поиск по ресурсам и доменам |        |            |          |        | Статистика работы сервиса          |
| ¥      | Статус     | Ресурс                        | AntiDD | oS Antibot | WAF Lite |        | Среднее за отчетный период (0)     |
| õ      | Не защищен | Мой ресурс                    |        |            |          | \$\$ ~ | Ширина канала Запросы Коды ответов |
| କ୍     |            |                               |        |            |          |        | Нет данных за период               |
|        |            |                               |        |            |          |        | Подробнее                          |
|        |            |                               |        |            |          |        |                                    |
| ŝ      |            |                               |        |            |          |        |                                    |
|        |            |                               |        |            |          |        |                                    |

#### 3 споосб

На странице "WEB-защита" кликните по строке нужного ресурса.

| $\bigcirc$ | WEB-:    | зац | цита                  |          |         |          |        |                                                     |
|------------|----------|-----|-----------------------|----------|---------|----------|--------|-----------------------------------------------------|
| Ľ          |          | ~   | О Поиск по ресурсам и |          |         |          |        | Статистика работы сервиса                           |
| Ŕ          | Статус 🗘 |     | Ресурс 🗘              | AntiDDoS | Antibot | WAF Lite |        | Среднее за отчетный период (©                       |
| 6          | Не защи  | цен | Мой ресурс            |          |         |          | \$\$ ~ | Ширина канала<br>—————————————————————————————————— |
| ල්         |          |     |                       | <br>     |         |          |        | Нет данных за период                                |
|            |          |     |                       |          |         |          |        | Подробнее                                           |
|            |          |     |                       |          |         |          |        |                                                     |
|            |          |     |                       |          |         |          |        |                                                     |
|            |          |     |                       |          |         |          |        |                                                     |
|            |          |     |                       |          |         |          |        |                                                     |
|            |          |     |                       |          |         |          |        |                                                     |
| ŝ          |          |     |                       |          |         |          |        |                                                     |
|            |          |     |                       |          |         |          |        |                                                     |

#### 4 способ

На странице "WEB-защита" найдите в списке нужный ресурс. Справа в строке ресурса нажмите на иконку в виде галочки и в появившемся меню выберите пункт "Настройки защиты".

| $\bigcirc$    | WEВ-заш    | цита                                                  |          |         |          |         |                                                                            |
|---------------|------------|-------------------------------------------------------|----------|---------|----------|---------|----------------------------------------------------------------------------|
| Ľ             | Статус 🗸   | О Поиск по ресурсам и доменам                         |          |         |          |         | Статистика работы сервиса                                                  |
| ¥             | Статус 🗘   | Ресурс 🗘                                              | AntiDDoS | Antibot | WAF Lite |         | Среднее за отчетный период (0)                                             |
| <b>ි</b><br>ල | Не защищен | Мой ресурс<br>• тутеsource.ru<br>(3) Настройки защиты |          |         |          | \$<br>^ | Ширина канала Запросы Коды ответов<br>———————————————————————————————————— |
|               |            |                                                       |          |         |          |         | Падробнее                                                                  |
|               |            |                                                       |          |         |          |         |                                                                            |
|               |            |                                                       |          |         |          |         |                                                                            |
|               |            |                                                       |          |         |          |         |                                                                            |
|               |            |                                                       |          |         |          |         |                                                                            |
| ŝ             |            |                                                       |          |         |          |         |                                                                            |
|               |            |                                                       |          |         |          |         |                                                                            |

На странице настроек защиты есть несколько вкладок.

| $\cap$ | weв-защита > мойр<br>← Мой | ecypc<br>Decypc |                     |             |             |                |                                                           |                                                             |           |
|--------|----------------------------|-----------------|---------------------|-------------|-------------|----------------|-----------------------------------------------------------|-------------------------------------------------------------|-----------|
|        |                            |                 |                     |             |             |                |                                                           | )                                                           |           |
| ę      | Домен и SSL                | Настройки IP    | (같 AntiDDoS 💼       | Antibot 🚔 W | WAF Lite HT | ПР заголовки О | ограничения доступа                                       | J                                                           |           |
| ō      |                            |                 | О Поиск по ресурсам |             |             |                | Настройки                                                 |                                                             |           |
| କ୍     | Статус 👙                   | Домены 🗘        |                     | SSL         |             |                | Перенаправления<br>Побавьте DNS-А ааг                     | э трафика                                                   |           |
|        | Не настроен                | myresource.ru   |                     | Без         | сертификата |                | досавые DNS-A за<br>провайдере, чтобы г<br>серверы защиты | ись для доменов в вашем хос<br>теренаправить весь трафик че | арез наши |
|        |                            |                 |                     |             |             |                |                                                           |                                                             |           |
|        |                            |                 |                     |             |             |                |                                                           | Настроить трафик                                            |           |
|        |                            |                 |                     |             |             |                | Редирект с WWW                                            |                                                             |           |
|        |                            |                 |                     |             |             |                | Перенаправление т                                         | рафика на домен без www.*                                   |           |
|        |                            |                 |                     |             |             |                | Редирект на HTTF<br>Отключение возмоя                     | PS<br>кности подключения к                                  |           |
|        |                            |                 |                     |             |             |                | доменам без SSL-се                                        |                                                             |           |
|        |                            |                 |                     |             |             |                |                                                           |                                                             |           |
|        |                            |                 |                     |             |             |                |                                                           |                                                             |           |
| ¢      |                            |                 |                     |             |             |                |                                                           |                                                             |           |
| »      |                            |                 |                     |             |             |                |                                                           |                                                             |           |

# AntiDDoS

WEB AntiDDoS обеспечивает базовый уровень веб-защиты в рамках комплексного решения Solar Space.

Сервис защищает сайты и веб-приложения от DDoS-атак.

**DDoS-атака** (от англ. Distributed Denial of Service — распределенный отказ в обслуживании) состоит в отправке множества запросов к веб-ресурсу. Этот "паразитный" трафик перегружает ресурсы сервера, и сайт начинает работать медленно или совсем перестает загружаться.

В основе **WEB AntiDDoS** от Solar Space лежит механизм reverse proxy — обратного проксисервера. Это означает, что для защиты веб-ресурса нужно заменить его IP-адрес на IP-адрес нашего сервера. Таким образом весь входящий трафик перенаправится сначала на сервер Solar Space. Там система проводит технический и статистический анализ трафика:

- Технический анализ предполагает анализ сетевых данных, данных протоколов и SSLсертификатов (цифровых сертификатов подлинности сайта)
- Статистический анализ отслеживает всплески трафика или признаки аномального пользовательского поведения Анализ занимает доли секунды, поэтому WEB AntiDDoS не влияет на скорость работы самого сайта

На основе анализа **WEB AntiDDoS** отсеивает часть трафика, которая не соответствует заданным параметрам, а остальную переадресовывает на защищаемый сайт. Именно поэтому настройка перенаправления трафика с помощью смены DNS-A записи – обязательный пункт при подключении защиты в личном кабинете Solar Space. Пока трафик не перенаправлен, защита не работает.

WEB AntiDDoS обезопасит веб-ресурс от атаки массовыми запросами **на уровне L3-L4 модели OSI**. При этом ботов сервис отсеять не сможет, поскольку настроен на анализ других параметров. Для комплексной защиты ресурса рекомендуем подключать WEB AntiDDoS в комплексе с сервисами:

- WEB Antibot для фильтрации ботов, которые ищут уязвимости веб-ресурса, замедляют скорость работы сайта, спамят в комментариях и формах обратной связи, негативно влияют на поведенческие факторы, которые оценивают поисковые системы
- WAF Lite для защиты от вредоносных запросов, которые «маскируются» под обращения реальных пользователей и приводят к взлому пользовательских аккаунтов и утечке данных

#### \land Важно

WEB AntiDDoS — это обязательный уровень защиты, без которого не могут быть подключены WEB Antibot и WAF Lite

На странице сервиса AntiDDoS доступно его краткое описание и переключатель для активации услуги. AntiDDoS – базовый уровень защиты ресурса, без него невозможна работа Antibot и WAF Lite. Поэтому активация других сервисов возможна только при условии активного AntiDDoS.

| $\bigcirc$ | web-sauuma > solarspacert.ru<br>← solarspacert.ru                                                                                                    |
|------------|----------------------------------------------------------------------------------------------------|
|            | Домен и SSL Настройки IP 📿 AntiDDoS 🔄 Antibot 🎰 WAF Lite НТТР заголовки Ограничения доступа                                                                                                    |
| Đ          | AntiDDos                                                                                                    |
| ₹.         | Вилючить ващиту<br>Фоккроания всего поступающего врадоносного трафика,<br>что переограмме тащиту от перегрузок во враме DDOS-атак<br>Данный сорвис необходим для работы посх серянской WEB защиты. Его<br>отключение приведет к отключению Antibot и WAF Lite |
| 0          |                                                                                                    |
|            |                                                                                                    |

## Antibot

WEB Antibot в комплексе с WEB AntiDDoS обеспечивает оптимальный уровень веб-защиты в рамках комплексного решения Solar Space.

Сервис защищает веб-ресурсы от ботов на уровне L7, которые ищут уязвимости веб-ресурса, сканируют страницы, замедляют скорость работы сайта, спамят в комментариях и формах обратной связи, негативно влияют на поведенческие факторы, которые оценивают поисковые системы.

WEB Antibot анализирует трафик, который уже прошел через фильтрующий сервер WEB AntiDDoS, и определяет, кто отправил запрос — робот или человек. При каждом обращении к сайту пользователь отправляет нам определенный набор параметров. WEB Antibot анализирует этот набор с помощью алгоритмов машинного обучения и вычисляет процент вероятности того, что запрос отправлен роботом.

Если этот процент ниже порогового значения, система определяет его как человека и пропускает запрос к сайту.

Если процент выше порогового значения, WEB Antibot предполагает, что запрос отправил робот, но не блокирует его сразу, а показывает капчу. Это дополнительный тест на "человечность". Если капча пройдена, сервис пропускает запрос к сайту. Если нет – блокирует.

Таким образом WEB AntiDDoS на первом уровне отражает атаки массовыми запросами, а WEB Antibot работает как фильтр для ботов, еще больше "очищая" трафик.

При этом они не смогут обезопасить сайт от таких типов атак, как SQL-инъекции, цель которых состоит в похищении конфиденциальных данных или межсайтового скриптинга. Он заключается во внедрении вредоносных скриптов, которые начинают выполняться, когда обычный пользователь открывает страницу. Цель таких атак – использование уязвимостей веб-ресурса, например, для подмены контента на сайте или взлома пользовательских аккаунтов. Для защиты от этих типов атак необходим WAF Lite.

\land Важно

WEB AntiDDoS и WEB Antibot — это обязательные уровни защиты, без которых не может быть подключен WAF Lite

На странице сервиса Antibot вы можете прочитать краткое описание и подключить его.

Если вы выбрали Оптимальную версию защиты, в состав которой входит WEB Antibot, то ползунок на этой странице уже находится в состоянии "Подключено".

| $\bigcirc$ | weв-защита > solarspacert.ru<br>← solarspacert.ru                                                                                                    |
|------------|----------------------------------------------------------------------------------------------------|
| 0          | Домен и SSL Настройки IP 🤤 AntiDDoS 🖄 Antibot 🚔 WAF Lite НТТР заголовки Ограничения доступа                                                                |
| Ð          | Antibot                                                                                                    |
| Ŷ          | Включить защиту<br>Защита веб-ресурса от автоматизированных богов<br>предотвращает утечку данных, сохраняя целостность и<br>конфиденциальность информации. |
|            | > Данный сервис необходим для работы WAF Lite                                                                                                    |
|            |                                                                                                    |
|            |                                                                                                    |
|            |                                                                                                    |
|            |                                                                                                    |
| $\circ$    |                                                                                                    |
| »          |                                                                                                    |

Если вы только планируете подключить сервис, передвиньте переключатель вправо. Обратите внимание, что подключение возможно при соблюдении следующих условий:

- Ваши домены имеют статус "Под защитой" (это означает, что ваши домены верифицированы, и у вас активирован сервис AntiDDoS)
- Для доменов добавлен SSL-сертификат (добавляется на вкладке "Домен и SSL")
- У вашего ресурса включен расширенный функционал "Редирект на HTTPS" (на вкладке "Домен и SSL")

# WAF Lite

WAF Lite в комплексе с WEB Antibot и WEB AntiDDoS обеспечивает продвинутый уровень веб-защиты в рамках комплексного решения Solar Space.

WAF Lite — это «облегченная» версия стандартного WAF (Web Application Firewall). Защищает интернет-ресурсы от веб-атак на уровне L7, направленных на эксплуатацию уязвимостей, например, для подмены контента на сайте, похищения чувствительных данных или взлома пользовательских аккаунтов. Оптимален для защиты небольших веб-ресурсов или в случаях, когда нужна базовая защита без сложных настроек.

Сервис проверяет все входящие запросы к сайту на наличие вредоносных сигнатур – параметров, соответствующих конкретному типу атак. Если запрос содержит такие параметры, WAF Lite блокирует его. Он защищает от атак из списка OWASP Top 10 — это регулярно обновляемый рейтинг основных угроз безопасности веб-приложений, который составляют международные эксперты по информационной безопасности.

### Типы атак, от которых защищает WAF Lite

- RCE (Remote Code Execution) тип атаки, при котором злоумышленник использует уязвимости в приложении или системе для выполнения вредоносного кода на удаленном сервере. В случае успешной атаки это может привести к полному захвату системы, утечке или потере конфиденциальных данных. Защита от атак типа RCE включает контроль входящего трафика, блокировку вредоносных команд и сетевых запросов.
- LFI (Local File Inclusion) тип атаки, позволяющий получить доступ к чтению и изменению конфиденциальных файлов на сервере, что может нарушить работу системы и привести к утечке данных. Это происходит, когда приложение неправильно обрабатывает путь к файлу в запросе. Для защиты от таких угроз применяется ограничение доступа к критическим файлам и проверка путей при обработке запросов, что препятствует загрузке или внедрению нежелательных файлов.
- XSS (Cross-Site Scripting) при этом типе атаки злоумышленник внедряет в вебстраницу вредоносные скрипты, которые выполняются в браузере легитимного пользователя. Это позволяет злоумышленнику украсть сессионные данные, подменить содержимое страниц сайта и получить доступ к личной информации пользователя. Фильтрация данных и блокировка непроверенных скриптов помогают предотвратить выполнение вредоносных команд в браузере.
- SESSION тип атаки, при котором злоумышленник перехватывает данные сессии (куки или токены) для получения контроля над учетной записью. После чего он может выполнить действия от имени пользователя, чьи сессионные данные были украдены, включая

получение доступа к конфиденциальной информации. Для защиты от перехвата сессий используется шифрование сессионных данных и безопасное управление сроком их действия. Это исключает возможность их кражи и повторного использования.

• SQL — тип атаки, в ходе которого злоумышленник отправляет вредоносные SQL-запросы на веб-сервер. В случае успешной эксплуатации уязвимости атакующий может изменять, удалять или извлекать данные. Это может привести к утечке конфиденциальной информации, повреждению базы данных или получению прав администратора на вебресурсе. Для защиты от типов атак SQL используются параметризированные запросы и фильтрация данных, что предотвращает внедрение вредоносных команд в запросы к базе данных.

#### \land Важно

Подключение WAF Lite доступно только при условии активных сервисов WEB AntiDDoS и WEB Antibot. Все три подсистемы обеспечивает максимальную эффективность комплексной защиты веб-ресурсов

На странице сервиса WAF Lite вы можете прочитать краткое описание и подключить его.

Если вы выбрали версию защиты, в состав которой входит WAF Lite, то ползунок на этой странице уже находится в состоянии "Подключено".

Вы можете активировать WAF Lite при условии, что у вас уже активированы сервисы AntiDDoS и Antibot.

Если сервис отключен, вы увидите текст: "WAF Lite подключен, но не работает, потому что вы выключили Antibot".

| $\bigcirc$ | WEB-защита > solarga.ru<br>← domain.ru Под защитой                     |                                                                                   |                                                                                       |                                                        |
|------------|------------------------------------------------------------------------|-----------------------------------------------------------------------------------|---------------------------------------------------------------------------------------|--------------------------------------------------------|
|            |                                                                        |                                                                                   |                                                                                       |                                                        |
| Ŷ          | Домен и SSL Целевой IP 🥰 AntiDDoS                                      | Antibot     Antibot                                                               | НТТР-заголовки Ограничен                                                              | ния доступа                                            |
| $\Diamond$ | WAF Lite                                                               | Защита от типов атак 💿                                                            |                                                                                       | 🔲 Убрать                                               |
| 9          | Включить защиту                                                        | LFI                                                                               | RCE                                                                                   | SESSION                                                |
|            | Распознает большинство известных атак и<br>блокирует попытки вторжения | Защита от несанкционированного<br>доступа на чтение файловой<br>структуры сервера | Защита от удаленного выполнения<br>вредоносного кода                                  | Защита от несанкционированного<br>доступа к веб-сессии |
|            | узнать больше 🛪                                                        | ✓ xss                                                                             | SQL                                                                                   |                                                        |
|            | Заблокированные атаки                                                  | Защита от внедрения вредоносных<br>скриптов на веб-страницу                       | Защита от вмешательства в базу<br>данных через выполнение<br>вредоносных SQL-запросов |                                                        |
|            | Заблокировано 2 запроса за последние сутки                             |                                                                                   |                                                                                       |                                                        |
|            | Заблокированные атаки                                                  |                                                                                   |                                                                                       |                                                        |
| $\circ$    | Список исключений                                                      |                                                                                   |                                                                                       |                                                        |
| 5          |                                                                        |                                                                                   |                                                                                       |                                                        |
| دې         |                                                                        |                                                                                   |                                                                                       |                                                        |
| ?          |                                                                        |                                                                                   |                                                                                       |                                                        |
| »          |                                                                        |                                                                                   |                                                                                       |                                                        |

На странице сервиса есть список типов атак, защиту от которых обеспечивает WAF Lite.

| $\bigcirc$ | WEB-защита > solarqa.ru<br>← domain.ru Под защитой                                                           |                                                                                                    |                                                                                                    |                                                                   |
|------------|----------------------------------------------------------------------------------------------------|----------------------------------------------------------------------------------------------------|----------------------------------------------------------------------------------------------------|-------------------------------------------------------------------|
|            |                                                                                                    |                                                                                                    |                                                                                                    |                                                                   |
| Ŕ          | Домен и SSL Целевой IP 🥰 AntiDDoS                                                                            | Antibot     Antibot                                                                                                    | НТТР-заголовки Ограниче                                                                             | ния доступа                                                       |
| Ø          | WAF Lite                                                                                                    | Защита от типов атак 💿                                                                                                    |                                                                                                    | 🗍 Убрать                                                          |
| Ð          | Включить защиту<br>Распознает большинство известных атак и<br>блокирует попытки еторжения<br>Узнать больше Э | <ul> <li>LFI</li> <li>Защита от несанкционированного<br/>доступа на чтение файловой<br/>структура</li> <li>XSS</li> </ul> | <ul> <li>RCE</li> <li>Защита от удаленного выполнения<br/>вредоносного кода</li> <li>SQL</li> </ul> | SESSION<br>Защита от несанкционированного<br>доступа к веб-сессии |
|            | Заблокированные атаки                                                                                        | Защита от внедрения вредоносных<br>скриптов на веб-страницу                                                               | Защита от вмешательства в базу<br>данных через выполнение<br>вредоносных SQL-запросов               |                                                                   |
|            | Заблокировано 2 запроса за последние сутки                                                                   |                                                                                                    |                                                                                                    |                                                                   |
|            | Заблокированные атаки                                                                                        |                                                                                                    |                                                                                                    |                                                                   |
| 0          | Список исключений                                                                                            |                                                                                                    |                                                                                                    |                                                                   |
| 567        |                                                                                                    |                                                                                                    |                                                                                                    |                                                                   |
| 5          |                                                                                                    |                                                                                                    |                                                                                                    |                                                                   |
| ?          |                                                                                                    |                                                                                                    |                                                                                                    |                                                                   |
|            |                                                                                                    |                                                                                                    |                                                                                                    |                                                                   |

В блоке "Заблокированные атаки" расположены кнопки "Заблокированные атаки" и "Список исключений". При нажатии на них можно просмотреть подробную информацию.

| $\bigcirc$ | WEB-защита > solarqa.ru<br>← domain.ru Под защитой                                                           |                                                                                                    |                                                                                                    |                                                                   |
|------------|----------------------------------------------------------------------------------------------------|----------------------------------------------------------------------------------------------------|----------------------------------------------------------------------------------------------------|-------------------------------------------------------------------|
|            |                                                                                                    |                                                                                                    |                                                                                                    |                                                                   |
| Ŕ          | Домен и SSL Целевой IP 📿 AntiDDoS                                                                            | 👜 Antibot 🏻 🚔 WAF Lite                                                                                                    | НТТР-заголовки Ограничения д                                                                                                    | цоступа                                                           |
| 6          | WAF Lite                                                                                                    | Защита от типов атак 📀                                                                                                    |                                                                                                    | 🔲 Убрать                                                          |
| Θ          | Включить защиту<br>Распознает большинство известных атак и<br>блокирует полытки вторжения<br>Узнать больше я | <ul> <li>IFI</li> <li>Защита от несанкционированного<br/>достугла на чтение файловой<br/>структуры сервера</li> <li>XSS</li> <li>Защита от внедрения вредоносных<br/>скриптов на веб-страници</li> </ul> | <ul> <li>RCE</li> <li>Защита от удаленного выполнения<br/>вредоносного кода</li> <li>SQL</li> <li>Защита от вмешательства в базу<br/>данных через выполнение</li> </ul> | SESSION<br>Защита от несанкционированного<br>доступа к веб-сессии |
|            | Заблокированные атаки                                                                                        |                                                                                                    | вредоносных SQL-запросов                                                                                                    |                                                                   |
|            | Заблокировано 2 запроса за последние сутки                                                                   |                                                                                                    |                                                                                                    |                                                                   |
|            | Заблокированные атаки                                                                                        |                                                                                                    |                                                                                                    |                                                                   |
| $\sim$     | Список исключений                                                                                            |                                                                                                    |                                                                                                    |                                                                   |
| <b>t</b>   |                                                                                                    |                                                                                                    |                                                                                                    |                                                                   |
| ?          |                                                                                                    |                                                                                                    |                                                                                                    |                                                                   |
|            |                                                                                                    |                                                                                                    |                                                                                                    |                                                                   |

### Заблокированные атаки

При нажатии на кнопку "Заблокированные атаки" вы перейдете на страницу заблокированных сервисом атак. По умолчанию откроется список за последние сутки, но период можно изменить. Если система не зафиксировала атак за этот период, вы увидите сообщение "Угроз, соответствующих настройкам фильтра, не найдено".

| <ul> <li>Список исключений</li> <li>Все домены</li> <li>Последние 24 часа</li> <li>Локальный часовой пояс</li> <li>Угроз, соответствующих настройкам фильтра, не найдено</li> </ul> | WEB-защита > domain.ru > WAF Lite > | Заблокированные ата | ки                |   |                        |   |
|----------------------------------------------------------------------------------------------------|-------------------------------------|---------------------|-------------------|---|------------------------|---|
| Все домены                                                                                                    | 🗲 Заблокированные атаки             |                     |                   |   |                        |   |
| Угроз, соответствующих настройкам фильтра, не найдено                                                                                                    | Все домены                          | ~                   | Последние 24 часа | ~ | Локальный часовой пояс | ~ |
| Угроз, соответствующих настройкам фильтра, не найдено                                                                                                    |                                     |                     |                   |   |                        |   |
|                                                                                                    |                                     |                     |                   |   |                        |   |

В первом поле можно выбрать ресурсы, для которых будет отображаться отчет.

| <ul> <li>Заблокированные атаки</li> </ul>   |   |                   |  |                        |  |
|---------------------------------------------|---|-------------------|--|------------------------|--|
| Все домены                                  |   | Последние 24 часа |  | Локальный часовой пояс |  |
| Найти домен<br>У Выбрать все<br>офицаја, ru |   | найдено           |  |                        |  |
|                                             | _ | J                 |  |                        |  |

Во втором поле можно изменить период отображения отчета. После выбора вы увидите список атак за нужные даты.

| ← Заблокированные ата                         | Список исключений                                                                                              |   |                        |  |
|-----------------------------------------------|----------------------------------------------------------------------------------------------------|---|------------------------|--|
| Все домены 🗸                                  | Последние 24 часа                                                                                              | ^ | Локальный часовой пояс |  |
| Угроз, соответствующих настройкам фильтра, не | Свой период<br>Последний час<br>Последние 24 часа<br>Последняя неделя<br>Последний месяц<br>Последние 3 месяца |   |                        |  |

В третьем поле можно изменить часовой пояс. Выберите "Локальный часовой пояс" или "UTC + 00".

| 🔶 Заблокированные ат                         | Список исключений                                     |  |  |  |
|----------------------------------------------|-------------------------------------------------------|--|--|--|
| Все домены 🗸 🗸                               | ^                                                     |  |  |  |
| Угроз, соответствующих настройкам фильтра, н | Угроз, соответствующих настройкам фильтра, не найдено |  |  |  |

Список заблокированных атак:

| ← Забло           | жированны | е атаки           |                          |              | Спис          | ок исключений |
|-------------------|-----------|-------------------|--------------------------|--------------|---------------|---------------|
| Все домены        |           | ∨ Последние 3 мес | яца                      | ✓ UTC+00     |               | ~             |
| Дата 🗘            | Домен 🗘   | Путь 🗘            | Сообщения об атаке       | Код ответа 🗘 | Тип запроса 🗘 |               |
| 05.03.2025, 04:40 | domain.ru |                   | HTTP header is restricte | 403          | GET           | >             |
| 04.03.2025, 20:26 | domain.ru | /.env             |                          | 403          | GET           | >             |
| 04.03.2025, 07:55 | domain.ru | /admin/.env       |                          | 403          | GET           | >             |
| 04.03.2025, 07:55 | domain.ru | /.env.example     |                          | 403          | GET           | >             |
| 04.03.2025, 07:55 | domain.ru | /.env.example     |                          | 403          | GET           | >             |
| 04.03.2025, 07:55 | domain.ru | /.aws/credentials |                          | 403          | GET           | >             |
| 04.03.2025, 07:55 | domain.ru | /.env             |                          | 403          | GET           | >             |
| 04.03.2025, 07:55 | domain.ru | /.env.production  |                          | 403          | GET           | >             |
| 04.03.2025, 07:55 | domain.ru | /.env             |                          | 403          | GET           | >             |
| 04.03.2025, 07:55 | domain.ru | /.aws/credentials |                          | 403          | GET           | >             |
| Всего 135 записей |           | «                 | 1 2 3 4 5 >              | »            |               | 1/14          |
|                   |           |                   |                          |              |               |               |

Краткая информация об атаке отражается в следующих полях:

- Дата дата совершения атаки на ресурс
- Домен домен, подвергшийся атаке
- Путь по какому пути была совершена атака
- Сообщение об атаке название типа атаки
- Код ответа код ответа WAF Lite на совершенную атаку
- Тип запроса метод совершения атаки

Для всех полей кроме "Сообщения об атаке" доступна сортировка по возрастанию/убыванию.

Для просмотра подробной информации об атаке нажмите на стрелочку в правой части строки или на иконку троеточия для вызова меню.

| Дата 🗘            | Домен 🗘   | Путь 🗘      | Сообщения об атаке       | Код ответа 🗘 | Тип запроса  🗘 | $\downarrow$ |
|-------------------|-----------|-------------|--------------------------|--------------|----------------|--------------|
| 05.03.2025, 04:40 | domain.ru |             | HTTP header is restricte | 403          | GET            | >            |
| 04.03.2025, 20:26 | domain.ru | /.env       |                          | 403          | GET            | >            |
| 04.03.2025, 07:55 | domain.ru | /admin/.env |                          | 403          | GET            | >            |

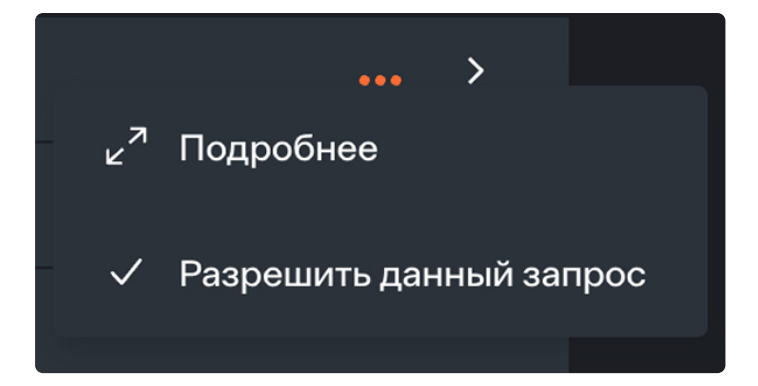

При нажатии на стрелочку или на пункт меню "Подробнее" в правой части экрана откроется окно с информацией об атаке.

| Информация об атаке                                                     |                                                        |  |  |  |  |  |  |  |
|-------------------------------------------------------------------------|--------------------------------------------------------|--|--|--|--|--|--|--|
| Время запроса:                                                          | среда, 5 марта 2025 г. в 04:40                         |  |  |  |  |  |  |  |
| Домен:                                                                  | domain.ru                                              |  |  |  |  |  |  |  |
| Тип запроса:                                                            | GET                                                    |  |  |  |  |  |  |  |
| Код ответа:                                                             | 403                                                    |  |  |  |  |  |  |  |
| Путь:                                                                   |                                                        |  |  |  |  |  |  |  |
| IP-адрес отправителя:                                                   | 213.199.47.87                                          |  |  |  |  |  |  |  |
| Сообщения об атаке:                                                     | HTTP header is restricted by policy (/accept-charset/) |  |  |  |  |  |  |  |
| Данные из-за которых сра                                                | ботало правило защиты:                                 |  |  |  |  |  |  |  |
| /proxy/lock-token//cont<br>pt-charset'(Value: /accep<br>Узнать больше Я | t-charset/')                                           |  |  |  |  |  |  |  |
| Закоыть Разоеш                                                          |                                                        |  |  |  |  |  |  |  |

Если нажмете "Закрыть", окно закроется. Если нажмете "Разрешить данный запрос", он пропадет из списка заблокированных атак и в дальнейшем не будет блокироваться при условии, что придет по тому же пути. Также вы можете выбрать вариант "Разрешить данный запрос", не открывая это окно. Достаточно нажать на три точки в строке атаки и кликнуть по второму пункту в появившемся меню.

#### Список исключений

Список разрешенных запросов вы найдете в разделе "Список исключений" на вкладке WAF Lite.

| web-защита > domain.ru<br>← Список | > WAF Lite > Список исключений<br>ИСКЛЮЧЕНИЙ |        | Заблокированные атаки      |
|------------------------------------|----------------------------------------------|--------|----------------------------|
| Дата добавления                    | Домен 🗘                                      | Путь 🗘 | Название правила           |
| 05.03.2025, 17:23                  | domain.ru                                    |        | HTTP header is restricte 📋 |
|                                    |                                              |        |                            |

Запрос можно удалить из списка разрешенных. Для этого нажмите на иконку корзины справа в строке.

| Дата добавления  🗘 | Домен 🗘   | Путь 🗘 | Название правила         |   |
|--------------------|-----------|--------|--------------------------|---|
| 05.03.2025, 17:23  | domain.ru |        | HTTP header is restricte | Ū |
|                    |           |        |                          |   |

Для быстрого перемещения между страницами нажмите на кнопку "Список исключений" или "Заблокированные атаки" в правой верхней части страницы.

Название кнопки будет отличаться в зависимости от того, на какой странице вы сейчас находитесь.

| web-защита > domain.<br>← Забло | .ru > WAF Lite > Заблокир<br>РКИРОВАННЫ | ованные атаки<br>е атаки |                          |                                      | Список исключений          |
|---------------------------------|-----------------------------------------|--------------------------|--------------------------|--------------------------------------|----------------------------|
| Все домены                      |                                         | ∨ Последние 24 часа      |                          | <ul> <li>Локальный часово</li> </ul> | ой пояс 🗸 🗸                |
| Дата 🗘                          | Домен 🗘                                 | Путь 🗘                   | Сообщения об атаке       | Код ответа 💲                         | Тип запроса 💲              |
| 05.03.2025, 04:40               | domain.ru                               |                          | HTTP header is restricte | 403                                  | GET ··· >                  |
| 04.03.2025, 20:26               | domain.ru                               | /.env                    |                          | 403                                  | get ••• >                  |
|                                 |                                         |                          |                          |                                      |                            |
|                                 |                                         |                          |                          |                                      |                            |
|                                 |                                         |                          |                          |                                      |                            |
| WEB-защита > domain.            |                                         | сключений                |                          |                                      |                            |
|                                 |                                         | ואואר                    |                          |                                      | Заолокированные атаки      |
| Дата добавления                 | 🗘 Домен 🗘                               | Путь 🗘                   |                          |                                      | Название правила           |
| 05.03.2025, 17:23               | domain.ru                               |                          |                          |                                      | HTTP header is restricte 📋 |
|                                 |                                         |                          |                          |                                      |                            |

Если вы не добавили ни одно исключение, при переходе в "Список исключений" вы увидите надпись "Исключений не найдено".

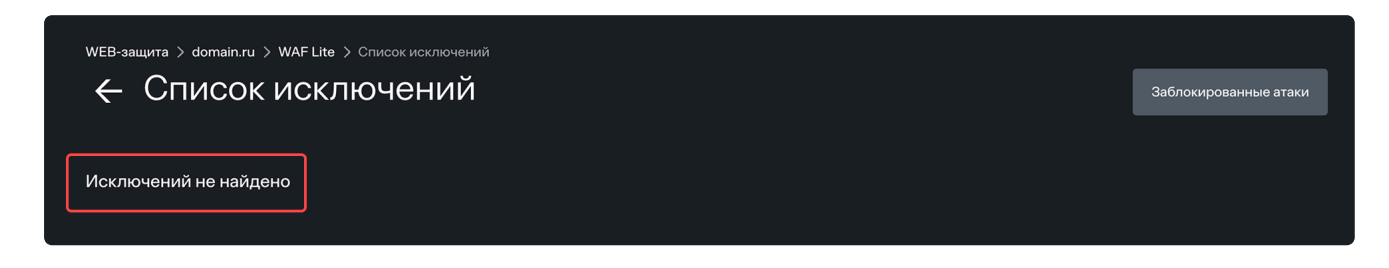

## Настройки

На странице ресурса в рамках Веб-защиты вам доступен функционал на следующих вкладках:

- Домен и SSL
- Целевой IP
- AntiDDoS
- Antibot
- WAF Lite
- НТТР-заголовки
- Ограничения доступа

## Домен и SSL

На этой вкладке вы можете:

- Добавить SSL-сертификат
- Настроить перенаправление трафика
- Включить дополнительные настройки

| $\cap$  | web-защита > solarsp<br>← solars | pacert.ru       |                 |                |                |                 |       |                                                            |                                  |   |
|---------|----------------------------------|-----------------|-----------------|----------------|----------------|-----------------|-------|------------------------------------------------------------|----------------------------------|---|
| Ľ       |                                  |                 |                 |                | A 11/1511      |                 | 0     |                                                            |                                  |   |
| õ       | Домен и SSL                      | настроики IP    | (2 AntiDDoS     | 🕑 Antibot      | 📇 WAF Lite     | НПР заголовки   | Огран | ичения доступа                                             |                                  |   |
| କ୍      |                                  |                 | О Поиск по ресу | рсам и доменам |                |                 |       | Настройки                                                  |                                  |   |
| Ŕ       | Статус 🖒                         | Домены 🗘        |                 |                | SSL            |                 |       | Перенаправление трафика<br>защиты                          | а через сервера                  | c |
|         | Настроен                         | solarspacert.ru |                 |                | 🗸 Бесплатный с | сертификат (LE) | Ø     | Для работы сервисов WEB-за<br>добавить DNS-А запись для до | циты необходимо<br>менов в вашем |   |
|         |                                  |                 |                 |                |                |                 |       |                                                            |                                  |   |
|         |                                  |                 |                 |                |                |                 |       | Редирект с WWW<br>Перенаправление трафика на               | ломен без www.*                  |   |
|         |                                  |                 |                 |                |                |                 |       |                                                            |                                  |   |
|         |                                  |                 |                 |                |                |                 |       | Отключение возможности под<br>доменам без SSL-сертификато  | ключения к<br>рв                 |   |
|         |                                  |                 |                 |                |                |                 |       |                                                            |                                  |   |
|         |                                  |                 |                 |                |                |                 |       |                                                            |                                  |   |
|         |                                  |                 |                 |                |                |                 |       |                                                            |                                  |   |
| $\circ$ |                                  |                 |                 |                |                |                 |       |                                                            |                                  |   |
|         |                                  |                 |                 |                |                |                 |       |                                                            |                                  |   |

### Добавление SSL-сертификата

SSL-сертификат можно добавить только для домена, который прошел проверку по DNS-A записи и находится в статусе "Под защитой". Подробную инструкцию по добавлению SSL-сертификата читайте здесь.

#### Обратите внимание

Если вы используете SSL-сертификат Let's Encrypt (LE), вам не нужно его обновлять. Он будет продлеваться автоматически. Если вы используете свой сертификат, не забывайте загружать в личный кабинет актуальную версию после его обновления.

### Перенаправление трафика

Для перенаправления трафика выполните следующие действия:

1. В блоке "Перенаправление трафика" нажмите на кнопку "Настроить трафик".

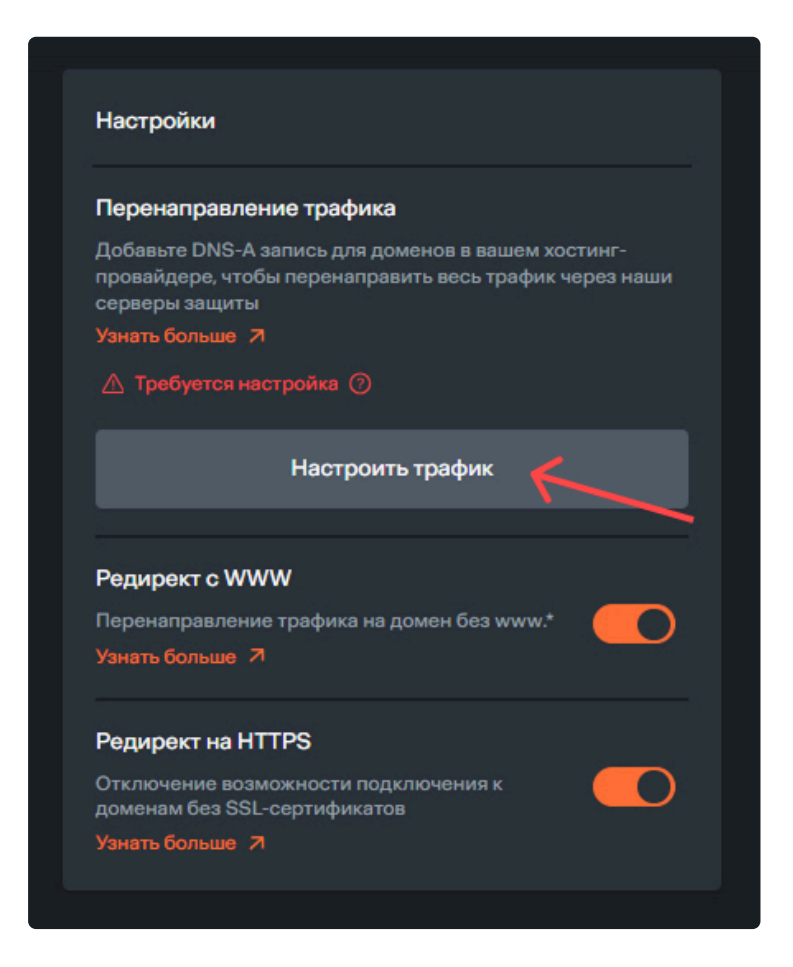

- 2. В появившемся окне скопируйте представленную DNS-A запись Solar Space.
- 3. Дальнейшие действия аналогичны настройке перенаправления трафика после создания ресурса, начиная с пункта 2.

#### Обратите внимание

Если после повторной настройки перенаправления трафика ваш ресурс находится в статусе "Не защищен", читайте статью о <u>возможных ошибках при верификации и</u> <u>перенаправлении трафика</u>

После успешного обновления DNS-записей в блоке "Настройки" вы увидите уведомление "Трафик успешно перенаправлен".

Для просмотра А-записи — IP-адреса сервера защиты Solar Space — нажмите на иконку с двумя стрелочками.

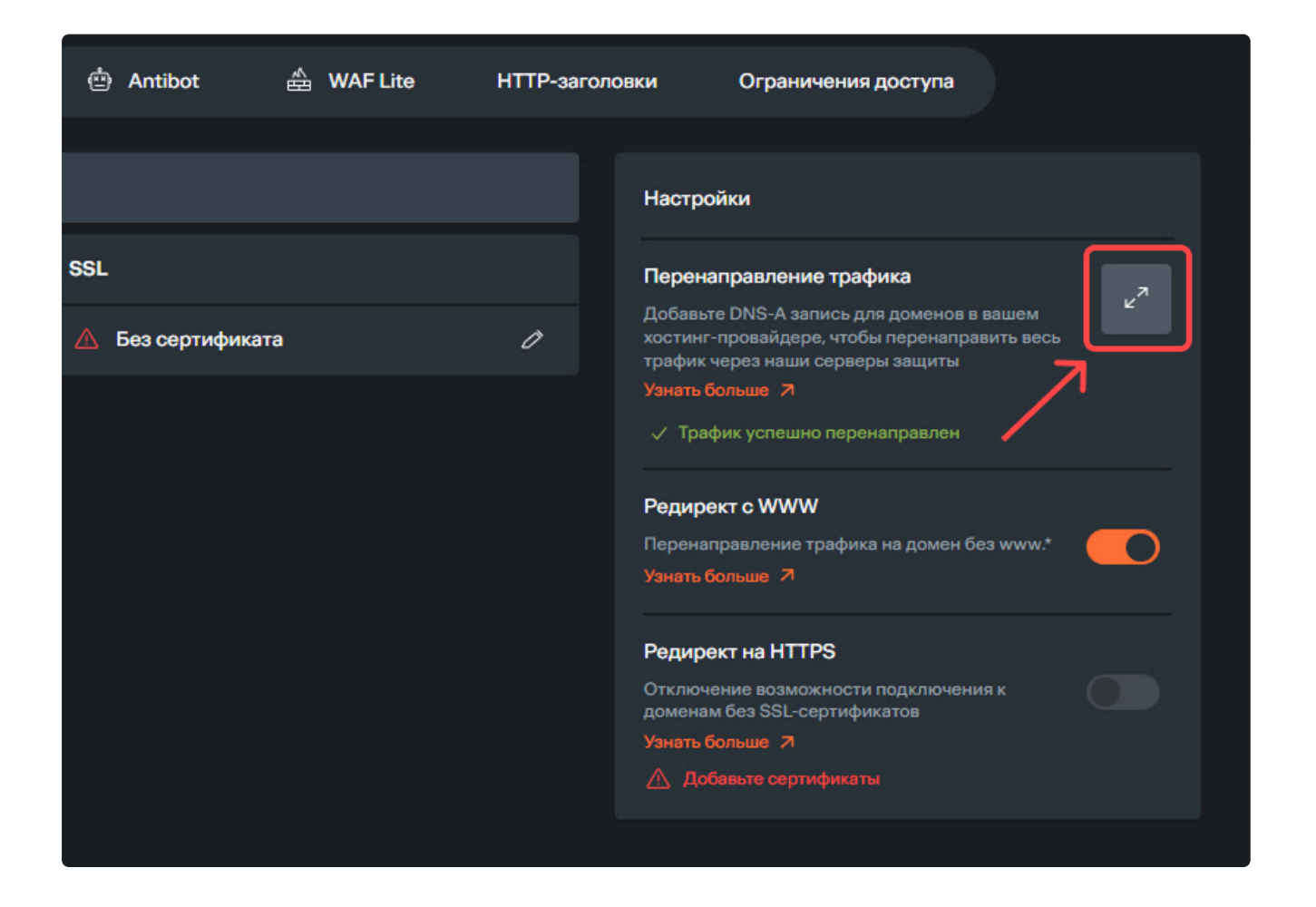

### Дополнительные настройки

На вкладке "Домен и SSL" можно включить расширенный функционал: "Редирект с WWW" и "Редирект на HTTPS".

| $\bigcirc$ | WEB-защита > solars<br>← solars | pacert.ru       |                   |           |                |                |       |                                                                                                    |
|------------|---------------------------------|-----------------|-------------------|-----------|----------------|----------------|-------|----------------------------------------------------------------------------------------------------|
| 0          | Домен и SSL                     | Настройки IP    | (같 AntiDDoS       | 한 Antibot | 🚔 WAF Lite     | НТТР заголовки | Огран | ичения доступа                                                                                               |
| ୍କ         |                                 |                 | О Поиск по ресурс |           |                |                |       | Настройки                                                                                                    |
| ę          | Статус 🖒                        | Домены 🗘        |                   |           | SSL            |                |       | Перенаправление трафика через сервера<br>защиты С                                                            |
|            | Настроен                        | solarspacert.ru |                   |           | 🗸 Бесплатный с | ертификат (LE) | Ø     | Для работы сервисов WEB-защиты необходимо<br>добавить DNS-A запись для доменов в вашем<br>хостинг-провайдере |
|            |                                 |                 |                   |           |                |                |       | ✓ Пути трафика настроены                                                                                     |
|            |                                 |                 |                   |           |                |                |       | Редирект с WWW<br>Перенаправление трафика на домен без www.*                                                 |
|            |                                 |                 |                   |           |                |                |       | Редирект на НТТРS<br>Отключение возможности подключения к<br>доменам без SSL-сертификатов                    |
|            |                                 |                 |                   |           |                |                |       |                                                                                                    |
|            |                                 |                 |                   |           |                |                |       |                                                                                                    |
| )<br>O     |                                 |                 |                   |           |                |                |       |                                                                                                    |
| »          |                                 |                 |                   |           |                |                |       |                                                                                                    |

- Редирект с WWW перенаправление трафика на домен с WWW. Поисковые системы рассматривают URL-адреса с "WWW" и без "WWW" как разные страницы, а для пользователей эта разница неочевидна. Если в адресе вашего сайта используется "WWW", а пользователи для экономии времени вводят адрес без "WWW", то включенный редирект перенаправит их на ваш сайт. При отключенном редиректе сервер не найдет нужную страницу
- Редирект на HTTPS если подключить эту функцию, все запросы к серверу, отправленные по небезопасному протоколу HTTP, будут автоматически переходить на безопасный протокол HTTPS, что сделает взаимодействие пользователя с сайтом защищенным

## Целевой ІР

| $\bigcirc$ | web-защита > мой<br>← Мой | <sup>сайт</sup><br>СаЙТ |              |           |              |                |                                                                                                    |
|------------|---------------------------|-------------------------|--------------|-----------|--------------|----------------|----------------------------------------------------------------------------------------------------|
|            | Домен и SSL               | Настройки IP            | @ AntiDDoS @ | 查 Antibot | FLite HTTP : | заголовки Огра | чичения доступа                                                                                                    |
| ଭ          | IPv4                      | Тип                     | Bec ⑦        | Ошибки ⑦  | Пауза ⊘      |                | Дополнительные функции                                                                                                    |
| ₩.         | 188.114.98.233            | Основной                | 50           | 0         | 10           | ØŪ             | IP-hash                                                                                                    |
|            | 188.114.99.233            | Основной                | 50           | o         | 10           | 0 Ū            | Балансировка трафика на основе получения хзш-<br>суммы IP-адреса пользователя. Функция<br>доступна только если все IP-адреса имеют тип<br>"Основной". |
|            |                           |                         | Добави       | ть ІР     |              |                | Порты IP-адресов                                                                                                    |
|            |                           |                         |              |           |              |                | Настройте порты для IP-адресов. По умолчанию, при<br>включенном редиректе на HTTPS, используется 443, иначе -<br>80.                                  |
|            |                           |                         |              |           |              |                | По умолчанию 🗸                                                                                                    |
|            |                           |                         |              |           |              |                |                                                                                                    |
|            |                           |                         |              |           |              |                |                                                                                                    |
|            |                           |                         |              |           |              |                |                                                                                                    |
| o(         |                           |                         |              |           |              |                |                                                                                                    |
| »          |                           |                         |              |           |              |                |                                                                                                    |

Нажмите "Добавить IP" для добавления IP-адреса вашего ресурса. Если у вас несколько IPадресов, вы увидите форму расширенных настроек с возможностью добавить новый IP и подключить расширенный функционал.

Откроется страница настроек IP, где все поля предзаполнены по умолчанию, кроме поля "IPv4". Если у вас есть дополнительный IP-адрес, его нужно ввести в это поле. Появится строка с полями для вашего IP-адреса.

| $\bigcirc$ | ii. | weв-защита > мойс<br>← Мойс | айт<br>Сайт    |               |                  |                 |      |                                                                                                    |
|------------|-----|-----------------------------|----------------|---------------|------------------|-----------------|------|----------------------------------------------------------------------------------------------------|
| 0          |     | Домен и SSL                 | Настройки IP 📿 | AntiDDoS 📥 An | itibot 🏯 WAF Lit | е НТТР заголовк | ки ( | Ограничения доступа                                                                                                    |
| କ୍         |     | IPv4                        | Тип            | Bec ⑦         | Ошибки ⑦         | Пауза 🕜         |      | Дополнительные функции                                                                                                    |
| Ŗ          |     | 188.114.98.233              | Основной       | 50            |                  | 10              | Ø Ū  | IP-hash                                                                                                    |
|            |     | 188.114.99.233              | Основной       | 50            | 0                | 10              | 0 Ū  | Балансировка трафика на основе получения хэш-<br>суммы IP-адреса пользователя. Функция<br>доступна только если все IP-адреса имеют тип |
|            |     |                             | Основной 🗸     | 50            |                  | 10              | Ū    | "Основной".                                                                                                    |
|            |     | Обязательное поле           |                |               |                  |                 |      | Порты IP-адресов<br>Настройте порты для IP-адресов. По умолчанию, при                                                                  |
|            |     |                             |                | Добавить IP   |                  |                 |      | включенном редиректе на нт ГРS, используется 44 <i>3</i> , иначе -<br>80.                                                              |
|            |     |                             |                |               |                  |                 | _    | По умолчанию ~                                                                                                    |
|            |     |                             |                |               |                  |                 |      |                                                                                                    |
|            |     |                             |                |               |                  |                 |      |                                                                                                    |
|            |     |                             |                |               |                  |                 |      |                                                                                                    |
| $\sim$     |     |                             |                |               |                  |                 |      |                                                                                                    |
| »          |     | Отменить                    | Сохранить      |               |                  |                 |      |                                                                                                    |

Все предзаполненные поля можно редактировать:

- Тип выберите из выпадающего списка "Основной или "Запасной". По умолчанию установлен "Основной". Если вы установите "Запасной" (резервный), он подключится только при недоступности основного IP-адреса
- Вес значение от 1 до 100, которое отражает приоритет IP-адреса в рамках защиты от атак. Чем важнее и критичнее для вашего бизнеса доступность конкретного IP-адреса, тем выше должен быть его вес. Например, если у вас два IP-адреса, доступность которых одинаково важна, то в поле "Вес" для каждого должно быть значение "50". Если для одного поставить значение "70", а для другого "30", то система защиты будет направлять больше трафика на IP-адрес с бОльшим весом
- **Ошибки** значение от 1 до 10 000, которое отражает количество допустимых ошибок при соединении с сервером. При превышении количества ошибок система пометит сервер недоступным и не будет переводить на него трафик. По умолчанию установлено "0", то есть при первой же ошибке соединения система присвоит серверу статус "Недоступен"
- **Пауза** значение от 1 до 1800, обозначает время в секундах, через которое система попытается повторно восстановить соединение с сервером, помеченным статусом "Недоступен"

После этого нажмите кнопку "Сохранить" в нижней части страницы.
| $\bigcirc$ | weв-защита > мой сайт<br>← Мой сай | йт             |                |                                                                                                    |                 |           |                                                                                                    |
|------------|------------------------------------|----------------|----------------|----------------------------------------------------------------------------------------------------|-----------------|-----------|----------------------------------------------------------------------------------------------------|
|            | Домен и SSL Наи                    | стройки IP 📿 A | AntiDDoS 💩 Ant | tibot 🚔 WAF Lite                                                                                                    | е НТТР заголовк | ки Ограны | мения доступа                                                                                                    |
| କ୍ତ୍       | IPv4                               | Тип 🕐          | Bec ⑦          | Ошибки ⑦                                                                                                    | Пауза ⊘         |           | Дополнительные функции                                                                                                    |
| ą          | 188.114.98.233                     | Основной       | 50             |                                                                                                    | 10              | ØŪ        | IP-hash                                                                                                    |
|            | 188.114.99.233                     | Основной       | 50             | 0                                                                                                    | 10              | ∅ Ū       | Балансировка трафика на основе получения хэш-<br>суммы IP-адреса пользователя. Функция<br>доступна только если все IP-адреса имеют тип |
|            | 188.114.99.234 ×                   | Основной 🗸     | 50             |                                                                                                    | 10              | Ū         | "Основной".                                                                                                    |
|            |                                    |                |                | Порты IP-адресов<br>Настройте порти для IP-адресов. По умолчанию, при<br>включенном редиректе на HTTPS, используется 443, иначе -<br>80. |                 |           |                                                                                                    |
|            |                                    |                |                |                                                                                                    |                 |           | По умолчанию 🗸                                                                                                    |
|            |                                    |                |                |                                                                                                    |                 |           |                                                                                                    |
| ر<br>»     | Отменить                           | Сохранить      |                |                                                                                                    |                 |           |                                                                                                    |

Если в поле ввода IP-адреса ввести уже существующий IP-адрес, отобразится соответствующая надпись о том, что такой IP-адрес уже есть.

| $\bigcirc$ | 8 | weв-защита > мой сайт<br>← Мой сай | йт             |               |                 |                |     |       |                                                                                                    |
|------------|---|------------------------------------|----------------|---------------|-----------------|----------------|-----|-------|----------------------------------------------------------------------------------------------------|
| •<br>•     |   | Домен и SSL Ha                     | стройки IP 🔮 и | AntiDDoS 👜 An | tibot 💩 WAF Lit | е НТТР заголов | эки | Огран | ичения доступа                                                                                                    |
| କ୍         |   | IPv4                               | Тип 🕜          | Bec ②         | Ошибки ⑦        | Пауза ⊘        |     |       | Дополнительные функции                                                                                                    |
| Ŕ          |   | 188.114.98.233                     | Основной       | 50            |                 | 10             | ð   | Ū     | IP-hash                                                                                                    |
|            |   | 188.114.99.233                     | Основной       | 50            | 0               | 10             | Ø   | Ū     | Балансировка трафика на основе получения хэш-<br>суммы IP-адреса пользователя. Функция<br>доступна только если все IP-адреса имеют тип   |
|            |   | 188.114.99.234                     | Основной       | 50            | 0               | 10             | Ø   | Ū     |                                                                                                    |
|            |   | 188.114.99.234  X                  | Основной ∨     | 50            |                 | 10             |     | Ū     | Порты IP-адресов<br>Настройте порты для IP-адресов. По умолчанию, при<br>включенном редиректе на HTTPS, используется 443, иначе -<br>80. |
|            |   |                                    |                | Добавить IP   |                 |                |     |       | По умолчанию 🗸                                                                                                    |
|            |   |                                    |                |               |                 |                |     |       |                                                                                                    |
|            |   |                                    |                |               |                 |                |     |       |                                                                                                    |
| <u>×</u>   |   |                                    |                |               |                 |                |     |       |                                                                                                    |
| »          |   | Отменить                           | Сохранить      |               |                 |                |     |       |                                                                                                    |

### Дополнительные функции

Если у вас один IP-адрес, то в правой части страницы будет раздел "Дополнительные функции", с возможностью настроить блок "Порты IP-адресов".

Порты установлены "По умолчанию", если вам нужно, вы можете изменить этот параметр на HTTP или HTTPS. Порты IP-адресов определяют, через какой порт будет устанавливаться соединение с сервером-источником. Доступны три варианта: "По умолчанию", "HTTP 80", "HTTPS 443".

| $\bigcirc$ | web-защита > Мой<br>← Мой | <sup>сайт</sup><br>СаЙТ |             |         |            |                |                                                                                                    |
|------------|---------------------------|-------------------------|-------------|---------|------------|----------------|----------------------------------------------------------------------------------------------------|
|            |                           |                         | <b>A</b>    |         | A          |                |                                                                                                    |
| õ          | Домен и SSL               | Настройки IP            | (ۓ AntiDDoS | Antibot | 🚔 WAF Lite | НТТР заголовки | Ограничения доступа                                                                                                    |
| 9          | IPv4<br>188.114.98.233    |                         |             |         |            |                | Дополнительные функции                                                                                                    |
| Ψ          |                           | Добавить IP             |             |         |            |                | Порты IP-адресов<br>Настройте порты для IP-адресов. По умолчанию, при<br>включенном редиректе на НТТРS, используется 443, иначе -<br>яо |
|            |                           |                         |             |         |            |                | По умолчанию ^                                                                                                    |
|            |                           |                         |             |         |            |                | По умолчанию                                                                                                    |
|            |                           |                         |             |         |            |                | HTTP 80                                                                                                    |
|            |                           |                         |             |         |            |                | НТТР5 443                                                                                                    |
|            |                           |                         |             |         |            |                |                                                                                                    |
|            |                           |                         |             |         |            |                |                                                                                                    |
|            |                           |                         |             |         |            |                |                                                                                                    |
|            |                           |                         |             |         |            |                |                                                                                                    |
| Ó          |                           |                         |             |         |            |                |                                                                                                    |
| »          |                           |                         |             |         |            |                |                                                                                                    |

- Порт 80 поддерживает протокол HTTP информация передается между браузером и сервером в виде обычного текста, что небезопасно
- Порт 443 поддерживает протокол HTTPS информация, передаваемая между сервером и браузером, зашифровывается, что повышает безопасность обмена данными
- По умолчанию означает, что если на вкладке "Домен и SSL" у вас включен расширенный функционал "Редирект на HTTPS", то трафик проходит через безопасный порт 443. Если настройка "Редирект на HTTPS" на вкладке "Домен и SSL" у вас отключена, то трафик проходит через незащищенный порт 80

Если у вас несколько IP-адресов, то в правой части экрана отображается окно с еще одной дополнительной функцией: IP-hash. При введении нескольких IP-адресов с типом "Основной", она сразу будет активной.

| $\bigcirc$               | WE | ев-защита > Мой<br>← Мой | <sub>сайт</sub><br>СаЙТ |               |               |                 |             |                                                                                                    |
|--------------------------|----|--------------------------|-------------------------|---------------|---------------|-----------------|-------------|----------------------------------------------------------------------------------------------------|
| 0                        |    | Домен и SSL              | Настройки IP            | ඥ AntiDDoS ල් | Antibot 💩 WAF | ELite HTTP saro | ловки Огран | ничения доступа                                                                                                    |
| କ୍                       |    | IPv4                     | Тип                     | Bec ⑦         | Ошибки ⑦      | Пауза ⊘         |             | Дополнительные функции                                                                                                    |
| 4                        |    | 188.114.98.233           | Основной                | 50            |               | 10              | ØŪ          | IP-hash                                                                                                    |
|                          |    | 188.114.99.233           | Основной                | 50            | 0             | 10              | ØŪ          | Балансировка трафика на основе получения хэш-<br>суммы IP-адреса пользователя. Функция<br>доступна только если все IP-адреса имеют тип   |
|                          |    | 188.114.99.234           | Основной                | 50            | 0             | 10              | 0 Ū         | "Основной".                                                                                                    |
|                          |    |                          |                         | Добавити      | ыР            |                 |             | Порты IP-адресов<br>Настройте порты для IP-адресов. По умолчанию, при<br>включенном редиректе на HTTPS, используется 443, иначе -<br>80. |
|                          |    |                          |                         |               |               |                 |             | По умолчанию 🗸                                                                                                    |
|                          |    |                          |                         |               |               |                 |             |                                                                                                    |
| $\stackrel{\circ}{\sim}$ |    |                          |                         |               |               |                 |             |                                                                                                    |
| »                        |    |                          |                         |               |               |                 |             |                                                                                                    |

IP-hash — это метод распределения нагрузки между серверами. Он гарантирует, что пользователь с конкретным IP подключится к тому же серверу, с которым работал ранее. Этот алгоритм часто используют для веб-приложений, поскольку в них пользователь взаимодействует с интерфейсом, – например, заходит в личный кабинет, добавляет товары в корзину. При использовании IP-hash балансировки пользователь подключится к тому же сеансу: ему не понадобится снова заходить в личный кабинет.

Обратите внимание
 Функция IP-hash доступна, если все введенные IP-адреса имеют тип "Основной"

## Удаление ІР-адреса

Для удаления IP нажмите на иконку корзины в строке с нужным адресом, в обновленной странице нажмите кнопку "Сохранить".

Если необходимо вернуть удаленный ресурс, нажмите кнопку "Отменить".

| $\bigcirc$               | web-защита > мой<br>← Мой | <sup>сайт</sup><br>Сайт |            |                |                  |              |                                                                                                    |
|--------------------------|---------------------------|-------------------------|------------|----------------|------------------|--------------|----------------------------------------------------------------------------------------------------|
|                          | Домен и SSL               | Настройки IP            | 즻 AntiDDoS | 는 Antibot 🚔 W. | AF Lite HTTP sar | оловки Огран | имения доступа                                                                                                    |
| କ୍                       | IPv4                      | Тип 🕜                   | Bec ⑦      | Ошибки ⑦       | Пауза 🕜          |              | Дополнительные функции                                                                                                    |
| ą                        | 188.114.98.233            | Основной                | 50         |                | 10               | ΟŪ           | IP-hash                                                                                                    |
|                          | 188.114.99.233            | Основной                | 50         | 0              | 10               | ØŪ           | Балансировка трафика на основе получения хэш-<br>суммы IP-адреса пользователя. Функция<br>доступна только если все IP-адреса имеют тип<br>"Основной". |
|                          |                           |                         | Доба       | вить IP        |                  |              | Порты IP-адресов                                                                                                    |
|                          |                           |                         |            |                |                  |              | Настройте порты для IP-адресов. По умолчанию, при<br>включенном редиректе на HTTPS, используется 443, иначе -<br>80.                                  |
|                          |                           |                         |            |                |                  |              | По умолчанию 🗸                                                                                                    |
|                          |                           |                         |            |                |                  |              |                                                                                                    |
|                          |                           |                         |            |                |                  |              |                                                                                                    |
|                          |                           |                         |            |                |                  |              |                                                                                                    |
|                          |                           |                         |            |                |                  |              |                                                                                                    |
| $\stackrel{\circ}{\sim}$ |                           |                         |            |                |                  |              |                                                                                                    |
|                          | Отменить                  | Сохрани                 | ПЪ         |                |                  |              |                                                                                                    |

# НТТР-заголовки

#### Обратите внимание

Эта вкладка необязательна для заполнения. Если вы не используете HTTP-заголовки для своего сайта, их не нужно добавлять. Наличие или отсутствие HTTP-заголовков не влияет на эффективность работы наших сервисов защиты.

HTTP-заголовки — это простой способ улучшить производительность сайта и повысить безопасность. Правильные заголовки снижают риск распространенных веб-атак, таких как межсайтовый скриптинг или кликджекинг. В этой статье рассмотрим, что такое HTTPзаголовки, как они работают, и какие заголовки нужно добавить в ответы сервера, чтобы оптимизировать работу сайта и сделать взаимодействие пользователей с ним более безопасным.

## Что такое НТТР-заголовки

Когда пользователь хочет открыть какой-то сайт, его браузер отправляет запрос к серверу этого сайта. Сервер принимает запрос, отправляет в ответ нужный сайт, и он открывается в браузере. Для пользователя это взаимодействие выглядит, как пара кликов. Для того, чтобы это стало возможным, браузер и сервер обмениваются служебной информацией с помощью НТТР-сообщений: запросов и ответов.

В каждом HTTP-сообщении содержится HTTP-заголовок, благодаря которому браузер пользователя и сервер сайта понимают, как им взаимодействовать друг с другом.

## Как работают НТТР-заголовки

HTTP-заголовки запроса передают серверу информацию о том, какой именно ресурс хочет открыть пользователь, как он намерен с ним взаимодействовать: к примеру, посмотреть видео или скачать документ.

HTTP-заголовки ответов, которые отправляет сервер, тоже содержат информацию: название открываемого сайта, в каком формате пользователь получит данные и так далее. Если мы пытаемся открыть сайт и видим ошибку 404, это тоже ответ сервера. Таким образом он сообщает браузеру, что нужная нам страница не найдена. Это происходит, если владелец сайта ее удалил.

Каждый HTTP-заголовок состоит из двух частей: ключа (key) и значения (value).

Ключ представляет собой название заголовка, которое описывает передаваемую информацию (например, Content-Type). Значение уточняет параметры или инструкции для обработки запроса или ответа (например, text/html; charset=UTF-8).

| Key               | Value                                            | Что означает                                                                                                    |
|-------------------|--------------------------------------------------|----------------------------------------------------------------------------------------------------|
| Connection        | keep-alive                                       | Заголовок указывает серверу, что соединение нужно оставить открытым: сервер не закроет соединение сразу после отправки ответа, и следующий запрос от этого же клиента к серверу будет выполнен быстрее. |
| Cache-<br>control | no-cache, no-store,<br>must-revalidate<br>сервер | Сообщает клиенту, что кэширование контента веб-ресурса запрещено, и каждая его копия должна быть получена непосредственно с сервера.                                                                    |

В личном кабинете Solar Space вы можете добавить HTTP-заголовки ответов, которые ваш сервер будет отправлять в ответ на запросы к нему. Далее приведем конкретные примеры заголовков, которые будут полезны для веб-ресурсов.

## Зачем вашему сайту НТТР-заголовки

НТТР-заголовки, добавленные в ответ сервера, положительно влияют:

- 1. На уровень безопасности. Они снижают риск атак, цель которых завладеть данными пользователей и перехватить конфиденциальную информацию.
- 2. На управление сайтом. Существуют атаки, позволяющие полностью или частично перехватить управление веб-ресурсом и использовать его в своих целях. С помощью определенных HTTP-заголовков можно минимизировать риски таких атак.
- 3. На производительность веб-ресурса. Некоторые HTTP-заголовки помогают сайту работать быстрее, а серверу эффективнее использовать мощности.

Разберем подробнее примеры заголовков для каждого из этих пунктов.

#### Безопасность

| Key                               | Value                                   | Что означает                                                                                                    |
|-----------------------------------|-----------------------------------------|----------------------------------------------------------------------------------------------------|
| Strict-<br>Transport-<br>Security | max-age=31536000;<br>includeSubDomains  | Этот заголовок указывает браузеру использовать только защищенный протокол<br>HTTPS для соединений с этим доменом и всеми его поддоменами в течение одного<br>года (31536000 секунд). max-age=31536000 – задаёт срок действия политики (в<br>данном случае 1 год). includeSubDomains – применяет политику ко всем<br>поддоменам текущего домена. Это защищает взаимодействие сайта и пользователя<br>от атак типа «человек посередине», которые возможны при незащищенной<br>передаче данных с помощью протокола HTTP. Во время таких атак злоумышленник<br>перехватывает данные, которыми обмениваются сервер и клиент. |
| Content-<br>Security-<br>Policy   | default-src 'self';<br>script-src 'self | default-src 'self' – указывает, что все ресурсы (скрипты, стили, изображения и т.д.)<br>могут загружаться только с собственного сервера. script-src 'self' – уточняет, что<br>загружать и выполнять скрипты разрешено исключительно с того же домена. Это                                                                                                    |

| Key | Value | Что означает                                                                                                    |
|-----|-------|----------------------------------------------------------------------------------------------------|
|     |       | помогает предотвратить атаки типа XSS (межсайтовый скриптинг). Во время такой атаки в веб-страницу внедряется вредоносный скрипт, который начинает выполняться, как только пользователь открывает эту страницу. Целью таких атак обычно становятся личные данные пользователей. |

#### Обратите внимание

Заголовок Content-Security-Policy нуждается в постоянном обновлении. Используйте его, если готовы поддерживать актуальность данных.

#### Управление сайом и политикой доступов

| Key                  | Value            | Что означает                                                                                                    |
|----------------------|------------------|----------------------------------------------------------------------------------------------------|
| X-Frame-<br>Options  | SAMEORIGIN       | Указывает, что встроить вашу веб-страницу или ее фрагмент можно только на вашем же<br>домене. Если вместо SAMEORIGIN в поле значения указать DENY, то встраивание веб-<br>страницы будет запрещено на любых ресурсах. Обезопасит от атак вида clickjacking<br>(кликджекинг): когда часть веб-страницы интегрируется на посторонний ресурс, настоящее<br>содержимое которого будет невидимым для пользователя. Так вполне законопослушные<br>сайты становятся орудием в руках мошенников. |
| X-XSS-<br>Protection | 1;<br>mode=block | Указывает браузеру, что нужно включить встроенную защиту от атак вида XSS<br>(межсайтовый скриптинг). При обнаружении подозрительных скриптов браузер не будет<br>пытаться их очистить, а сразу заблокирует. Защищает пользователей от кражи данных или<br>других последствий XSS-атак.                                                                                                    |

#### Повышение производительности

| Key                  | Value                    | Что означает                                                                                                    |
|----------------------|--------------------------|----------------------------------------------------------------------------------------------------|
| Cache-<br>Control    | public, max-<br>age=3600 | Заголовок для управления кэшированием. Параметр public указывает, что сохранять ответ<br>сервера можно в любом кэше – в браузере пользователя, на прокси-серверах или в сети<br>доставки контента, если сайт использует ее. Параметр max-age=3600 сообщает, что ответ<br>может быть сохранен на 3600 секунд (1 час). Это уменьшит количество запросов к серверу,<br>так как браузер в течение часа будет использовать сохраненную копию веб-страницы, не<br>обращаясь к серверу и не расходуя его ресурсы. |
| Content-<br>Encoding | gzip                     | Этот заголовок указывает, что содержимое ответа сервера сжато с использованием алгоритма gzip. Браузер автоматически "разжимает" данные при получении, так что пользователь не заметит разницы, но страница загрузится быстрее.                                                                                                    |

Добавьте эти заголовки в личном кабинете Solar Space, чтобы повысить эффективность и безопасность вашего сайта.

## Как работать с НТТР-заголовками в личном кабинете

| $\bigcirc$                  | web-защита > мой<br>← Мой | <sup>сайт</sup><br>СаЙТ |             |  |       |               |                     |  |  |
|-----------------------------|---------------------------|-------------------------|-------------|--|-------|---------------|---------------------|--|--|
| Ľ                           |                           |                         |             |  |       |               |                     |  |  |
| õ                           | Домен и SSL               | настроики іР            | (2 Antiddos |  |       | НПР заголовки | Ограничения доступа |  |  |
| 9,                          | О Найти                   |                         |             |  | Key 🗸 | Добавить      |                     |  |  |
| Ŕ                           |                           |                         |             |  |       |               |                     |  |  |
|                             |                           |                         |             |  |       |               |                     |  |  |
|                             |                           |                         |             |  |       |               |                     |  |  |
|                             |                           |                         |             |  |       |               |                     |  |  |
|                             |                           |                         |             |  |       |               |                     |  |  |
|                             |                           |                         |             |  |       |               |                     |  |  |
|                             |                           |                         |             |  |       |               |                     |  |  |
|                             |                           |                         |             |  |       |               |                     |  |  |
|                             |                           |                         |             |  |       |               |                     |  |  |
| $\stackrel{\diamond}{\sim}$ |                           |                         |             |  |       |               |                     |  |  |
|                             |                           |                         |             |  |       |               |                     |  |  |

На этой вкладке вы можете управлять HTTP-заголовками. Они сообщают серверу, какое желаемое действие нужно выполнить для конкретного ресурса. Если у вас еще нет ни одного заголовка, отображается кнопка "Добавить".

При нажатии на эту кнопку открывается форма с двумя обязательными полями для заполнения "Key" и "Value".

- Кеу ключ заголовка
- Value значение заголовка

|                             | _ |                               |                         |             |           |            |                |                     | _ |
|-----------------------------|---|-------------------------------|-------------------------|-------------|-----------|------------|----------------|---------------------|---|
| $\cap$                      |   | web-защита > мой о<br>← Мой о | <sub>сайт</sub><br>Сайт |             |           |            |                |                     |   |
| ß                           |   |                               |                         |             |           |            |                |                     |   |
| 0                           |   | Домен и SSL                   | Настройки IP            | (긽 AntiDDoS | ش Antibot | 🚔 WAF Lite | НТТР заголовки | Ограничения доступа |   |
| କ୍                          |   | ,О Найти                      |                         |             |           | Key 🗸      | Добавить       |                     |   |
| Ŷ                           |   | Кеу                           |                         | Value       |           |            |                |                     |   |
|                             |   |                               |                         |             |           |            | × т            |                     |   |
|                             |   | Обязательное поле             |                         |             |           |            | _              |                     |   |
|                             |   |                               |                         |             |           |            |                |                     |   |
|                             |   |                               |                         |             |           |            |                |                     |   |
|                             |   |                               |                         |             |           |            |                |                     |   |
|                             |   |                               |                         |             |           |            |                |                     |   |
|                             |   |                               |                         |             |           |            |                |                     |   |
|                             |   |                               |                         |             |           |            |                |                     |   |
|                             |   |                               |                         |             |           |            |                |                     |   |
|                             |   |                               |                         |             |           |            |                |                     |   |
| $\stackrel{\diamond}{\sim}$ |   |                               |                         |             |           |            |                |                     |   |
| »                           |   | Отменить                      | Cox                     |             |           |            |                |                     |   |

После заполнения полей "Key" и "Value" кнопка "Сохранить" станет активной. Нажмите на нее, чтобы сохранить HTTP-заголовок. Вы увидите сообщение "HTTP-заголовок успешно добавлен".

| $\bigcirc$ | web-защита > мой о<br>← Мой о | сайт         |             |             |                         |                |                     |
|------------|-------------------------------|--------------|-------------|-------------|-------------------------|----------------|---------------------|
|            |                               |              |             |             |                         |                |                     |
| ō          | Домен и SSL                   | Настройки IP | (괻 AntiDDoS | Antibot     | 🚔 WAF Lite              | НТТР заголовки | Ограничения доступа |
| ଭ          | ,О Найти                      |              |             |             | Key 🗸                   | Добавить       |                     |
| Ŷ          | Кеу                           |              | Value       |             |                         |                |                     |
|            | hashed_keyABC                 |              | {username   | e:john_doe} |                         | ΟŪ             |                     |
|            |                               |              |             |             |                         |                |                     |
|            |                               |              |             |             |                         |                |                     |
|            |                               |              |             |             |                         |                |                     |
|            |                               |              |             |             |                         |                |                     |
|            |                               |              |             |             |                         |                |                     |
|            |                               |              |             |             |                         |                |                     |
| <u> </u>   |                               |              |             |             |                         |                |                     |
| ×          |                               |              |             | HTTP-saron  | овок успешно <u>доб</u> | авлен 🗙        |                     |
| »          |                               |              |             |             | ,                       |                |                     |

На этой вкладке вы можете:

- Добавлять новые НТТР-заголовки, нажав на кнопку "Добавить"
- Редактировать существующие НТТР-заголовки, нажав на иконку карандаша
- Удалять существующие НТТР-заголовки, нажав на иконку корзины
- Выполнять поиск по полям "Key" или "Value". Нужное поле выберите в выпадающем списке

| $\bigcirc$ | wев-защита > Мой сайт<br>← Мой сайт                                                        |
|------------|--------------------------------------------------------------------------------------------|
| 0          | Домен и SSL Настройки IP 😂 AntiDoS 👜 Antibot 🍰 WAF Lite HTTP заголовки Отраничения доступа |
| କ୍         | р Найти Кеу л Добавить                                                                     |
| Ŕ          | Key Value Key                                                                              |
|            | hashed_keyABC {username:john_doe}                                                          |
|            |                                                                                            |
| $\circ$    |                                                                                            |
| »          |                                                                                            |

При удалении заголовка нажмите "Сохранить" для подтверждения действия. Вы увидите сообщение "HTTP-заголовок успешно удален".

| $\bigcirc$ |   | web-защита > Мой<br>← Мой | <sup>сайт</sup><br>СаЙТ |             |           |            |                |                     |  |
|------------|---|---------------------------|-------------------------|-------------|-----------|------------|----------------|---------------------|--|
| Ľ          |   |                           |                         |             |           |            |                |                     |  |
| õ          |   | Домен и SSL               | Настройки IP            | (긡 AntiDDoS | 👜 Antibot | 🚔 WAF Lite | НТТР заголовки | Ограничения доступа |  |
| Ð          |   | ,О Найти                  |                         |             |           | Key 🗸      | Добавить       |                     |  |
| Ŷ          |   |                           |                         |             |           |            |                |                     |  |
|            |   |                           |                         |             |           |            |                |                     |  |
|            |   |                           |                         |             |           |            |                |                     |  |
|            |   |                           |                         |             |           |            |                |                     |  |
|            |   |                           |                         |             |           |            |                |                     |  |
|            |   |                           |                         |             |           |            |                |                     |  |
|            |   |                           |                         |             |           |            |                |                     |  |
|            |   |                           |                         |             |           |            |                |                     |  |
|            |   |                           |                         |             |           |            |                |                     |  |
| $\sim$     | ſ |                           |                         |             |           |            |                |                     |  |
|            |   | Отменить                  | Cox                     | ранить      |           |            |                |                     |  |

# Общее описание ограничений доступа

Ограничения доступа — это перечень настроек, которые позволяют управлять входящими запросами к вашему сайту.

На этой вкладке вы можете задать параметры ограничения доступа к вашему ресурсу. Доступны 3 типа ограничений:

- Доступ к ресурсу из стран запрет доступа в зависимости от государства, из которого приходит запрос
- Black list запрет доступа для конкретных IP-адресов или подсетей
- White list разрешение доступа для конкретных IP-адресов или подсетей

Каждое входящее обращение к сайту система обрабатывает в следующей последовательности:

- 1. **Black list** проверяет есть ли в Black list IP-адрес, с которого пришел запрос. Если есть, блокирует запрос. Если нет, переводит его на следующий этап проверки ограничений по геолокации.
- Доступ к ресурсу из стран сопоставляет страну, из которой пришел запрос, со списком стран, из которых запросы разрешены/запрещены. Если обращение пришло из "разрешенного" государства, система пропускает пользователя сразу на ресурс. Запросы из "запрещенной" страны перенаправляются на третий этап проверки — White list.
- 3. White list если запрос пришел из "запрещенной" страны, но IP-адрес внесен в White list с разрешением доступа, то система пропускает пользователя на ресурс. Если IP-адрес не внесен в White list, то система перенаправляет его на проверку сервисами защиты AntiDDoS, Antibot, WAF Lite в зависимости от того, какие из них у вас подключены.

| $\bigcirc$ | weв-защита > Мой ресурс<br>← Мой ресурс                                                    |            |                                      |                    |                              |                          |
|------------|--------------------------------------------------------------------------------------------|------------|--------------------------------------|--------------------|------------------------------|--------------------------|
| Ľ          |                                                                                            |            |                                      |                    |                              |                          |
| Ŕ          | Домен и SSL Настройки IP (꽃                                                                | AntiDDoS ( | 👜 Antibot 🚔 WAF Lite                 | НТТР заголовки     | Ограничения доступа          |                          |
| 0          | Доступ к ресурсу из стран 💿                                                                |            | Black list @                         |                    | White list ⑦                 |                          |
| Ξ          | Доступ есть:                                                                               |            | Добавьте IP-адреса и подсети вручную | о или импортируйте | Добавьте IP-адреса и подсети | вручную или импортируйте |
|            | <ul> <li>только у стран из списка ниже</li> <li>всех кроме стран из списка ниже</li> </ul> |            | списком                              |                    | списком                      |                          |
|            | Выбрать страны С                                                                           | 0/193 ~    | + Добавить                           |                    | + до                         | Бавить                   |
|            |                                                                                            |            | 👌 Импортировать спи                  | исок               | 🗈 Импортир                   | ювать список             |
|            |                                                                                            |            |                                      |                    |                              |                          |
|            |                                                                                            |            |                                      |                    |                              |                          |
|            |                                                                                            |            |                                      |                    |                              |                          |
|            |                                                                                            |            |                                      |                    |                              |                          |
|            |                                                                                            |            |                                      |                    |                              |                          |
|            |                                                                                            |            |                                      |                    |                              |                          |
| ŝ          |                                                                                            |            |                                      |                    |                              |                          |
| »          |                                                                                            |            |                                      |                    |                              |                          |

# Доступ к ресурсу из стран

Доступ к ресурсу из стран определяет, из каких стран входящие запросы будут разрешены или запрещены.

Вы можете настроить 2 варианта ограничения доступа в зависимости от геолокации:

- Только у стран из списка ниже выберите конкретные страны, доступ из которых будет разрешен
- У всех кроме стран из списка ниже (этот пункт выбран по умолчанию) выберите конкретные страны, доступ из которых будет запрещен

| $\bigcirc$ | weв-защита > мой сайт<br>← Мой сайт                                                          |                                                                        |   |
|------------|----------------------------------------------------------------------------------------------|------------------------------------------------------------------------|---|
|            | Домен и SSL Настройки IP 🥰 AntiDDoS                                                          | ල් Antibot 🚔 WAF Lite HTTP заголовки Ограничения доступа               |   |
|            |                                                                                              |                                                                        |   |
| G,         | Доступ к ресурсу из стран <sup>®</sup>                                                       | Black list © 🔹 White list ©                                            |   |
| ą          | Доступ есть:                                                                                 | Добавьте IP-адреса и подсети вручную или импортируйте<br>списусм       |   |
|            | <ul> <li>только у стран из списка ниже</li> <li>у всех кроме стран из списка ниже</li> </ul> |                                                                        | _ |
|            | Выбрать страны 0/193 ∨                                                                       | + добавить + добавить                                                  |   |
|            |                                                                                              | <ul> <li>Импортировать список</li> <li>Импортировать список</li> </ul> |   |
|            |                                                                                              |                                                                        |   |
|            |                                                                                              |                                                                        |   |
|            |                                                                                              |                                                                        |   |
|            |                                                                                              |                                                                        |   |
|            |                                                                                              |                                                                        |   |
|            |                                                                                              |                                                                        |   |
| 2          |                                                                                              |                                                                        |   |
|            |                                                                                              |                                                                        |   |
| <i>"</i>   |                                                                                              |                                                                        |   |

| $\bigcirc$ | wев-защита > мой сайт<br>← Мой сайт                                                                                         |
|------------|----------------------------------------------------------------------------------------------------|
| õ          | Домен и SSL Настройки IP 🥥 AntiDDoS 💩 Antibot 🏯 WAF Lite НТТР заголовки Ограничения доступа                                 |
| କ୍         | Доступ к ресурсу из стран <sup>©</sup> Black list <sup>©</sup> Black list <sup>©</sup>                                      |
| Ą          | Добавьте IP-адреса и подсети вручную или импортируйте Списком Добавьте IP-адреса и подсети вручную или импортируйте Списком |
|            | Выбрать страны 0/193 ∨ + Добавить + Добавить + Добавить                                                                     |
|            | 🗈 Импортировать список 🗈 Импортировать список                                                                               |
|            |                                                                                                    |
|            |                                                                                                    |
|            |                                                                                                    |
| <u>×</u>   |                                                                                                    |
|            |                                                                                                    |

|    | weв-защита > мой сайт<br>← Мой сайт                                                   |                        |                                  |                        |                                             |                  |
|----|---------------------------------------------------------------------------------------|------------------------|----------------------------------|------------------------|---------------------------------------------|------------------|
| 0  | Домен и SSL Настройки IP 🔐                                                            | AntiDDoS 📥 Antibot     | ය WAF Lite HTTP:                 | заголовки Ограни       | ичения доступа                              |                  |
| 9° | Доступ к ресурсу из стран ®                                                           | Black list             |                                  |                        | nite list 💿                                 |                  |
| Ŕ  | Доступ есть:<br>только у стран из списка ниже<br>у изголи страни страни и списка ниже | Добавьте IF<br>списком | -адреса и подсети вручную или им | ипортируйте Доб<br>спи | бавьте IP-адреса и подсети вручную<br>иском | или импортируйте |
|    | у всех кроме стран из стиска ниже<br>Выбрать страны 0/                                | /193                   | + Добавить                       |                        | + Добавить                                  |                  |
|    |                                                                                       | - i -                  | Импортировать список             |                        | 🗈 Импортировать спи                         | сок              |
|    | Австралия                                                                             |                        |                                  |                        |                                             |                  |
|    | Австрия                                                                               |                        |                                  |                        |                                             |                  |
|    | Азербайджан                                                                           |                        |                                  |                        |                                             |                  |
|    |                                                                                       |                        |                                  |                        |                                             |                  |
|    | Ангола                                                                                |                        |                                  |                        |                                             |                  |
|    | 🗌 Андорра                                                                             |                        |                                  |                        |                                             |                  |
| 0  | 🗌 Антигуа и Барбуда                                                                   |                        |                                  |                        |                                             |                  |
|    | Аргентина                                                                             |                        |                                  |                        |                                             |                  |
| »  |                                                                                       |                        |                                  |                        |                                             |                  |

# Black list

Black list — функция добавления IP-адресов в черный список. Если адрес был добавлен в Black list, он будет заблокирован.

Добавьте IP-адреса (IPv4) и подсети (группы IP-адресов), запрос от которых система будет сразу блокировать без дополнительных проверок. Их можно прописать вручную или загрузить списком в формате .csv.

Если вы еще не добавили ни одного IP-адреса в Black list, то увидите кнопки "Добавить" (для добавления IP-адресов вручную) и "Импортировать список" (для загрузки файла со списком).

| $\bigcirc$ | weв-защита > Мой сайт<br>← Мой сайт                                                |                           |                         |                  |                                     |                               |
|------------|------------------------------------------------------------------------------------|---------------------------|-------------------------|------------------|-------------------------------------|-------------------------------|
| 0          | Домен и SSL Настройки IP 🤗                                                         | AntiDDoS 📥 Antibot        | 🚔 WAF Lite              | НТТР заголовки   | Ограничения доступа                 |                               |
| କ୍         | Доступ к ресурсу из стран 💿                                                        | Black list ⑦              |                         | (t)              | White list @                        |                               |
| Ą          | Доступ есть:<br>только у стран из списка ниже<br>у всех кроме стран из списка ниже | Добавьте IP-ад<br>списком | цреса и подсети вручную | или импортируйте | Добавьте IP-адреса и под<br>списком | сети вручную или импортируйте |
|            | Выбрать страны 0/                                                                  | /193   ~                  | + Добавить              |                  | +                                   | Добавить                      |
|            |                                                                                    |                           | 🖹 Импортировать спи     | ісок             | 🖹 Импо                              | ртировать список              |
|            |                                                                                    |                           |                         | )                |                                     |                               |
|            |                                                                                    |                           |                         |                  |                                     |                               |
|            |                                                                                    |                           |                         |                  |                                     |                               |
| 0          |                                                                                    |                           |                         |                  |                                     |                               |
| »          |                                                                                    |                           |                         |                  |                                     |                               |

| $\cap$                   | wев-защита > Мой сайт<br>← Мой сайт                                                                                 |
|--------------------------|----------------------------------------------------------------------------------------------------|
| ß                        |                                                                                                    |
| õ                        | Домен и SSL Настройки IP 🥥 AntiDDoS 💩 Antibot 🎰 WAF Lite НТТР заголовки Ограничения доступа                         |
| ଞ୍                       | Доступ к ресурсу из стран 0     Black list 0     Muite list 0                                                       |
| ą                        | Добавьте IP-адреса и подсети вручную или импортируйте Добавьте IP-адреса и подсети вручную или импортируйте спистом |
|                          | только у стран из списка ниже     отновол     у всех кроме стран из списка ниже                                     |
|                          | Выбрать страны 0/193 ~                                                                                              |
|                          | 🗈 Импортировать список 🗈 Импортировать список                                                                       |
|                          |                                                                                                    |
|                          |                                                                                                    |
|                          |                                                                                                    |
|                          |                                                                                                    |
|                          |                                                                                                    |
|                          |                                                                                                    |
| $\stackrel{\circ}{\sim}$ |                                                                                                    |
| »                        |                                                                                                    |

| $\bigcirc$ | ₩ЕВ-защита > Мой сайт ← Мой сайт                                   |                                                       |
|------------|--------------------------------------------------------------------|-------------------------------------------------------|
| Ľ          |                                                                    |                                                       |
| õ          | Домен и SSL Настройки IP 🧟 AntiDDoS 🎂 Antibot 🎰 WAF Lite HTTP заго | аголовки Ограничения доступа                          |
| କ୍         | © Доступ к ресурсу из стран <sup>©</sup> Black list <sup>©</sup>   | White list                                            |
| ¥          | Добавьте IP-адреса и подсети вручную или импос                     | Добавьте IP-адреса и подсети вручную или импортируйте |
|            | о только у стран из списка ниже списком                            | списком                                               |
|            | у всех кроме стран из списка ниже                                  |                                                       |
|            | Выбрать страны 0/193 V                                             | + Добавить                                            |
|            | Импортировать список                                               | Импортировать список                                  |
|            |                                                                    |                                                       |
|            |                                                                    |                                                       |
|            |                                                                    |                                                       |
|            |                                                                    |                                                       |
|            |                                                                    |                                                       |
|            |                                                                    |                                                       |
|            |                                                                    |                                                       |
|            |                                                                    |                                                       |
| $\diamond$ |                                                                    |                                                       |
|            |                                                                    |                                                       |
|            |                                                                    |                                                       |

При нажатии на кнопку "Импортировать список" справа откроется окно для загрузки файла в формате .csv. Когда вы добавите файл, кнопка "Импортировать" в нижней части экрана станет активной.

|                                                                                                    | weв-защита > Мой сайт<br>← Мой сайт                                                  |            |                                                        | Импортировать Black list<br>Загрузите файл |
|----------------------------------------------------------------------------------------------------|--------------------------------------------------------------------------------------|------------|--------------------------------------------------------|--------------------------------------------|
|                                                                                                    | Домен и SSL Настройки IP                                                             | 은 AntiDDoS | 👜 Antibot 🚔 WAF Lite HTTP:                             | Выбрать файл в формате.CSV                 |
| The second second secon | Доступ к ресурсу из стран Ø                                                          |            | Black list ⑦                                           |                                            |
| <b>₽</b>                                                                                                    | Доступ есть:<br>О только у стран из списка ниже<br>у всех кроме стран из списка ниже |            | Добавьте IP-адреса и подсети вручную или им<br>списком |                                            |
|                                                                                                    | Выбрать страны                                                                       | 0/193 🗸 🗸  | + Добавить                                             |                                            |
|                                                                                                    |                                                                                      |            | 🗈 Импортировать список                                 |                                            |
|                                                                                                    |                                                                                      |            |                                                        |                                            |
|                                                                                                    |                                                                                      |            |                                                        |                                            |
|                                                                                                    |                                                                                      |            |                                                        |                                            |
| 0                                                                                                    |                                                                                      |            |                                                        | Отменить Импортировать                     |
|                                                                                                    |                                                                                      |            |                                                        |                                            |

После загрузки файла, выберите один из способов его добавления в Black list и нажмите "Импортировать".

| $\bigcirc$ | weв-защита > мой сайт<br>← Мой сайт                                                    |             |                                                        | Импортировать Black list<br>Загрузите файл                                                                |
|------------|----------------------------------------------------------------------------------------|-------------|--------------------------------------------------------|----------------------------------------------------------------------------------------------------|
| 0          | Домен и SSL Настройки IP                                                               | (겉 AntiDDoS | 는 Antibot 🏯 WAF Lite HTTP :                            | ✓ TLS-FP-blocklist-RU.csv X в формате.CSV                                                                 |
| ୍କ         | Доступ к ресурсу из стран <sup>®</sup>                                                 |             | Black list ©                                           | <ul> <li>заменить список (всего 171 адрес)</li> <li>добавить к существующему (171 новый адрес)</li> </ul> |
| Ŕ          | Доступ есть:<br>— только у стран из списка ниже<br>• у всех кроме стран из списка ниже |             | Добавьте IP-адреса и подсети вручную или им<br>списком |                                                                                                    |
|            | Выбрать страны                                                                         | 0/193 🗸 🗸   | + Добавить                                             |                                                                                                    |
|            |                                                                                        |             | Импортировать список                                   |                                                                                                    |
|            |                                                                                        |             |                                                        |                                                                                                    |
|            |                                                                                        |             |                                                        |                                                                                                    |
|            |                                                                                        |             |                                                        |                                                                                                    |
| 0          |                                                                                        |             |                                                        | Отменить Импортировать                                                                                    |
|            |                                                                                        |             |                                                        |                                                                                                    |

|        | weB-защита > Мой сайт<br>← Мой сайт                                                |            |                                                        | Импортировать Black list<br>Загрузите файл                                                                  |  |
|--------|------------------------------------------------------------------------------------|------------|--------------------------------------------------------|----------------------------------------------------------------------------------------------------|--|
|        | Домен и SSL Настройки IP                                                           | 즪 AntiDDoS | 는 Antibot 🚔 WAF Lite HTTP:                             | V TLS-FP-blocklist-RU.csv X                                                                                 |  |
| Đ      | Доступ к ресурсу из стран 💿                                                        |            | Black list Ø                                           | <ul> <li>в заменить список (всего 171 адрес)</li> <li>добавить к существующему (171 новый адрес)</li> </ul> |  |
| Ŷ      | Доступ есть:<br>только у стран из списка ниже<br>у всех кроме стран из списка ниже |            | Добавьте IP-адреса и подсети вручную или им<br>списком |                                                                                                    |  |
|        | Выбрать страны                                                                     | 0/193 🗸 🗸  | + Добавить                                             |                                                                                                    |  |
|        |                                                                                    |            | Импортировать список                                   |                                                                                                    |  |
|        |                                                                                    |            |                                                        |                                                                                                    |  |
|        |                                                                                    |            |                                                        |                                                                                                    |  |
|        |                                                                                    |            |                                                        |                                                                                                    |  |
|        |                                                                                    |            |                                                        |                                                                                                    |  |
| $\sim$ |                                                                                    |            |                                                        | Отменить Импортировать                                                                                      |  |
|        |                                                                                    |            |                                                        |                                                                                                    |  |

Если хотите отменить внесенные изменения, нажмите "Отменить", окно закроется.

|        | weв-защита > Мой сайт<br>← Мой сайт                                                 | И<br>Заг                                               | мпортировать Black list<br>грузите файл                                                        |
|--------|-------------------------------------------------------------------------------------|--------------------------------------------------------|------------------------------------------------------------------------------------------------|
|        | Домен и SSL Настройки IP 📿 AntiDDoS                                                 | 💩 Antibot 🚔 WAF Lite HTTP:                             |                                                                                                |
| T<br>T | Доступ к ресурсу из стран <sup>©</sup>                                              | Black list ①                                           | ормате с.59<br>заменить список (всего 171 адрес)<br>добавить к существующему (171 новый адрес) |
| Ŷ      | Доступ есть:<br>отолько у стран из слиска ниже<br>у всех кроме стран из списка ниже | Добавьте IP-адреса и подсети вручную или им<br>списком |                                                                                                |
|        | Выбрать страны 0/193 🗸 🗸                                                            | + Добавить                                             |                                                                                                |
|        |                                                                                     | <ul> <li>Импортировать список</li> </ul>               |                                                                                                |
|        |                                                                                     |                                                        |                                                                                                |
|        |                                                                                     |                                                        |                                                                                                |
|        |                                                                                     |                                                        |                                                                                                |
|        |                                                                                     |                                                        |                                                                                                |
|        |                                                                                     |                                                        |                                                                                                |
| $\sim$ |                                                                                     |                                                        | Отменить Импортировать                                                                         |
|        |                                                                                     |                                                        |                                                                                                |

Если вы будете добавлять IP-адреса в Black list вручную, обратите внимание: IP-адрес должен состоять из уровней, разделенных точкой. Если ввести его в некорректном формате, система покажет сообщение "Введите IP или подсеть в CIDR-нотации".

Если ввести IP-адрес сети которая не используется в сети Интернет и предназначена только для частного пользования, под этим полем появится текст "Это зарезервированная подсеть".

#### Обратите внимание

Слеш "/" и число "32" вводить не нужно. Система проставит их сама исходя из введенного вами IP-адреса.

|         | weв-защита > Мой сайт<br>← Мой сайт                                                                                |                                                                                                    |
|---------|----------------------------------------------------------------------------------------------------|----------------------------------------------------------------------------------------------------|
| õ       | Домен и SSL Настройки IP 📿 AntiDDoS                                                                                | 👜 Antibot 🚔 WAF Lite НПР заголовки Ограничения доступа                                                                                                    |
| ର୍<br>ଅ | Доступ к ресурсу из стран ©<br>Доступ есть:<br>только у стран из списка ниже<br>у изгах изона стран из списка ниже | Black list ©         Image: Cruckow         Cruckow         Cruckow |
|         | Выбрать страны 0/193 ∨                                                                                             | 192.0.2.1/32 ×<br>Это заразервированиея подоеть     5.101.68/32 ×<br>Воедить IP или подоеть в CIDR-иотации     5.59.98.1/32 ×                                                                                                    |
|         |                                                                                                    | Выбрать все (3)                                                                                                    |
| о(<br>» | Отменить Сохранить                                                                                                 |                                                                                                    |

После введения IP-адреса/подсети или загрузки файла со списком нажмите кнопку "Сохранить" в нижней части экрана.

| ()<br>[] | weв-защита > мой сайт<br>← Мой сайт                                                |                      |                         |                                                       |  |
|----------|------------------------------------------------------------------------------------|----------------------|-------------------------|-------------------------------------------------------|--|
| õ        | Домен и SSL Настройки IP 🥰 AntiDDoS                                                | n Antibot 🚔 WAF Lite | НТТР заголовки Ограниче | ения доступа                                          |  |
| T        | Доступ к ресурсу из стран 💿                                                        | Black list ⑦         | 1 Whit                  | te list 🎯                                             |  |
| ą        | Доступ есть:<br>только у стран из списка ниже<br>у всех кроме стран из списка ниже | Найти IP-адрес       | Х + Добаг<br>списк      | вьте IP-адреса и подсети вручную или импортиру<br>:ом |  |
|          | Выбрать страны 0/193   ∨                                                           | 5.59.98.1/32         | ×                       | + Добавить                                            |  |
|          |                                                                                    |                      |                         | Импортировать список                                  |  |
|          |                                                                                    |                      |                         |                                                       |  |
|          |                                                                                    |                      |                         |                                                       |  |
|          |                                                                                    |                      |                         |                                                       |  |
| $\circ$  |                                                                                    |                      |                         |                                                       |  |
|          | Отменить Сохранить                                                                 |                      |                         |                                                       |  |

В нижней части экрана вы увидите сообщение "Настройки ресурса успешно сохранены". Добавленный IP-адрес отражается в списке подлежащих блокировке.

| _ |                                                                                    |            |                               |                |                                           |                         |
|---|------------------------------------------------------------------------------------|------------|-------------------------------|----------------|-------------------------------------------|-------------------------|
|   | weв-защита > Мой сайт<br>← Мой сайт                                                |            |                               |                |                                           |                         |
| õ | Домен и SSL Настройки IP                                                           | Q AntiDDoS | 📩 Antibot 🚔 WAF Lite          | НТТР заголовки | Ограничения доступа                       |                         |
| Ð | Доступ к ресурсу из стран 💿                                                        |            | Black list ⑦                  |                | White list ③                              |                         |
| Ŕ | Доступ есть:<br>только у стран из списка ниже<br>у всех кроме стран из списка ниже |            | Найти IP-адрес                | Ø +            | Добавьте IP-адреса и подсети в<br>списком | эучную или импортируйте |
|   | Выбрать страны                                                                     | 0/193 🗸 🗸  | 5.50.50.1752                  |                | + Доба                                    | зитъ                    |
|   |                                                                                    |            |                               |                | 🗈 Импортиров                              | ать список              |
|   |                                                                                    |            |                               |                |                                           |                         |
|   |                                                                                    |            |                               |                |                                           |                         |
|   |                                                                                    |            |                               |                |                                           |                         |
| 0 |                                                                                    |            |                               |                |                                           |                         |
|   |                                                                                    |            | Настройки ресурса успешно сох | кранены! 🗙     |                                           |                         |

- Если хотите отредактировать введенные данные, нажмите на иконку редактирования рядом с полем поиска
- Если хотите добавить новые IP-адреса/подсети, нажмите на кнопку "+" рядом с полем поиска
- Для загрузки списка нажмите иконку загрузки файла в верхнем правом углу формы

|         | weв-защита > Мой сайт<br>← Мой сайт                                                     |            |                |            |                |                                      |                              |  |
|---------|-----------------------------------------------------------------------------------------|------------|----------------|------------|----------------|--------------------------------------|------------------------------|--|
| õ       | Домен и SSL Настройки IP                                                                | 은 AntiDDoS | 💩 Antibot 🛛 🚔  | ™ WAF Lite | НТТР заголовки | Ограничения доступа                  |                              |  |
| 9       | Доступ к ресурсу из стран ®                                                             |            | Black list ⑦   |            |                | White list ⑦                         |                              |  |
| Ŕ       | Доступ есть:<br>О только у стран из списка ниже<br>() у всех кроме стран из списка ниже |            | Найти IP-адрес |            | +              | Добавьте IP-адреса и подо<br>списком | ети вручную или импортируйте |  |
|         | Выбрать страны                                                                          | 0/193 🗸    | 5.58.98.1/32   |            |                | +                                    | Добавить<br>тировать список  |  |
|         |                                                                                         |            |                |            |                |                                      |                              |  |
| o(<br>» |                                                                                         |            |                |            |                |                                      |                              |  |

Нужный IP-адрес можно найти через поле поиска. Вы можете задать в нем любой уровень. Если IP-адрес есть в списке, система его найдет.

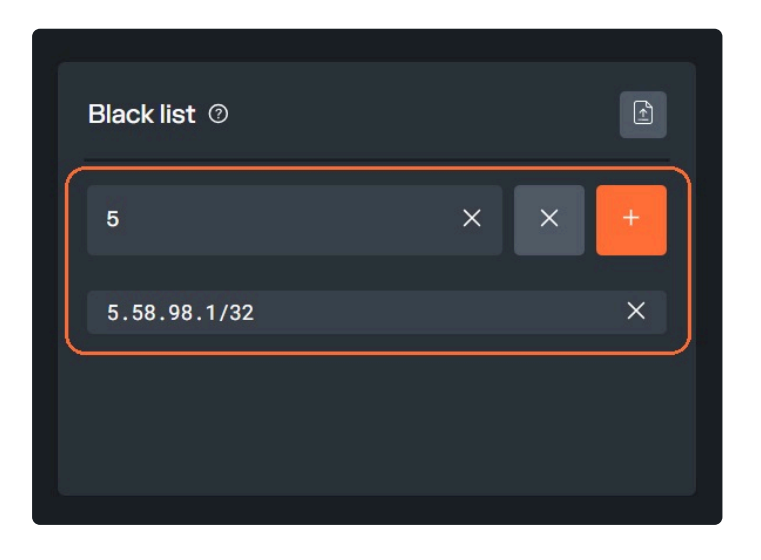

Если ІР-адреса нет в списке, вы увидите сообщение "ничего не найдено".

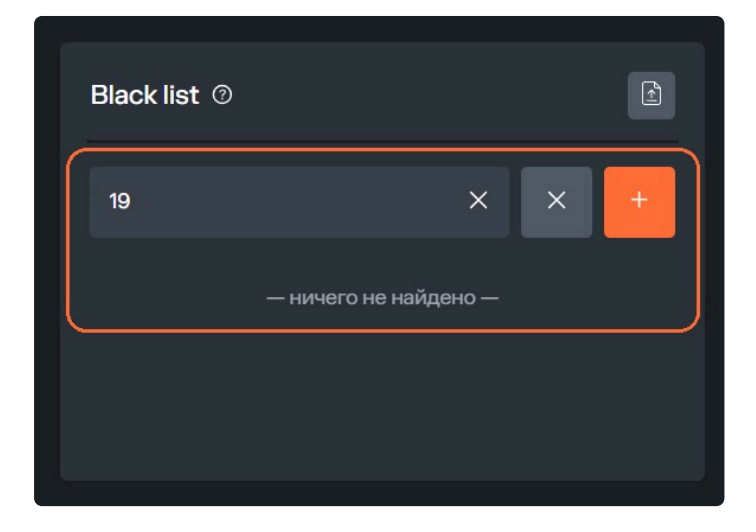

Для удаления IP-адреса из Black list нажмите на иконку редактирования в виде карандаша рядом с полем поиска. После этого найдите нужный IP-адрес в списке и нажмите на крестик справа от него.

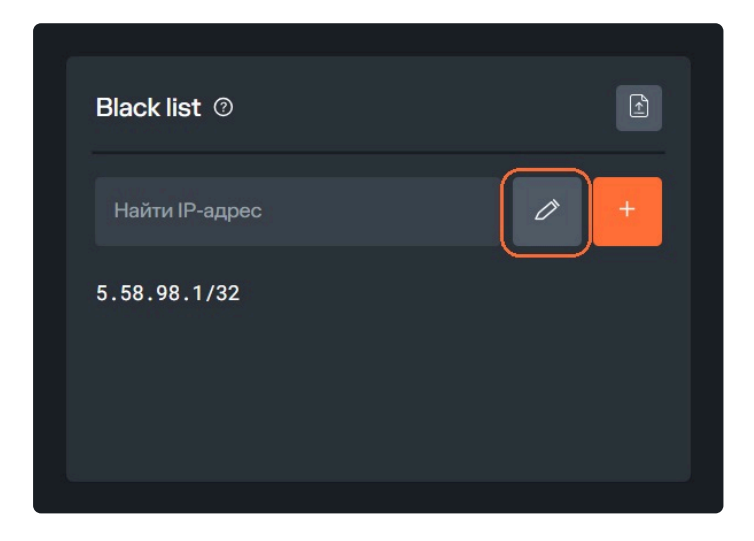

| Найти IP-адрес | × + |
|----------------|-----|
| 5.58.98.1/32   | ×   |
|                |     |

Если нужно удалить несколько IP-адресов, отметьте их галочками слева от поля и нажмите на кнопку "Удалить" в нижней части формы. Также вы можете удалить все адреса из списка: нажмите на кнопку "Выбрать все" в нижней части формы и затем на кнопку "Удалить".

| Найти IP-адрес    | × +           |
|-------------------|---------------|
| 5.58.98.1/32      | ×             |
| 5.11.22.1/32      | ×             |
| 🖾 Выбрать все (2) | 🗇 Удалить (1) |

#### • Обратите внимание

После внесения любых изменений в Black list нажимайте кнопку "Сохранить" в нижней части экрана. После этого ваши корректировки отразятся в интерфейсе.

# White list

White list — функция добавления IP-адресов в белый список. Если адрес был добавлен в White list, он будет пропущен без дальнейших проверок сервисами защиты.

Это список IP-адресов и подсетей в формате **IPv4**, которым нужен гарантированный доступ к ресурсу. White list — финальный этап проверки запросов к сайту перед фильтрацией сервисами Solar Space.

Когда трафик прошел проверку через Black list и по геолокации, система анализирует, внесен ли в White list IP-адрес, с которого идет запрос:

- Если внесен, пользователь сразу получает доступ к ресурсу
- Если не внесен, то запрос направляется на сервисы защиты Solar Space AntiDDoS, Antibot, WAF Lite — в зависимости от того, какие из них у вас подключены. После анализа запроса этими сервисами система принимает решение: допустить пользователя на сайт или заблокировать запрос.

Алгоритм добавления IP-адресов/подсетей или файла со списком в White list аналогичен тому, что описан для Black list. Вам доступны те же действия с IP-адресами, что и в Black list: добавление, редактирование, удаление (выборочное или всех сразу).

Добавьте IP-адреса (IPv4) и подсети (группы IP-адресов), запрос от которых система будет пропускать без дополнительных проверок, за исключением проверок Black list и Доступа к ресурсу из стран. Их можно прописать вручную или загрузить списком в формате csv.

#### Обратите внимание

Настройки добавления и импортирования IP-адресов в White list идентичны настройкам Black list

|   | weв-защита > мой сайт<br>← Мой сайт                                                |                                                                  |                                                                  |
|---|------------------------------------------------------------------------------------|------------------------------------------------------------------|------------------------------------------------------------------|
| õ | Домен и SSL Настройки IP Q AntiDD                                                  | юS 👜 Antibot 🏯 WAF Lite НТТР заголовки                           | Ограничения доступа                                              |
| 9 | Доступ к ресурсу из стран 💿                                                        | Black list ©                                                     | White list ©                                                     |
| Ŕ | Доступ есть:<br>только у стран из списка ниже<br>у всех кроме стран из списка ниже | Добавьте IP-адреса и подсети вручную или импортируйте<br>списком | Добавьте IP-адреса и подсети вручную или импортируйте<br>списком |
|   | Выбрать страны 0/193 🗠                                                             | + Добаеить                                                       | + Добавить                                                       |
|   |                                                                                    | 🖹 Импортировать список                                           | Импортировать список                                             |
|   |                                                                                    |                                                                  |                                                                  |
|   |                                                                                    |                                                                  |                                                                  |
|   |                                                                                    |                                                                  |                                                                  |
| Q |                                                                                    |                                                                  |                                                                  |
| » |                                                                                    |                                                                  |                                                                  |

# Дополнительные настройки безопасности

## Настройка фаервола

Мы рекомендуем запретить подключения к целевому серверу с любых адресов, кроме адресов Solar Space, с которых осуществляется проксирование запросов. Для этого в фаерволе создайте правила на блокировку любых запросов, кроме запросов из доверенных сетей Solar Space.

Список сетей, которые необходимо добавить в белый список фаервола:

- 195.18.27.0/24
- 93.185.164.0/24

## Примеры настроек для популярных фаерволов

Обратите внимание

Данные настройки приведены исключительно в качестве примеров. Перед их применением убедитесь, что они соответствуют требованиям вашего проекта и не приведут к сбоям в его работе

#### Пример настроек iptables

```
sudo iptables -A INPUT -s 195.18.27.0/24 -p tcp --dport 80 -j ACCEPT
sudo iptables -A INPUT -s 195.18.27.0/24 -p tcp --dport 443 -j ACCEPT
sudo iptables -A INPUT -s 93.185.164.0/24 -p tcp --dport 80 -j ACCEPT
sudo iptables -A INPUT -s 93.185.164.0/24 -p tcp --dport 443 -j ACCEPT
sudo iptables -A INPUT -p tcp --dport 80 -j DROP
sudo iptables -A INPUT -p tcp --dport 443 -j DROP
```

#### Пример настроек UFW

sudo ufw allow from 195.18.27.0/24 to any port 80 proto tcp comment "Allow HTTP sudo ufw allow from 195.18.27.0/24 to any port 443 proto tcp comment "Allow HTTP

sudo ufw allow from 93.185.164.0/24 to any port 80 proto tcp comment "Allow HTTP sudo ufw allow from 93.185.164.0/24 to any port 443 proto tcp comment "Allow HTT" sudo ufw deny to any port 80 proto tcp comment "Deny all other HTTP traffic" sudo ufw deny to any port 443 proto tcp comment "Deny all other HTTPS traffic"

#### Пример настроек nftables

Пример настроек для командной строки (действуют до перезагрузки операционной системы):

```
sudo nft add table ip web_filter
sudo nft add chain ip web_filter input '{ type filter hook input priority 0; pol
sudo nft add rule ip web_filter input ip saddr 195.18.27.0/24 tcp dport {80, 443
sudo nft add rule ip web_filter input ip saddr 93.185.164.0/24 tcp dport {80, 44
```

Для постоянного применения нужно добавить следующие строки в файл

```
/etc/nftables.conf :
```

```
table ip web_filter {
    chain input {
        type filter hook input priority 0; policy drop;
        ip saddr 195.18.27.0/24 tcp dport { 80, 443 } accept
        ip saddr 93.185.164.0/24 tcp dport { 80, 443 } accept
    }
}
```

#### Пример настроек firewalld

```
firewall-cmd --permanent --new-zone=ss
firewall-cmd --permanent --zone=ss --add-port=80/tcp
firewall-cmd --permanent --zone=ss --add-port=443/tcp
firewall-cmd --permanent --zone=ss --add-source=195.18.27.0/24
firewall-cmd --permanent --zone=ss --add-source=93.185.164.0/24
firewall-cmd --reload
```

# Дополнительные настройки сервера

# Настройка расшифровки реальных ІР

При проксировании трафика все запросы на ваш сервер поступают с IP-адресов сети Solar Space, а не с адресов реальных пользователей. Поэтому вы можете увидеть в логах IP-адрес 127.0.0.1. Чтобы сервер отображал реальные IP-адреса посетителей, необходимо настроить обработку заголовка X-Forwarded-For для сетей Solar Space:

- 195.18.27.0/24
- 93.185.164.0/24

## Веб-сервер Nginx

Добавьте следующую строку в /etc/nginx/nginx.conf в секцию http:

```
http {
    ...
    set_real_ip_from 195.18.27.0/24;
    set_real_ip_from 93.185.164.0/24;
    real_ip_header X-Forwarded-For;
    ...
}
```

Проверьте конфигурацию Nginx перед перезагрузкой:

sudo nginx -t

Перезагрузите Nginx:

sudo systemctl reload nginx

## Веб-сервер Арасне

Модуль mod\_rpaf (устаревший вариант), лучше использовать mod\_remoteip.

Coздайте или измените файл /etc/apache2/mods-enabled/rpaf.conf , добавив следующие строки:

```
<IfModule mod_rpaf.c>
RPAF_Enable On
```

Активируйте модуль mod\_rpaf и конфигурацию:

sudo a2enmod rpaf
sudo a2enconf rpaf

Проверьте конфигурацию Apache перед перезагрузкой:

```
sudo apache2ctl -t
```

Перезагрузите Apache:

```
sudo systemctl reload apache2
```

#### Модуль mod\_remoteip

Если у вас ранее был установлен модуль mod\_rpaf, деактивируйте его командой:

sudo a2dismod rpaf

Создайте или измените файл /etc/apache2/conf-available/remoteip.conf, добавив следующие строки:

```
<IfModule remoteip_module>
RemoteIPHeader X-Forwarded-For
RemoteIPTrustedProxy 127.0.0.1 195.18.27.0/24 93.185.164.0/24
</IfModule>
```

Активируйте модуль mod\_remoteip и конфигурацию:

```
sudo a2enmod remoteip
sudo a2enconf remoteip
```

Проверьте конфигурацию Apache перед перезагрузкой:

sudo apache2ctl -t

#### Перезагрузите Apache:

sudo systemctl reload apache2

# Настройка отображения реального IP-адреса в логах Apache

#### Инструкция для Ubuntu/Debian

Откройте файл /etc/apache2.conf и замените следующие строки:

LogFormat "%v:%p %h %l %u %t \"%r\" %>s %O \"%{Referer}i\" \"%{User-Agent}i\" v LogFormat "%h %l %u %t \"%r\" %>s %O \"%{Referer}i\" \"%{User-Agent}i\"" combine LogFormat "%h %l %u %t \"%r\" %>s %O" common

на:

```
LogFormat "%a:%p %h %l %u %t \"%r\" %>s %O \"%{Referer}i\" \"%{User-Agent}i\"" v
LogFormat "%a %l %u %t \"%r\" %>s %O \"%{Referer}i\" \"%{User-Agent}i\"" combine
LogFormat "%a %l %u %t \"%r\" %>s %O" common
```

Проверьте конфигурацию Арасhe перед перезагрузкой:

sudo apache2 -t

#### Перезагрузите Apache:

sudo systemctl reload apache2

#### Инструкция для BitrixVM 7 на CentOS

В BitrixVM 9 отображение реальных IP-адресов в логах Apache работает корректно по умолчанию, и дополнительных изменений не требуется.

Откройте файл /etc/httpd/conf/httpd.conf и найдите следующие строки:

```
LogFormat "%h %l %u %t \"%r\" %>s %b \"%{Referer}i\" \"%{User-Agent}i\"" combine
LogFormat "%h %l %u %t \"%r\" %>s %b" common
```

Замените символ %h на %{X-Forwarded-For}i, чтобы строки выглядели так:

```
LogFormat "%{X-Forwarded-For}i %l %u %t \"%r\" %>s %b \"%{Referer}i\" \"%{User-A
LogFormat "%{X-Forwarded-For}i %l %u %t \"%r\" %>s %b" common
```

Сохраните изменения и закройте файл.

Проверьте конфигурацию Арасhe перед перезагрузкой:

sudo httpd -t

#### Перезагрузите Apache:

```
sudo systemctl reload httpd
```

## Инструкция для IIS

Подробную инструкцию по настройке IIS вы можете прочитать здесь.

# Сканирование уязвимостей

Сканирование уязвимостей — комплекс решений по мониторингу внешних цифровых угроз и сканированию ресурсов на уязвимости. Включает в себя сервисы:

- Сканер веб-сервера
- ScanGuard
- Zero Day

# Сканер веб-сервера

Сервис для непрерывного поиска уязвимостей на внешних границах компании.

Сервис в разработке. Если хотите протестировать его одним из первых, сообщите об этом письмом на почту solarspace@rt-solar.ru. Мы свяжемся с вами, когда он будет готов к релизу.

Сейчас вы можете подключить сервисы из WEB-защиты: AntiDDoS, Antibot и WAF Lite.

# ScanGuard

ScanGuard – сервис для сканирования ваших ресурсов на уязвимости. Он не требует подключения: доступен без оплаты любому пользователю платформы Solar Space сразу после регистрации. Сервис выявляет фишинговые домены, похожие на ваши, обнаруживает утечки логинов сотрудников, анализирует открытые порты.

Перейти на страницу "ScanGuard" вы можете из вкладки "Сервисы" на странице ресурса или из бокового меню, нажав на иконку "ScanGuard".

На странице сервиса вы увидите список всех ваших ресурсов. Выберите тот, который хотите просканировать, нажав на название ресурса.

| $\bigcirc$         | ScanGuard                  |                          |                                                                                                    |
|--------------------|----------------------------|--------------------------|----------------------------------------------------------------------------------------------------|
|                    | <b>О</b> Поиск по ресурсам |                          | О сервисе                                                                                                    |
| Ŕ                  | Верификация 🗘 Ресурс 🗘     |                          | ScanGuard – сервис для сканирования ваших ресурсов на<br>уязвимости. Он не требует подключения: доступен без оплаты |
| Ø                  | Подтвержден qasolar.ru     |                          |                                                                                                    |
| $\Theta_{\lambda}$ | Не подтвержден             |                          |                                                                                                    |
|                    | Не подтвержден             |                          |                                                                                                    |
|                    | Подтвержден                |                          |                                                                                                    |
|                    | Не подтвержден             |                          |                                                                                                    |
|                    | Не подтвержден             |                          |                                                                                                    |
|                    | Не подтвержден             |                          |                                                                                                    |
|                    | Не подтвержден             |                          |                                                                                                    |
| 0                  | Не подтвержден             |                          |                                                                                                    |
| Č                  | Подтвержден                |                          |                                                                                                    |
| হ্য                | Всего 96 записей — — < 🚺 2 | <b>3 4 5 &gt; ≫</b> 1/10 |                                                                                                    |
| ?                  |                            |                          |                                                                                                    |
| »                  |                            |                          |                                                                                                    |

Вы перейдете на страницу сканирования ресурса. Нажмите кнопку "Сканировать" справа от доменного имени, текст кнопки изменится на значок загрузки на несколько секунд и вернется в прежнее состояние.

| ← qasolar.ru           | Результаты сканирования |
|------------------------|-------------------------|
| Р Поиск по доменам     |                         |
| Статус 🗘 Домен 🗘       |                         |
| Подтвержден qasolar.ru | Сканировать             |

Затем нажмите кнопку "Результаты сканирования".

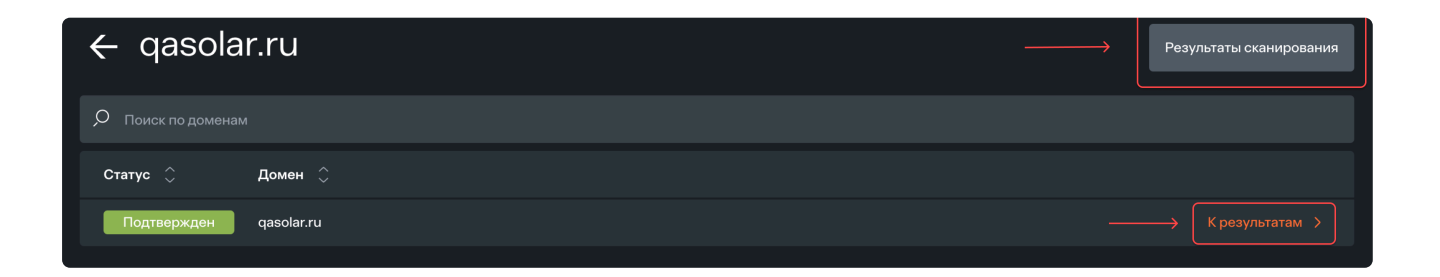

Если у ресурса несколько доменов, они будут отображены в виде списка с соответствующей кнопкой "Сканировать" справа от их доменного имени.

Сканирование доступно только **для ресурсов со статусом "Подтвержден"**, то есть для прошедших верификацию. Для них кнопка "Сканировать" будет активна, оранжевого цвета.

Если домен не прошел верификацию и имеет статус "Не подтвержден", кнопка "Сканировать" будет неактивна.

#### Результаты сканирования

При нажатии на кнопку "Результаты сканирования" вы перейдете на страницу с параметрами отчета:

- Дата даты сканирований
- Домен доменное имя вашего ресурса
- Фишинг копии ваших сайтов, которые могут использоваться для мошенничества и кражи личных данных пользователей
- Email адреса электронной почты ваших сотрудников, оказавшиеся в свободном доступе из-за утечки данных
- Сертификат действующий SSL-сертификат веб-ресурса
- Порты открытые порты, доступные для внешних соединений

| 🗲 Результаты сканирования |            |                  |                    |            |                              |  |  |
|---------------------------|------------|------------------|--------------------|------------|------------------------------|--|--|
| Дата                      | Домен      | Фишинг           | Email              | Сертификат | Порты                        |  |  |
| 28.12.2024, 18:59         | qasolar.ru | Всего 287 сайтов | 0 почтовых адресов |            | Всего 613 открытых<br>портов |  |  |
| 28.12.2024, 19:01         | qasolar.ru | Всего 287 сайтов | 0 почтовых адресов |            | Всего 538 открытых<br>портов |  |  |
| 28.12.2024, 19:06         | qasolar.ru | Всего 287 сайтов | 0 почтовых адресов |            | Всего 420 открытых<br>портов |  |  |

Если при переходе на страницу "Результаты сканирования", какое-то сканирование еще не было завершено, вы увидите соответствующий текст "Сканирование в процессе". Дождитесь, когда оно завершится. Обычно это занимает не более 3-5 минут в зависимости от количества ресурсов.

| ← Результаты сканирования |            |                       |                    |            |                              |  |  |  |  |
|---------------------------|------------|-----------------------|--------------------|------------|------------------------------|--|--|--|--|
| Дата                      | Домен      | Фишинг                | Email              | Сертификат | Порты                        |  |  |  |  |
| 28.12.2024, 18:59         | qasolar.ru | Всего 287 сайтов      | 0 почтовых адресов |            | Всего 613 открытых<br>портов |  |  |  |  |
| 28.12.2024, 19:01         | qasolar.ru | Всего 287 сайтов      | О почтовых адресов |            | Всего 538 открытых<br>портов |  |  |  |  |
| 28.12.2024, 19:06         | qasolar.ru | С Сканирование в проц | ecce               |            |                              |  |  |  |  |
|                           |            |                       |                    |            |                              |  |  |  |  |

Для подробной информации о каждом сканировании нажмите на галочку справа в строке результатов.

| <ul> <li>Результаты сканирования</li> </ul> |            |                  |                    |            |                                |  |  |  |
|---------------------------------------------|------------|------------------|--------------------|------------|--------------------------------|--|--|--|
| Дата                                        | Домен      | Фишинг           | Email              | Сертификат | Порты                          |  |  |  |
| 28.12.2024, 18:59                           | qasolar.ru | Всего 287 сайтов | 0 почтовых адресов |            | Всего 613 открытых >           |  |  |  |
| 28.12.2024, 19:01                           | qasolar.ru | Всего 287 сайтов | 0 почтовых адресов |            | Всего 538 открытых ><br>портов |  |  |  |
| 28.12.2024, 19:06                           | qasolar.ru | Всего 287 сайтов | 0 почтовых адресов |            | Всего 420 открытых ><br>портов |  |  |  |
|                                             |            |                  |                    |            |                                |  |  |  |

Справа появится окно с более подробной информацией о результатах сканирования.

Чтобы закрыть его, нажмите кнопку "Назад". Далее, если хотите вернуться к списку ваших ресурсов для сканирования, нажмите стрелочку в левом верхнем углу рядом с названием страницы "Результаты сканирования".

#### qasolar.ru Фишинговые сайты 🕐 75 фишинговых сайтов 87 фишинговых сайтов 71 фишинговый сайт 54 фишинговых сайта Утекшие Email: ⊘ Сертификат ⊘ Порты (195.18.27.150) 🥝 Название: tcpwrapped Название: tcpwrapped 6 Название: tcpwrapped Название: discard 9 Название: tcpwrapped 13 Название: tcpwrapped Название: tcpwrapped Название: tcpwrapped Название: tcpwrapped 32 Название: dsp 33 Название: time 42 Название: tcpwrapped Название: whois Назад
# Zero Day

Сервис для углубленного сканирования сетевого периметра, выявления уязвимостей и предоставления четких инструкций по их устранению и защите.

Сервис в разработке. Если хотите протестировать его одним из первых, сообщите об этом письмом на почту solarspace@rt-solar.ru. Мы свяжемся с вами, когда он будет готов к релизу.

# Security Awarness

Обучение персонала навыкам реагирования на фишинговые атаки для снижения риска утечек конфиденциальной информации.

Сервис в разработке. Если хотите протестировать его одним из первых, сообщите об этом письмом на почту solarspace@rt-solar.ru. Мы свяжемся с вами, когда он будет готов к релизу.

# Security DNS

Защита внутренней границы компании. Сервис защищает ваши DNS-запросы, используя машинное обучение для категоризации веб-сайтов и ограничения доступа к нежелательному контенту.

Сервис в разработке. Если хотите протестировать его одним из первых, сообщите об этом письмом на почту solarspace@rt-solar.ru. Мы свяжемся с вами, когда он будет готов к релизу.

# StressTest

Инструмент для тестирования устойчивости системы к экстремальным нагрузкам.

Сервис в разработке. Если хотите протестировать его одним из первых, сообщите об этом письмом на почту solarspace@rt-solar.ru. Мы свяжемся с вами, когда он будет готов к релизу.

# Security Email Gateway

Защита электронной почты от вирусных вложений, фишинговых и спам-писем.

Сервис в разработке. Если хотите протестировать его одним из первых, сообщите об этом письмом на почту solarspace@rt-solar.ru. Мы свяжемся с вами, когда он будет готов к релизу.

# Ресурсы

На странице "Мои ресурсы" отображается список всех созданных вами ресурсов.

Для быстрого доступа к странице "Мои ресурсы" из любого раздела кликните на иконку в виде папки в боковом меню.

| $\bigcirc$ | Мои ресурсы                            |               | Импорт из Cloudflare | Создать ресурс |
|------------|----------------------------------------|---------------|----------------------|----------------|
|            | Статус 🗸 🖉 Поиск по ресурсам и доменам |               |                      |                |
| ą          | Статус 🗘 Ресурс 🗘                      | Домены 🗘      | Подключенные сервисы |                |
| ଚ          | Не подтвержден Мой ресурс              | myresource.ru | AntiDDoS             | ~              |
| କ୍         |                                        |               |                      |                |

Если у вас еще нет ресурса, вы можете его создать.

В списке ресурсов можно:

- Применить сортировку по статусу и названию домена результат отобразится в алфавитном порядке (по возрастанию или убыванию)
- Найти нужный домен через поле "Поиск по ресурсам и доменам"
- Если у ресурса несколько доменов, то их можно раскрыть, нажав на "и еще 1" рядом с именем домена

| Не подтвержден | Tect Cloudflare                                                                | sheregesh.live и еще 1 🗸                                  | AntiDDoS                      | ••• |
|----------------|--------------------------------------------------------------------------------|-----------------------------------------------------------|-------------------------------|-----|
|                |                                                                                |                                                           |                               |     |
| Не подтвержден | Тест Cloudflare<br>▲ Верифицировать<br>е <sup>л</sup> Подробнее<br>⊗ Настройки | sheregesh.live<br>solarspacert.online<br>+ Добавить домен | AntiDDoS<br>+ Добавить сервис | ^   |

- Открыть вкладки ресурса:
  - Настройки
  - Статистика
  - Сервисы

| Мои ресу       | рсы                           |               | И         | мпорт из Cloudflare |         | Создать ресурс |
|----------------|-------------------------------|---------------|-----------|---------------------|---------|----------------|
|                | Я Поиск по ресурсам и доменам |               |           |                     |         |                |
| Статус 🗘       | Ресурс 🔷                      | Домены 🗘      | Подключен | ные сервисы         |         |                |
| Не подтвержден | Мой ресурс                    | myresource.ru | AntiDDoS  |                     |         | ~              |
|                |                               |               |           |                     | ଞ୍ଚେ Ha | стройки        |
|                |                               |               |           |                     | ଜ ଜ     | рвисы          |
|                |                               |               |           |                     |         |                |

## Статистика ресурса

На этой странице отображается статистика для конкретного ресурса по запросам к сайту, движению и источникам трафика. Она аналогична странице "Статистика".

| 段 Настройки     | 🗠 Статистика 🔗 | Сервисы          |                                   |            |              |         |
|-----------------|----------------|------------------|-----------------------------------|------------|--------------|---------|
| Ширина канала 💿 | Запросы        | ы ответов Ø Геог | рафия запросов ⊘                  |            |              |         |
| Все домены      | ∽ Последняя    | неделя           | <ul> <li>Локальный час</li> </ul> | совой пояс | ✓ Не обновля | яется 🗸 |
|                 |                |                  |                                   |            |              |         |
| 6,4 бит/с       |                |                  |                                   |            |              |         |
| 4,8 бит/с       |                |                  |                                   |            |              |         |
| 3,2 бит/с       |                |                  |                                   |            |              |         |
|                 |                |                  |                                   |            |              |         |
| 0 бит/с — 4.01  | 5.01           |                  |                                   |            |              |         |

## Сервисы ресурса

На странице указан полный перечень сервисов уже подключенных и доступных для подключения. Это сервисы веб-защиты: AntiDDoS, Antibot и WAF Lite, а также бесплатный сервис ScanGuard для сканирования ресурса на предмет утечек учетных записей и наличия фишинговых сайтов.

| 13 Настройки 🗠 Статистика 🔗 Сервисы                                                                                                    |
|----------------------------------------------------------------------------------------------------|
| ○ Веб-защита ресурса — Базовая ⊙                                                                                                    |
| Vertice AntiDDos   Oбеспечение безопасности веб-ресурса, путем блокирования сего поступающего вредонсоного трафика, что предоставляята делостность информации Узнать больше 7 MatiDos Matibot Matibot Matibot Matibot Support Support Suppo |
| © ScanGuard<br>Сканирование веб-ресурсов для просмотра статистики по<br>уязвимостям, сертификатам и данных по утечкам<br>Узнать больше Я                                                                                                    |

Если сервис активирован, иконка около его названия зеленого цвета, а переключатель справа активный. Если сервис не подключен, то иконка красная, а переключатель справа неактивный.

#### Обратите внимание

Иконка около сервиса ScanGuard всегда зеленого цвета, поскольку сервис для сканирования доступен бесплатно всем пользователям Solar Space

Если сервис активирован, в нижней части его блока будет кнопка "Подробнее".

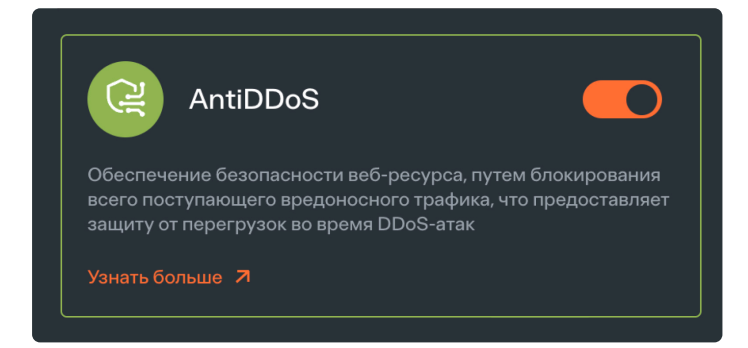

При нажатии на нее вы перейдете на страницу настроек ресурса в раздел выбранного сервиса. Если сервис выключен, в нижней части его блока будет кнопка "Подключить".

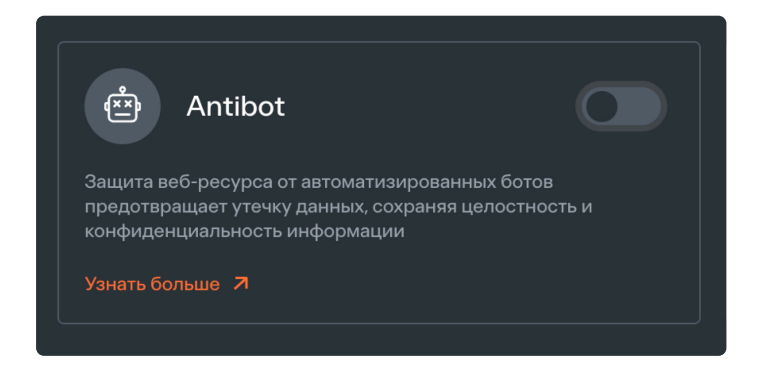

При клике на кнопку "Подключить" вы попадете на страницу с кратким описанием услуги и возможностью активации сервиса.

### Обратите внимание

Подключение услуги Antibot доступно только при активной услуге AntiDDoS. Подключение услуги WAF Lite доступно только при активных услугах AntiDDoS и Antibot. Если вы хотите пользоваться WAF Lite, отключить Antibot нельзя: WAF Lite тоже перестанет работать

На странице доступных сервисов вы можете выбрать ScanGuard и проверить свой ресурс на уязвимость. Сервис сканирует выбранный ресурс и предоставляет статистику по нескольким параметрам. Чтобы перейти на страницу ScanGuard, нажмите кнопку "Подробнее" в разделе сервиса ScanGuard.

## Настройки ресурса

Чтобы открыть настройки ресурса, перейдите на страницу "Мои ресурсы" и выберите пункт "Настройки", либо просто нажмите на нужный ресурс.

| Статус - О Поиск по ресурсам и доменам |               |                      |              |
|----------------------------------------|---------------|----------------------|--------------|
|                                        |               |                      |              |
| Статус 🗘 Ресурс 🗘                      | Домены 🗘      | Подключенные сервисы |              |
| Не подтвержден Мой ресурс              | myresource.ru | AntiDDoS             | ~            |
|                                        |               | $\longrightarrow$    | Ю Настройки  |
|                                        |               |                      | 🗠 Статистика |
|                                        |               |                      | 🔗 Сервисы    |

На странице настроек ресурса вы можете:

- Добавить домен
- Верифицировать ресурс
- Удалить ресурс

## Добавление доменов

Если у вашего ресурса есть еще домены, которые вы хотите добавить для ресурса, выполните следующие действия:

1. Нажмите на кнопку "Добавить"

| Домены         |               |                               | Э Добавить |
|----------------|---------------|-------------------------------|------------|
| Статус         | ~             | О Поиск по ресурсам и доменам |            |
| Статус 🗘       | Домены 🗘      |                               |            |
| Не подтвержден | myresource.ru |                               | Ū          |
|                |               |                               |            |

- 2. В появившейся строке введите имя домена, соответствующее требованиям:
  - Поле домена не должно быть пустым
  - Домен зарегистрирован в системе доменных имен (DNS)
  - Домен уникальный

- Домен имеет корректный формат (например example.com)
- Адреса доменов должны совпадать
- 3. При корректном вводе доменного имени кнопка "Сохранить" станет активной. Нажмите на нее для добавления нового домена.

| হিঃ Настройки  | 🗠 Статистика 🔗 Сервисы                            |          |                                                                             |
|----------------|---------------------------------------------------|----------|-----------------------------------------------------------------------------|
| Домены         |                                                   | Добавить | Мой ресурс 🧷                                                                |
|                | <ul> <li>О Поиск по ресурсам и доменам</li> </ul> |          | Верификация ресурса<br>Добавьте DNS-TXT запись для доменов в вашем хостинг- |
| Статус 🗘       | Домены 🗘                                          |          |                                                                             |
|                | newdomain.com X                                   | Ċ        |                                                                             |
| Не подтвержден | myresource.ru                                     | Ū        | Верификация                                                                 |
|                |                                                   |          |                                                                             |
|                |                                                   |          |                                                                             |
|                |                                                   |          |                                                                             |
|                |                                                   |          |                                                                             |
|                |                                                   |          |                                                                             |
| Отменить       | Сохранить                                         |          |                                                                             |

### Верификация

Для верификации ресурса выполните следующие действия:

1. В разделе настроек ресурса нажмите на кнопку "Верификация".

| Домены                   | Добавить domain.ru О                                                                      |
|--------------------------|-------------------------------------------------------------------------------------------|
| Статус ~ О Подоменам     | Верификация ресурса<br>Добавьте DNS-TXT запись для доменов в вашем хостинг-<br>провайдере |
| Не подтвержден domain.ru | Узнать больше Я<br>Требуется верификация ()                                               |
|                          | Верификация                                                                               |

- 2. В появившемся окне скопируйте представленную DNS-TXT запись Solar Space.
- 3. Далее следуйте инструкциям, аналогичным процессу верификации после создания ресурса начиная с пункта 2.

#### Обратите внимание

Если после повторной верификации ваш ресурс находится в статусе "Не подтвержден", читайте статью о <u>возможных ошибках при верификации и</u> <u>перенаправлении трафика</u>

### Удаление ресурса

Важно
 Удаление ресурса приведет к отключению всех его сервисов

Для удаления ресурса выполните следующие действия:

1. Нажмите кнопку "Удалить ресурс".

| Мои ресурсы > Test<br>← Test Не подтвержден |                                                                             |
|---------------------------------------------|-----------------------------------------------------------------------------|
| Настройки Статистика С Сервисы              |                                                                             |
| Домены                                      | Добавить Test 0                                                             |
| Статус 🗸 🖉 Поиск по ресурсам и доменам      | Верификация ресурса<br>Добавьте DNS-TXT запись для доменов в вашем хостинг- |
| Статус 🗘 Домены 🗘                           |                                                                             |
| Не подтвержден test-domain.ru               | ☆ Требуется верификация ⑦                                                   |
|                                             | Верификация                                                                 |
|                                             | → ☐ Удалить ресурс                                                          |
|                                             |                                                                             |

2. В появившемся окне нажмите на кнопку "Удалить" для удаления ресурса.

| Вы уверены?                                                       | × |
|-------------------------------------------------------------------|---|
| При удалении ресурса все его настройки будут безвозвратно утеряны |   |
|                                                                   |   |
|                                                                   |   |
|                                                                   |   |
|                                                                   |   |
|                                                                   |   |
|                                                                   |   |
|                                                                   |   |
|                                                                   |   |
|                                                                   |   |
| Отменить Да, удалить ресурс                                       |   |

3. После подтверждения действия появится сообщение об успешном удалении. Ресурс будет исключен из списка всех ресурсов на странице "Мои ресурсы" и все его сервисы будут отключены.

## Статистика

Для быстрого доступа к странице "Статистика" из любого раздела нажмите на иконку в боковом меню слева.

| $\bigcirc$ | Статисті     | ика         |                  |                                      |                                   |               |                      |       |  |
|------------|--------------|-------------|------------------|--------------------------------------|-----------------------------------|---------------|----------------------|-------|--|
|            | Ширина канал | а 🛛 Запросы |                  | етов 🎯 География                     |                                   |               |                      |       |  |
| Ŗ          | Все домены   |             | Последняя неделя | · ~                                  | Локальный часовой                 | й пояс        | ✓ Не обновляет       | ся    |  |
| $\odot$    | 16 Мбит/с    |             |                  |                                      |                                   |               |                      |       |  |
| ୍କ         |              |             |                  |                                      |                                   |               |                      |       |  |
|            |              |             |                  |                                      |                                   |               |                      |       |  |
|            |              |             |                  |                                      |                                   |               |                      |       |  |
|            |              |             |                  |                                      |                                   |               |                      |       |  |
|            |              | 20.12       |                  | 22.12                                | 23.12                             | 24.12         |                      | 26.12 |  |
| $\circ$    |              | • Тарифиц   | ируемый трафик ⊘ | <ul> <li>Исходящий трафик</li> </ul> | <ul> <li>Входящий тра-</li> </ul> | фик 🔹 Входящи | ий легитимный трафик |       |  |
| ŝ          |              |             |                  |                                      |                                   |               |                      |       |  |
| ?          |              |             |                  |                                      |                                   |               |                      |       |  |
|            |              |             |                  |                                      |                                   |               |                      |       |  |

На странице отображаются отчеты по всем вашим ресурсам. Доступны 4 вкладки:

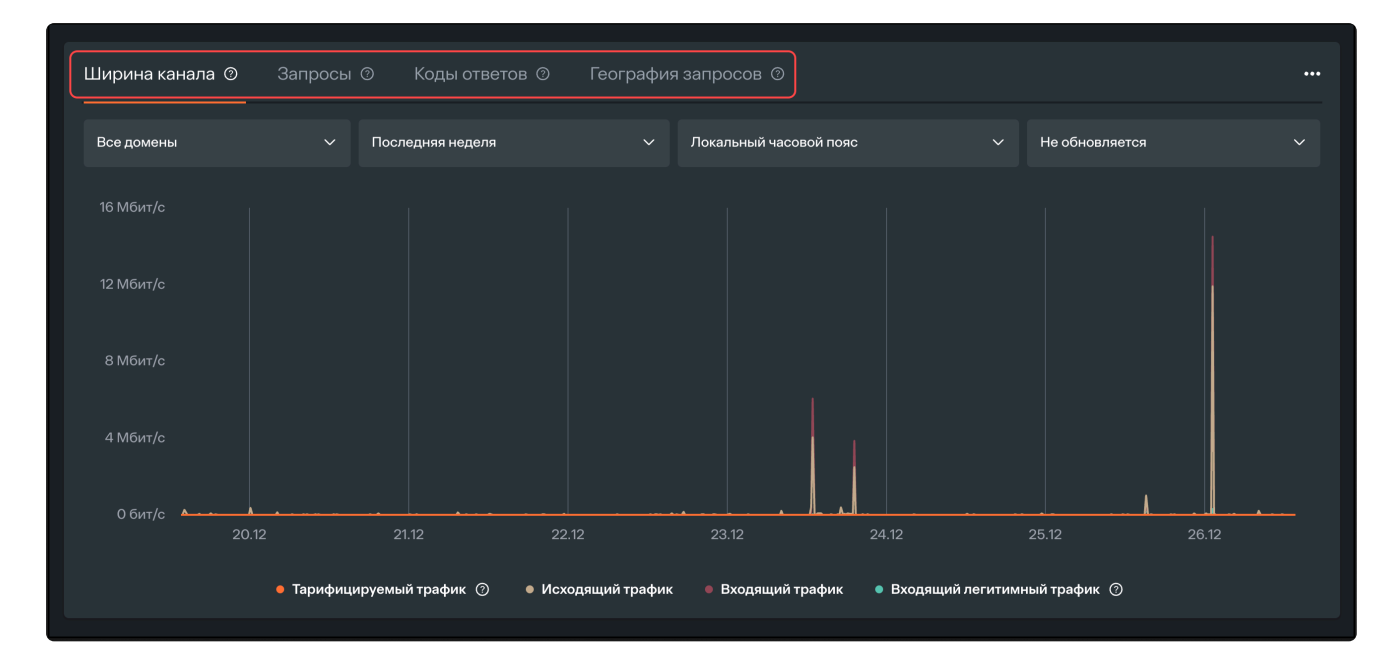

- Ширина канала
- Запросы
- Коды ответов

• География запросов

## Ширина канала

Здесь вы можете посмотреть подробную информацию о трафике. В верхней части над графиком можно выбрать домены, установить период отображения отчета, часовой пояс и частоту обновления.

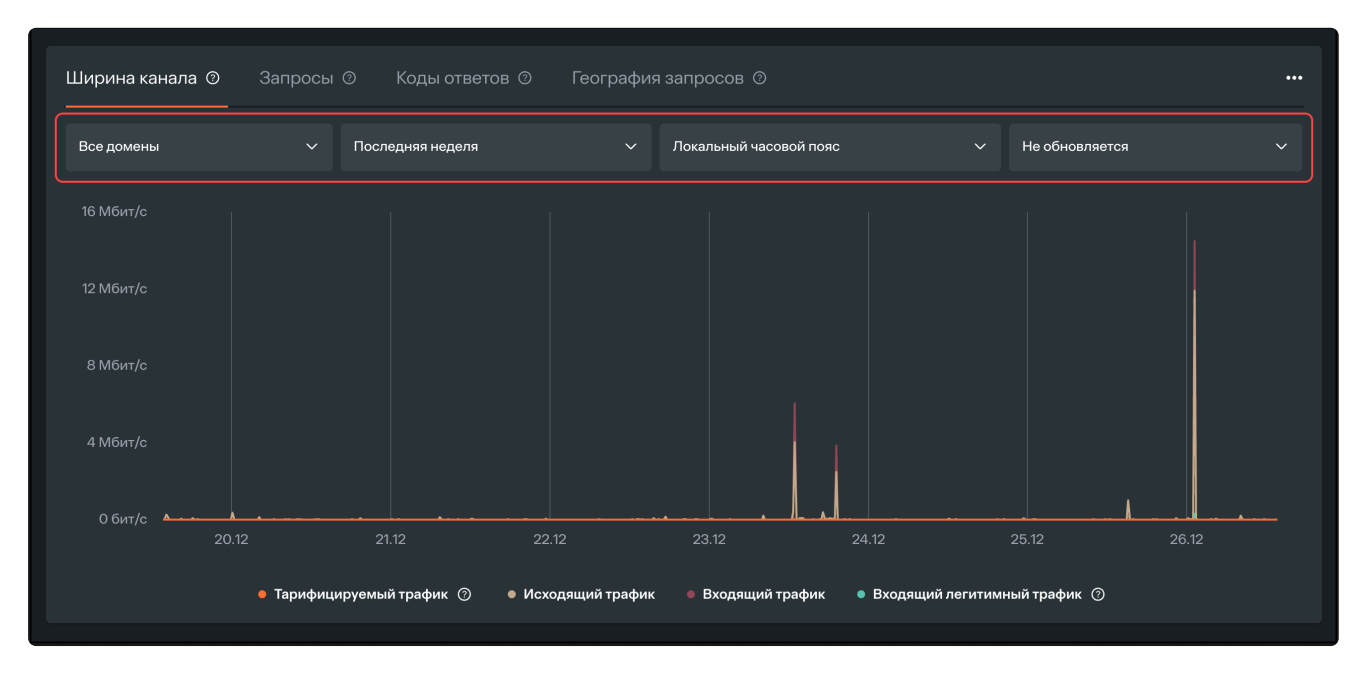

Под графиком обозначены 4 типа трафика:

- Тарифицируемый определяется объемом полосы трафика, зафиксированной в вашем тарифе. Для расчета используется алгоритм 95-го перцентиля по исходящему и входящему легитимному (очищенному) трафику. Это означает, что в течение месяца исходящий и входящий легитимный (очищенный) трафик измеряются и фиксируются каждые 5 минут. Для каждого из видов трафика в конце месяца исключаются 5% пиковых значений, и из оставшихся 95% выбирается максимальный показатель. Это и есть 95-й перцентиль. Система сравнивает 95-й перцентиль исходящего трафика и 95-й перцентиль входящего легитимного трафика. Из этих двух значений выбирается наибольшее, которое используется для расчета оплаты.
- Исходящий трафик, который ваш сервер отправил посетителям вашего сайта.
- Входящий общий трафик, который платформа фильтрации принимает и проверяет на предмет подозрительной активности. Включает в себя и реальных пользователей и паразитный трафик: DDoS-атаки, фишинг и спам, вредоносные файлы и коды, автоматические программы для сканирования на уязвимости.
- Входящий легитимный трафик после очистки системой защиты и фильтрации вредоносных запросов, то есть только реальные пользователи и полезные роботы поисковых систем.

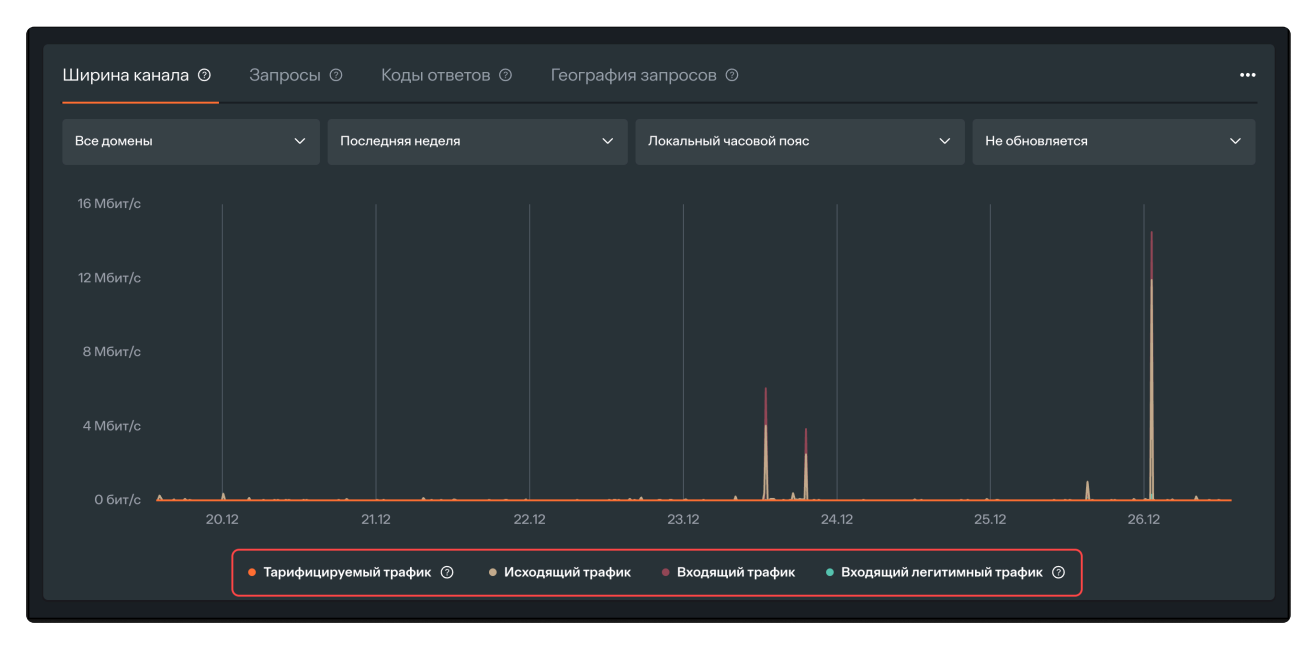

Нажимая на название типа трафика, вы можете исключить его из графика. В этом случае его название станет серым. Чтобы этот тип трафика снова отображался в отчете, повторно нажмите на его название.

# Запросы

Здесь отображается количество запросов ко всем вашим ресурсам. В верхней части над графиком можно выбрать домены, установить период отображения отчета, часовой пояс и частоту обновления.

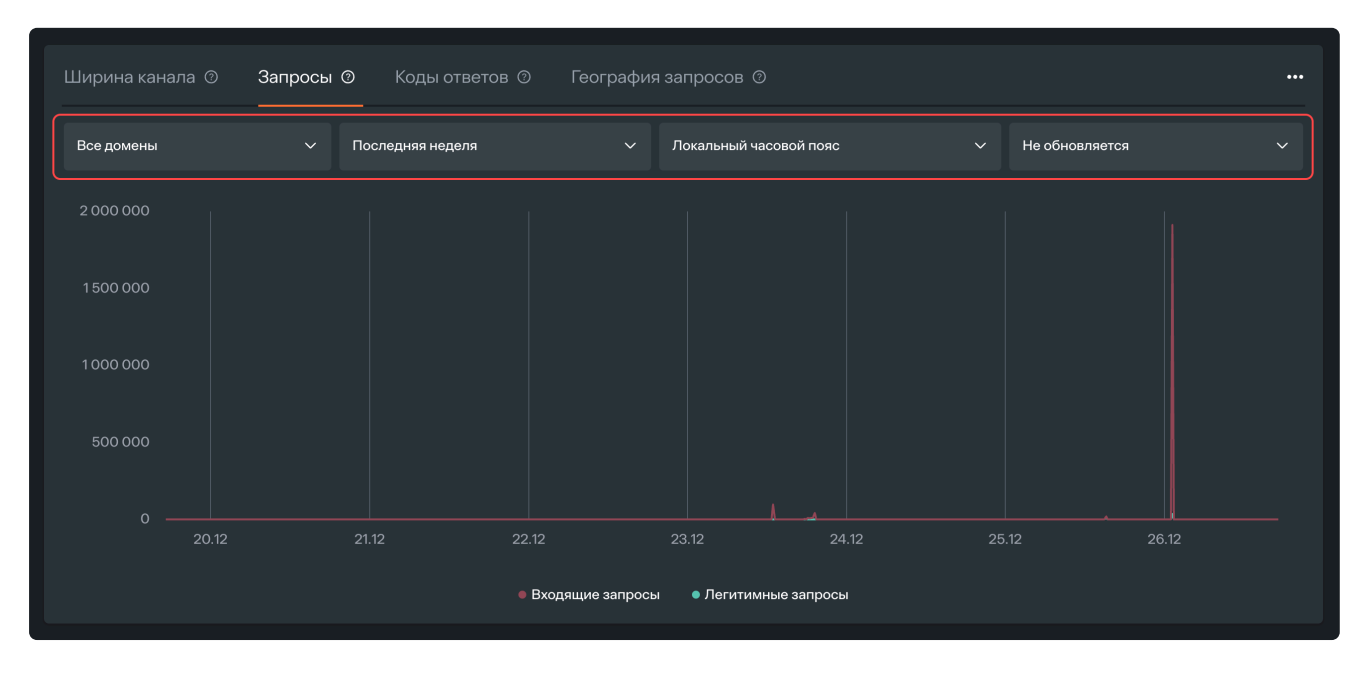

Под графиком обозначено 2 типа запросов:

- Входящие все запросы до фильтрации
- **Легитимные** все запросы после фильтрации, соответствующие поведению реальных пользователей

| Ширина канала 💿 | Запросы О Коды ответо                | в 💿 География      | а запросов 💿           |        |                |  |
|-----------------|--------------------------------------|--------------------|------------------------|--------|----------------|--|
| Все домены      | <ul> <li>Последняя неделя</li> </ul> |                    | Локальный часовой пояс |        | Не обновляется |  |
|                 |                                      |                    |                        |        |                |  |
|                 |                                      |                    |                        |        |                |  |
|                 |                                      |                    |                        |        |                |  |
|                 |                                      |                    |                        |        |                |  |
| 0 20.12         | 2 21.12                              | 22.12              | 23.12 24               | 1.12 2 | 5.12 26.       |  |
|                 |                                      | • Входящие запрось | • Легитимные запрос    | я      |                |  |

Нажимая на название типа запроса, вы можете исключить его из графика. В этом случае его название станет серым. Чтобы этот тип запроса снова отображался в отчете, повторно

нажмите на его название.

# Коды ответов

Здесь обозначен результат взаимодействия пользователей с сервером. Параметры в верхней части можно изменять, аналогично вкладкам Ширина канала, Запросы и География запросов.

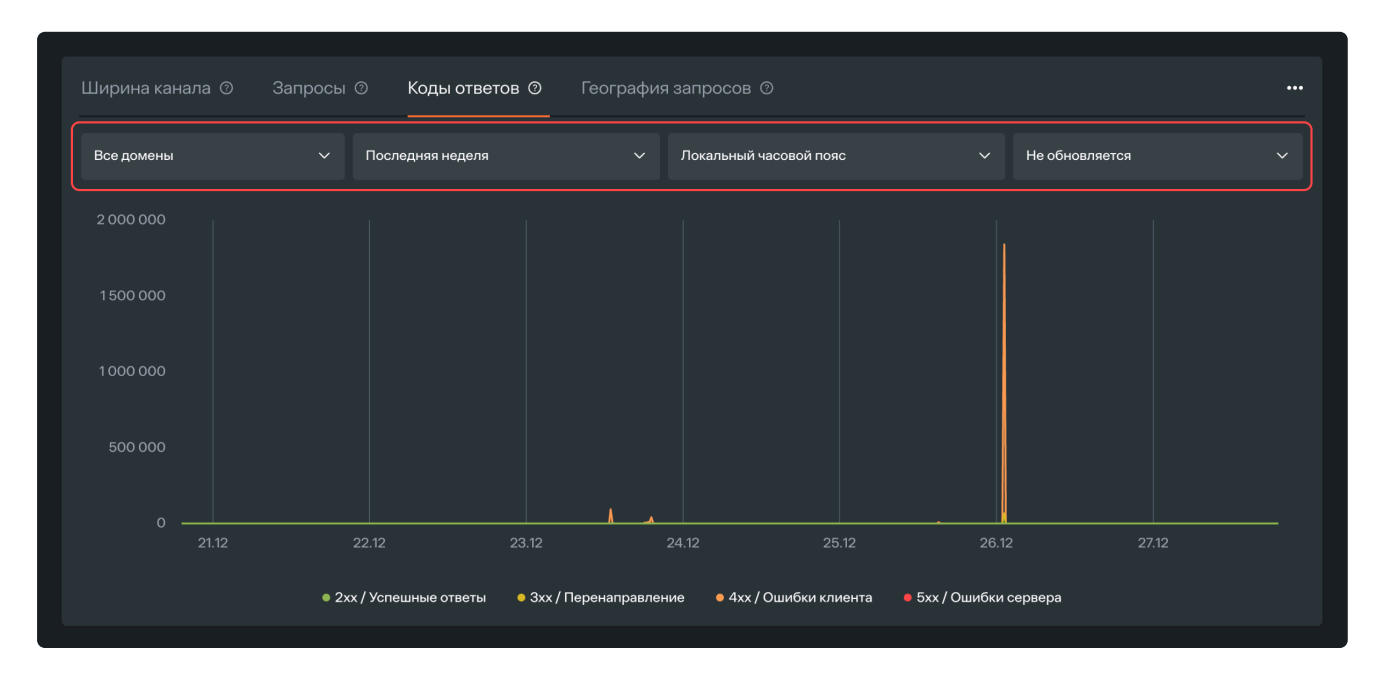

Под графиком обозначены 4 типа кодов ответов:

- 2хх/Успешные ответы этот код обозначает, что пользователь сразу перешел на ваш сайт
- **Зхх/Перенаправление** этот код обозначает, что пользователь перешел на ваш сайт через настроенный вами редирект
- **4xx/Ошибки клиента** этот код обозначает, что у пользователя возникла проблема при взаимодействии с вашим сайтом (например, он перешел по сохраненной ссылке на страницу, которую вы удалили)
- **5xx/Ошибки сервера** этот код обозначает проблемы на стороне сервера, возможно, он перегружен или временно недоступен

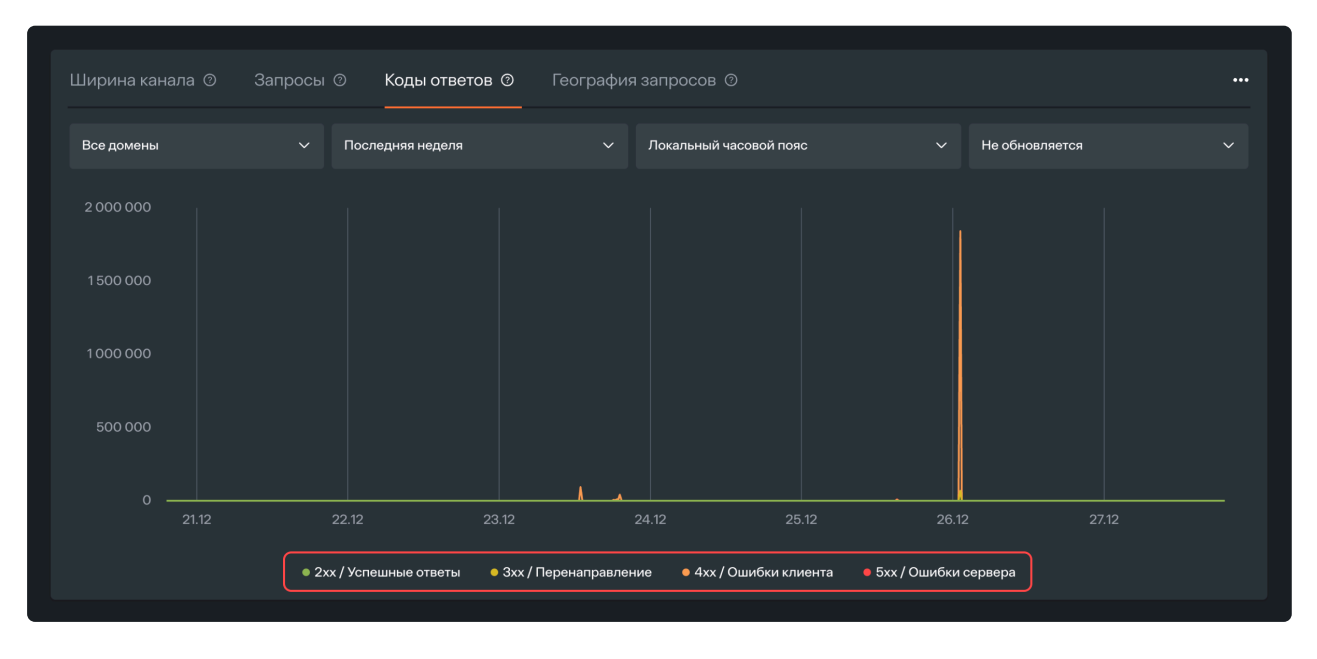

Нажимая на название кода ответа, вы можете исключить его из графика. В этом случае его название станет серым. Чтобы этот тип кода ответа снова отображался в отчете, повторно нажмите на его название.

## География запросов

Здесь вы увидите, из каких стран приходят запросы к вашим ресурсам. В верхней части над графиком можно выбрать домены, установить период отображения отчета, часовой пояс и частоту обновления.

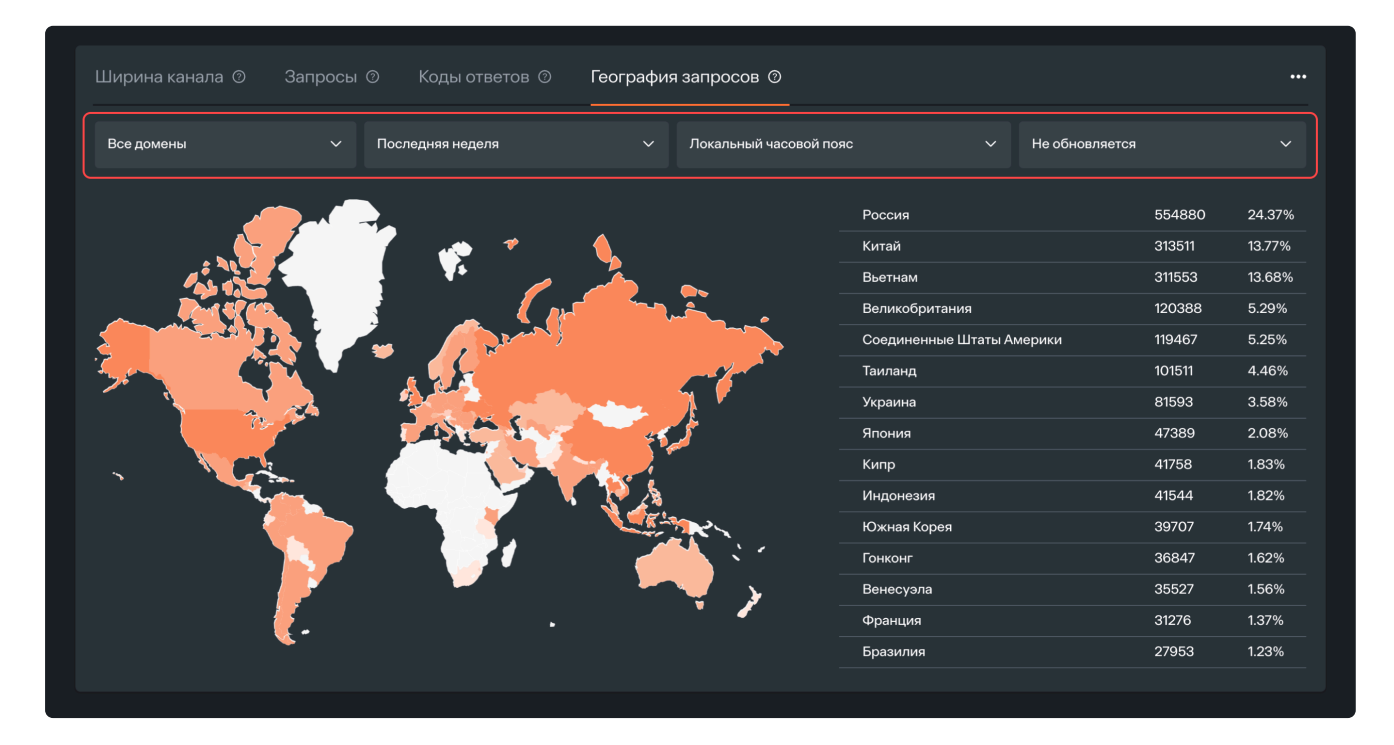

На карте вы можете навести на страну и увидеть количество запросов оттуда. Чем насыщеннее оттенок оранжевого, тем больше запросов пришло из этой страны. Белым цветом на карте обозначены страны, из которых не было обращений к ресурсу.

В этом разделе представлена подробная информация о тарифах и условиях оплаты наших услуг. Включает в себя:

- Тарификация и оплата
- Тарифы на веб-защиту
- Пополнение баланса
- Изменение тарифа
  - Добавление нового сервиса
  - Отключение сервисов
  - Изменение параметров тарифа

## Тарификация и оплата

## Расчетный период и оплата

Расчетный период составляет 30 дней. Для пользования сервисами необходимо положить на баланс в личном кабинете сумму в зависимости от выбранного тарифа.

Внести средства на баланс можно двумя способами:

- Онлайн с карты для типов контрагента "Физическое лицо" и "Самозанятый"
- Для типов контрагента "Юридическое лицо" и "Индивидуальный предприниматель" через поддержку Solar Space по электронной почте support@solarspace.pro

Списание с баланса происходит в формате предоплаты на 30 дней вперед, аналогично оплате интернета или онлайн-кинотеатров.

### Отключение за неоплату

Если на балансе не хватает средств для списания за следующий месяц, вам придет уведомление о необходимости оплаты на электронную почту, указанную при регистрации.

В течение 5 дней после этого уведомления сервисы защиты продолжат работать даже при недостатке средств на балансе. После этого ресурс со всеми активными сервисами будет отключен.

## Как измеряется тарифицируемый трафик для оплаты вебзащиты

Чтобы объяснить алгоритм расчета, обозначим основные виды трафика:

- Тарифицируемый определяется объемом полосы пропускания, зафиксированной в тарифах на веб-защиту
- Исходящий трафик, который ваш сервер отправил посетителям вашего сайта
- Входящий весь трафик, который платформа фильтрации принимает и проверяет на предмет подозрительной активности. Включает в себя и реальных пользователей и паразитный трафик: DDoS-атаки, фишинг и спам, вредоносные файлы и коды, автоматические программы для сканирования на уязвимости
- Входящий легитимный трафик после очистки нашей системой защиты и фильтрации вредоносных запросов, то есть только реальные пользователи и полезные роботы

Для расчета тарифицируемого трафика используется **алгоритм 95-го перцентиля по** исходящему и входящему легитимному трафику. Это означает, что в течение 30дневного расчетного периода исходящий и входящий легитимный трафик измеряются и фиксируются каждые 5 минут. Из этих замеров в конце месяца исключаются 5% пиковых значений, и из оставшихся 95% выбирается максимальный показатель. Это и есть 95-й перцентиль. Система сравнивает 95-й перцентиль исходящего трафика и 95-й перцентиль входящего легитимного трафика. Из этих двух значений выбирается наибольшее, которое используется для расчета оплаты.

Получается, что в течение 30-дневного расчетного периода исходящий или входящий легитимный трафик на вашем сайте может 36 часов (5% от 30 дней) превышать установленную тарифом полосу пропускания.

У большинства сайтов 95-й перцентиль входящего легитимного трафика будет превышать 95-й перцентиль исходящего трафика. Исключение могут составлять лишь веб-ресурсы, которые, к примеру, ведут трансляции и стримы, то есть "отдают" много трафика. У них 95-й перцентиль исходящего трафика может быть выше.

# Пример измерения тарифицируемого трафика для оплаты веб-защиты

### **Дано**:

- Количество доменов 1 домен
- Уровень защиты оптимальный (AntiDDoS + Antibot)
- Выбранный тариф с полосой пропускания трафика 10 Мбит/с
- Трансляции с сайта не предполагается

**Решение**: платформа в течение 30-дневного расчетного периода измеряет объем входящего легитимного и исходящего трафика каждые 5 минут. Объем исходящего трафика низкий, поскольку сайт не ведет трансляции и "отдает" мало трафика. Объем входящего легитимного трафика во время замеров не превышает 10 Мбит/с. Однако в конце месяца сайт подвергся атаке: она длилась почти сутки и объем входящего трафика достигал 300 Мбит/с. После окончания расчетного периода платформа проанализировала результаты всех замеров. В период атаки объем трафика превысил установленную тарифом полосу пропускания в 10 Мбит/с. Превышение фиксировалось на протяжении 14 часов.

Согласно правилам расчета 95-го перцентиля, трафик может превышать установленную тарифом полосу пропускания в общей сложности 36 часов в течение 30-дневного расчетного периода (5% от 30 дней). Поскольку превышение фиксировалось на протяжении 14 часов,

значение 95-го перцентиля "уместилось" в полосу пропускания 10 Мбит/с в выбранном тарифе.

**Ответ**: в этом случае оплачивается только фиксированная стоимость тарифа с параметром полосы 10 Мбит/с. Для оптимального уровня защиты, включающего AntiDDoS и Antibot, оплата составит 1500 рублей в месяц (без НДС). Список всех тарифов можно посмотреть на странице Тарифы на веб-защиту.

# Как рассчитать свой уровень RPS для оплаты продвинутой защиты

RPS — это максимальное количество запросов в секунду, которое может обработать сайт. Этот показатель используется для расчета оплаты за сервис WAF Lite.

Для вычисления RPS нужно узнать пиковое количество посетителей сайта в сутки и разделить его на количество секунд в сутки, то есть на 86 400. Количество посетителей можно посмотреть в сервисах веб-аналитики, например, в Яндекс.Метрике.

Для сайта с максимальной посещаемостью 50 000 человек в сутки RPS составит 50 000/86 400 = 0,57 запросов в секунду. Это значит, что при подключении продвинутой защиты достаточно будет минимального тарифа для 5 RPS. Список всех тарифов можно посмотреть на странице Тарифы на веб-защиту.

### Как оплачивается превышение

В тарифах на веб-защиту закреплено конкретное значение полосы пропускания или количества RPS (запросов к сайту в секунду). Если по итогам расчетного периода 95-й перцентиль превышает установленное в тарифе значение, вы получите счет за превышение параметров тарифа на электронную почту, указанную при регистрации на платформе.

| Превышение 1 Мбит/с | 200₽ |
|---------------------|------|
| Превышение 1 RPS    | 200₽ |

Превышение оплачивается как и фиксированный платеж — через внесение средств на баланс в личном кабинете.

### \land Важно

Платежи за превышение, как правило, приходят из-за неверного выбора тарифа. Если в течение нескольких месяцев подряд вам поступают уведомления о превышении, выберите корректный тариф, который соответствует реальному трафику на вашем сайте

## Тарифы на веб-защиту

Полный список тарифов доступен в личном кабинете. Если вам нужен тариф, который отличается от стандартной линейки, напишите на почту solarspace@rt-solar.ru. С вами свяжется менеджер.

## Тарифы на базовый уровень веб-защиты — AntiDDoS

### Подключение — 0 рублей.

Ежемесячный платеж за базовую защиту складывается из следующих компонентов:

- Фиксированная абонентская плата за тарифицируемый трафик (Мбит/с) ширину канала
- Динамическая плата в случае превышения тарифицируемого трафика

Правила измерения и подсчета тарифицируемого трафика описаны в статье "Тарификация и оплата".

# Тарифы на оптимальный уровень веб-защиты — AntiDDoS + Antibot

### Подключение — 0 рублей.

Ежемесячный платеж за оптимальную защиту складывается из следующих компонентов:

- Фиксированная абонентская плата за тарифицируемый трафик (Мбит/с) ширину канала
- Динамическая плата в случае превышения тарифицируемого трафика

Правила измерения и подсчета тарифицируемого трафика описаны в статье "Тарификация и оплата".

# Тарифы на продвинутый уровень веб-защиты — AntiDDoS + Antibot + WAF Lite

### Подключение — 0 рублей.

Ежемесячный платеж за продвинутую защиту складывается из следующих компонентов:

- Фиксированная абонентская плата за тарифицируемый трафик (Мбит/с) ширину канала
- Фиксированная плата за количество запросов к сайту в секунду (RPS)
- Динамическая плата в случае превышения тарифицируемого трафика или количества RPS

Правила измерения и подсчета тарифицируемого трафика, а также рекомендации по расчету RPS (количества запросов к сайту в секунду) описаны в статье "Тарификация и оплата".

### Обратите внимание

В личном кабинете важно выбрать тариф, параметры которого будут соответствовать реальному трафику на вашем сайте. Если по итогам 30-дневного расчетного периода фактический трафик будет выше параметров, установленных тарифом, вам придет уведомление об оплате превышения.

Если такие уведомления поступают в течение нескольких месяцев подряд, рекомендуем изменить тариф, чтобы он соответствовал реальному объему трафика и запросов на вашем сайте.

## Как подобрать тариф

На что ориентироваться в личном кабинете при подборе тарифа:

- 1-5 Мбит/с, 5-10 RPS для простого сайта-визитки с контактами
- 10-30 Мбит/с, 20-50 RPS для каталога товаров и услуг без возможности онлайн-покупки
- От 50 Мбит/с, более 50 RPS для интернет-магазинов и крупных сайтов
- Более 100 Мбит/с, более 90 RPS по запросу через почту solarspace@rt-solar.ru

Эта рекомендация позволит приблизительно определить тариф, если у вас нет данных вебаналитики. Для каждого конкретного сайта ситуация может отличаться. Кроме того, возможны всплески трафика, к примеру, в период проведения рекламных кампаний, которые привлекают на сайт больше посетителей, чем обычно.

Можно выбрать тариф по этой рекомендации, а далее на основе данных об использовании платформы Solar Space за 2-3 месяца при необходимости скорректировать его. Как изменить тариф, описано здесь.

## Пополнение баланса

Для пополнения баланса выполните следующие действия:

- 1. Перейдите на страницу профиля.
- 2. Нажмите на кнопку "Пополнить баланс".

| $\bigcirc$ | email@example.com                                                                                                    |
|------------|----------------------------------------------------------------------------------------------------|
| Ľ          | Данные пользователя Физическое лицо                                                                                                    |
| Ą          | Пейитачионний тарииф Неаитивеи Баланс                                                                                                    |
| Ø          | деиствующий гариф на активен<br>Для того, чтобы защитить свои ресурсы, вам необходимо выбрать и оплатить тариф Платаех по сервиксам Салинае О Р |
| Ξ¢         |                                                                                                    |
|            | Выорать защиту Пополнить баланс                                                                                                    |
|            | $\uparrow$                                                                                                    |
|            |                                                                                                    |
|            |                                                                                                    |
|            |                                                                                                    |
| $\bigcirc$ |                                                                                                    |
| ŝ          |                                                                                                    |
| ?          |                                                                                                    |
| »          |                                                                                                    |

#### Обратите внимание

Оплата по карте доступна для типов контрагента "Физическое лицо" и "Самозанятый". Для типов контрагента "Индивидуальный предприниматель" и "Юридическое лицо" доступна оплата по счету

## Тип контрагента "Физическое лицо" и "Самозанятый"

1. В разделе оплаты введите сумму для пополнения баланса (минимальная сумма 500 рублей) и нажмите на кнопку "Оплатить".

| Баланс<br>патеж по тарифу списывается<br>ежемесячно с баланса аккаунта<br>Оплата<br>Сумма к оплате<br>1000 ×<br>Минимальная сумма к оплате – 500 Р<br>Платить<br>Назад |                                                                         |    |
|----------------------------------------------------------------------------------------------------|-------------------------------------------------------------------------|----|
| Оплата<br>Сумма к оплате<br>1000 ×<br>Минимальная сумма к оплате — 500 Р<br>Оплатить<br>Назад                                                                          | Баланс<br>Платеж по тарифу списывается<br>ежемесячно с баланса аккаунта | 0₽ |
| Сумма к оплате<br>1000 ×<br>Минимальная сумма к оплате — 500 Р<br>Оплатить<br>Назад                                                                                    | Оплата                                                                  |    |
| Минимальная сумма к оплате — 500 Р<br>Оплатить<br>Назад                                                                                                    | Сумма к оплате<br>1000                                                  | ×  |
| Оплатить<br>Назад                                                                                                    | Минимальная сумма к оплате — 500 ₽                                      |    |
| Назад                                                                                                    | Оплатить                                                                |    |
|                                                                                                    | Назад                                                                   |    |
|                                                                                                    |                                                                         |    |

2. Введите данные карты в форму оплаты и нажмите на кнопку "Оплатить".

| Баланс<br>Платеж по тарифу списывается<br>ежемесячно с баланса аккаунта | 0₽   |
|-------------------------------------------------------------------------|------|
| Оплата                                                                  |      |
| Номер карты<br><b>4242 4242 4242 4242</b>                               | VISA |
| ММ / ГГ CVV<br>04 / 24 •••                                              |      |
| 🗸 Отправить квитанцию на E-mail                                         |      |
| E-mail<br>email@example.com                                             |      |
| Оплатить 1 000,00 ₽                                                     |      |
| При оплате данные вашей карты сохранятся  ?                             |      |
| Becure Verificality Mastercard Connection VISA SecureCade               | YDSS |
| Secured by 🕝 CloudPayments                                              |      |

Тип контрагента "Индивидуальный предприниматель" и "Юридическое лицо" Пользователям с этими типами контрагентов доступна оплата по счету.

Свяжитесь с поддержкой Solar Space support@solarspace.pro и укажите в письме название компании, тип контрагента и сумму, которую вы хотите положить на баланс.

| Баланс<br>Платеж по тарифу списывается<br>ежемесячно с баланса аккаунта                                                                   | 0₽          |
|----------------------------------------------------------------------------------------------------|-------------|
| Оплата                                                                                                    |             |
| Сумма к оплате<br>5000                                                                                                    | ×           |
| Минимальная сумма к оплате — 500 ₽                                                                                                    |             |
| Оплата по карте пока недоступна для вашего ти<br>контрагента. Пожалуйста, обратитесь в службу<br>поддержки:                               | па          |
| support@solarspace.pro ㅋ                                                                                                    |             |
| Укажите в письме название компании, тип контрагента<br>желаемую сумму для пополнения баланса. В ответ вам<br>счет для оплаты на эту сумму | и<br>придет |
| Назад                                                                                                    |             |
|                                                                                                    |             |

## Изменение тарифа

#### Обратите внимание

Изменение тарифа доступно только для пользователей с активным оплаченным тарифом

В рамках изменения тарифа вам доступны следующие действия:

- Добавление нового сервиса
- Отключение сервисов
- Изменение параметров тарифа

Для того, чтобы изменить тариф, необходимо выполнить следующие действия:

- 1. Перейдите на страницу профиля в личном кабинете.
- 2. Нажмите на кнопку "Изменить тариф".

| $\bigcirc$ | test-user@example     | e.com                          |               |                                                                                        |                  |
|------------|-----------------------|--------------------------------|---------------|----------------------------------------------------------------------------------------|------------------|
| Ľ          | Данные пользователя   |                                |               |                                                                                        | Физическое лицо  |
| ą          |                       |                                |               | -                                                                                      |                  |
| ô          | Действующий тариф<br> |                                | до 27.01.2025 | Баланс<br>Платеж по сервисам<br>списывается ежемесячно с                               | 0₽               |
| କ୍         |                       | 🙆 Antibot 🌰 WAF L              | ite           | баланса аккаунта      Пополните баланс до 27.01.20      Чтобы продлить тариф на следую | )25<br>ций месяц |
|            | Параметры             |                                |               |                                                                                        |                  |
|            | Ширина канала ⊘       | 1 Мбит/с Количество запросов ⊘ | 5 RPS         | Оплата тарифа<br>27.01.2025                                                            | 7 800 ₽          |
|            | Изменить тариф        | / 800 P                        |               | Пополнить бала                                                                         | ю                |
|            |                       |                                |               |                                                                                        |                  |
| ŝ          |                       |                                |               |                                                                                        |                  |
| ?          |                       |                                |               |                                                                                        |                  |
| »          |                       |                                |               |                                                                                        |                  |

3. На странице изменения тарифа нажмите на кнопку "Изменить".

| 📀 Веб-защита                                                                                                    | Ferrure                                                                                    |
|----------------------------------------------------------------------------------------------------|--------------------------------------------------------------------------------------------|
|                                                                                                    | Платеж по тарифу списывается О Р<br>ежемесячно с баланса аккаунта                          |
| Комплексная веб-защита интернет-ресурсов включает в себя три уровня:<br>• Базовый уровень защиты - AntiDDos<br>• Оптимальный уровень защиты - AntiDDoS + Antibot<br>• Продвинутый уровень защиты - AntiDDoS + Antibot + WAF Lite | Изменения тарифа                                                                           |
| Сервис Antibot подключается только при наличии активного сервиса AntIDDoS. Сервис WAF Lite подключается только при наличии активных сервисов AntIDDoS и Antibot<br>Активных сервисов AntIDDoS и Antibot<br>Узнать больше 🦻       | Параметры тарифа изменятся со следующего отчетного<br>периода, который составляет 30 дией. |
| AntiDDoS     Antibot     WAF Lite     Ширина канала     Запросов     Оплачено до       1 Мбит/с     5 RPS     27.01.2025                                                                                                    |                                                                                            |
| Изменить Сбросить                                                                                                    |                                                                                            |

4. Выполните нужное действие: добавьте новый сервис, измените параметры тарифа или отключите сервис.

## Добавление нового сервиса

Добавление нового сервиса заключается в изменении уровня защиты:

- Для добавления сервиса Antibot необходимо изменить уровень защиты с базового на оптимальный
- Для добавления сервиса WAF Lite необходимо изменить уровень защиты с **базового** или **оптимального** на **продвинутый** и установить значение для поля "Количество запросов"

Для того, чтобы добавить новый сервис, выполните следующие действия:

- 1. Измените уровень защиты.
  - Для добавления нового сервиса **Antibot** выберите из выпадающего списка уровней защиты "Оптимальный"

| Уровень защиты<br>Оптимальный        | ~            | Ширина канала       | ~ | Количество запросов       | ~ |
|--------------------------------------|--------------|---------------------|---|---------------------------|---|
| <ol> <li>Изменения тарифа</li> </ol> | будут активи | рованы с 21.12.2024 |   |                           | × |
|                                      |              |                     |   |                           |   |
| AntiDDoS                             | Antibot      | WAF Lite            |   | Ширина канала<br>О Мбит/с |   |

 Для добавления нового сервиса WAF Lite выберите из выпадающего списка уровней защиты "Продвинутый"

| Уровень защиты<br>Продвинутый            | 🗸 Ширина канала               | <ul> <li>Количество запросов</li> </ul> | ~                     |
|------------------------------------------|-------------------------------|-----------------------------------------|-----------------------|
| <ol> <li>Изменения тарифа бу;</li> </ol> | дут активированы с 21.12.2024 |                                         | ×                     |
| AntiDDoS                                 | Antibot 🙆 WAF Lite            | Ширина канала Запр<br>О Мбит/с О RI     | оосов<br><b>&gt;S</b> |

2. В поле "Ширина канала" выберите нужное значение из выпадающего списка. Для продвинутого уровня защиты в поле "Количество запросов" также выберите значение из списка. Далее нажмите кнопку "Применить".

Добавление нового сервиса можно активировать:

• Со следующего месяца, если вы не только добавили новые сервисы, но и изменили параметры текущего тарифа — ширину канала
• Сразу, если не редактируются параметры текущего тарифа

#### Активация сервиса сразу

### Активация сервиса сразу доступна только в случае, если не изменяются текущие параметры тарифа (ширина канала).

#### Пример.

У вас подключен базовый уровень (т.е услуга AntiDDoS) с шириной защищаемого канала 5 Мбит/с. Вы хотите увеличить ширину канала до 10 Мбит/с и одновременно перейти на оптимальный уровень защиты, добавив новый сервис Antibot с шириной канала 10 Мбит/с. Новый сервис будет активирован только с начала следующего расчетного периода, поскольку вы меняете параметр текущего тарифа — ширину канала в сервисе AntiDDoS. Чтобы активировать Antibot сразу, оставьте ширину канала на значении 5 Мбит/с, как в текущем тарифе, и оплатите Antibot только за дни, оставшиеся до начала следующего расчетного периода.

Для активации нового сервиса сразу выполните следующие действия:

- 1. Добавьте новый сервис:
  - Если у вас подключен базовый уровень защиты, то вы можете выбрать оптимальный, добавив сервис Antibot

| Уровень защиты<br>Оптимальный        | ~            | Ширина канала       | ~ |                                  |   |
|--------------------------------------|--------------|---------------------|---|----------------------------------|---|
| <ol> <li>Изменения тарифа</li> </ol> | будут активи | рованы с 21.12.2024 |   |                                  | × |
| AntiDDoS                             | Antibot      | WAF Lite            |   | Ширина канала<br><b>О Мбит/с</b> |   |

• Если у вас подключен **базовый** уровень защиты, то вы также можете выбрать **продвинутый**, добавив сервисы **Antibot + WAF Lite** 

| Уровень защиты<br>Продвинутый | ~            | Ширина канала      | ~            | Количество запросо | • ~               |
|-------------------------------|--------------|--------------------|--------------|--------------------|-------------------|
| Изменения тарифа бу           | дут активиро | ованы с 21.12.2024 |              |                    | ×                 |
| Ce AntiDDoS                   | Antibot      | WAF Lite           | Шири<br>О Мб | на канала<br>ит/с  | Запросов<br>O RPS |

• Если у вас подключен оптимальный уровень защиты, то вы можете выбрать продвинутый, добавив сервис WAF Lite

| Уровень защиты<br>Продвинутый            | 🗸 Ширина канала               | ∨ Количество запро        | осов 🗸            |
|------------------------------------------|-------------------------------|---------------------------|-------------------|
| <ol> <li>Изменения тарифа буд</li> </ol> | цут активированы с 21.12.2024 |                           | ×                 |
| AntiDDoS 💩 A                             | untibot 🙆 WAF Lite            | Ширина канала<br>О Мбит/с | Запросов<br>O RPS |

2. В поле "Ширина канала" установите значение, которое было выбрано в текущем тарифе, и нажмите на кнопку "Применить". Если вы повышаете уровень защиты до продвинутого, добавляя сервис WAF Lite, укажите значение для поля "Количество запросов".

| Уровень защиты<br>Продвинутый        | ~            | Ширина канала<br>1 Мбит/с | ~                         | Количество запросов<br>5 RPS | ~                  |
|--------------------------------------|--------------|---------------------------|---------------------------|------------------------------|--------------------|
|                                      |              |                           |                           |                              |                    |
| <ul> <li>Изменения тарифа</li> </ul> | будут активи | рованы с 08.02.2025       |                           |                              | ×                  |
|                                      |              |                           |                           |                              |                    |
| AntiDDoS 📋                           | Antibot      | WAF Lite                  | Ширина канала<br>1 Мбит/с | Запросов<br><b>5 RPS</b>     | В месяц<br>7 800 ₽ |
|                                      |              |                           |                           |                              |                    |
| Применить                            |              | Отмен                     | ИТЬ                       |                              |                    |

3. Проверьте информацию в блоке "Изменения тарифа", поставьте галочку "Активировать добавленные сервисы сразу" и нажмите на кнопку "Сохранить".

| <ul> <li>Изменить тариф</li> </ul>                                                                                                    |                                                                                         |
|----------------------------------------------------------------------------------------------------|-----------------------------------------------------------------------------------------|
| 🔵 Веб-защита                                                                                                    | Баланс<br>Платеж по тарифу списывается<br>ежемесячно с баланса аккаунта                 |
| Комплексная веб-защита интернет-ресурсов включает в себя три уровня:<br>• Базовый уровень защита - AntiDos<br>• Оптимальный уровень защита - AntiDos + Antibot<br>• Продвинутый уровень защита - AntiDoS + Antibot + WAF Lite | Изменения тарифа                                                                        |
| Сервис Antibot подключается только при наличии активного сервиса AntiDDoS. Сервис WAF Lite подключается только при наличии<br>активных сервисов AntiDDoS и Antibot<br>Узнать Сольше 🤇                                         | Добавленные сервисы Antibot<br>Ширина канала 1Мбит/с                                    |
| မြို့ AntiDDoS 🙆 Antibot 👜 WAF Lite မြိုစာမမရ အခရာရ B Mecau<br>1 M6ит/c 1800 P                                                                                                    | Стоимость в месяц         1200 ₽ → 1800 ₽           Изменения с даты         08.02.2025 |
| Изменить Сбросить                                                                                                    | Активировать добавленные сервисы сразу <sup>(3)</sup>                                   |
|                                                                                                    | Ежемесячный платеж с 08.02.2025<br>1800 <del>Р</del>                                    |
|                                                                                                    | Сохранить                                                                               |
|                                                                                                    |                                                                                         |

 Обратите внимание
 Стоимость нового сервиса при активации сразу рассчитывается исходя из количества дней, оставшихся до следующего расчетного периода

4. Если на вашем балансе достаточно средств, нажмите кнопку "Снять с баланса". Система автоматически спишет с него нужную сумму.

| Баланс<br>Платеж по тарифу списывается<br>ежемесячно с баланса аккаунта                                                                  | 600₽ |
|----------------------------------------------------------------------------------------------------|------|
| Активация сервисов                                                                                                    |      |
| Дополнительная оплата<br>Итоговая стоимость активации сервисов<br>рассчитана с учетом оставшихся дней до<br>следующего отчетного периода | ×    |
| стоимость<br>600 ₽                                                                                                    |      |
| Снять с баланса • 600 ₽                                                                                                    |      |
| Не активировать сразу                                                                                                    |      |
|                                                                                                    |      |

5. Если на балансе недостаточно средств, нажмите кнопку "Пополнить баланс" и далее оплатите новые сервисы

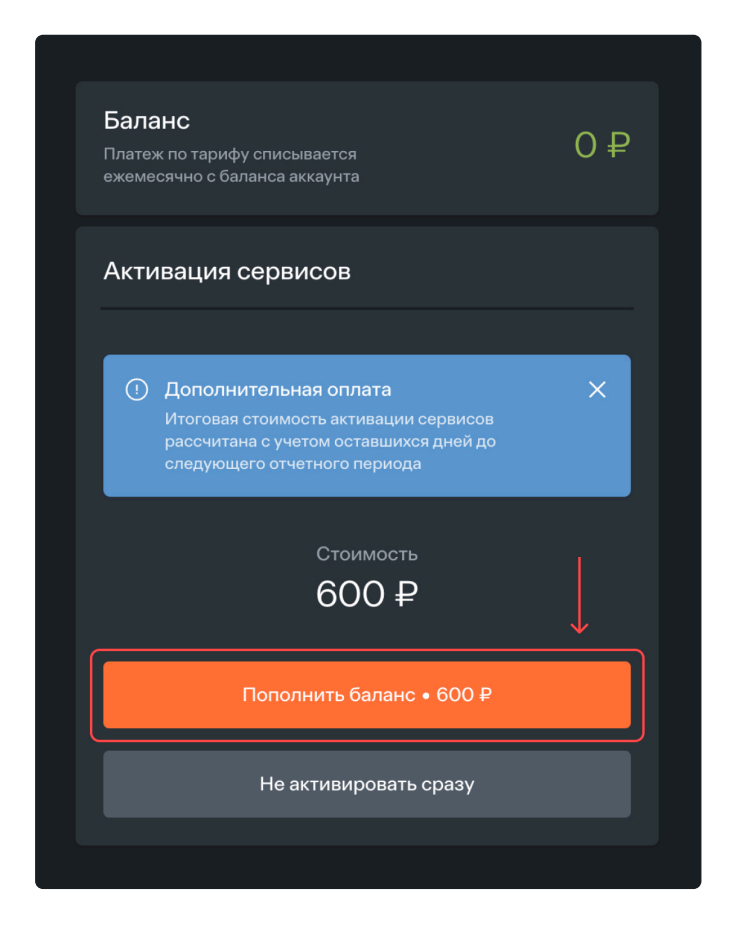

Если вы не готовы снимать с баланса или пополнять его сейчас, нажмите на кнопку "Не активировать сразу". В этом случае система автоматически спишет сумму ежемесячного платежа с учетом новых добавленных сервисов в начале следующего расчетного периода.

### Отключение сервисов

### При отключении активного сервиса изменения вступят в силу со следующего расчетного периода.

Отключение сервисов означает понижение уровня защиты: с продвинутого на базовый или оптимальный, либо с оптимального на базовый.

Важно
При удалении сервиса AntiDDoS защита веб-ресурса полностью отключается

Для отключения сервисов выполните следующие действия:

- 1. Измените уровень защиты:
  - С продвинутого на оптимальный для отключения сервиса WAF Lite. Активными останутся сервисы AntiBot и AntiDDoS

| Уровень защиты<br>Опттимальный       | ~            | Ширина канала       | ~ |                                  |   |
|--------------------------------------|--------------|---------------------|---|----------------------------------|---|
| <ol> <li>Изменения тарифа</li> </ol> | будут активи | рованы с 21.12.2024 |   |                                  | × |
| R AntiDDoS                           | Antibot      | WAF Lite            |   | Ширина канала<br><b>О Мбит/с</b> |   |

• С продвинутого на базовый — для отключения сервисов WAF Lite и Antibot. Активным останется сервис AntiDDoS

| Уровень защиты<br>Базовый | ~           | Ширина канала       | ~ |                           |   |
|---------------------------|-------------|---------------------|---|---------------------------|---|
| 🕛 Изменения тарифа б      | үдут активи | рованы с 21.12.2024 |   |                           | × |
| C AntiDDoS                | Antibot     | WAF Lite            |   | Ширина канала<br>О Мбит/с |   |

• С оптимального на базовый — для отключения сервиса Antibot. Активным останется сервис AntiDDoS

| Уровень защиты<br>Базовый           | ~               | Ширина канала       | ~ |                                  |   |
|-------------------------------------|-----------------|---------------------|---|----------------------------------|---|
| <ol> <li>Изменения тариф</li> </ol> | ра бүдут активи | рованы с 21.12.2024 |   |                                  | × |
| C AntiDDoS                          | Antibot         | WAF Lite            |   | Ширина канала<br><b>О Мбит/с</b> |   |

2. Укажите значение для поля "Ширина канала" и нажмите на кнопку "Применить".

| Уровень защиты<br>Базовый                        | Ширина канала<br>30 Мбит/с | ~           |                       |                           |
|--------------------------------------------------|----------------------------|-------------|-----------------------|---------------------------|
|                                                  |                            |             |                       |                           |
| <ol> <li>Изменения тарифа будут актив</li> </ol> | ированы с 27.01.2025       |             |                       | ×                         |
|                                                  |                            |             |                       |                           |
| 🔐 AntiDDoS 🍈 Antibot                             | WAF Lite                   | Шир<br>30 М | оина канала<br>Мбит/с | В месяц<br><b>9 600 ₽</b> |
|                                                  | (                          |             |                       |                           |
| Применить                                        | Отменить                   |             |                       |                           |

3. Проверьте информацию в блоке "Изменения тарифа" и нажмите на кнопку "Сохранить".

| <ul> <li>✓ Изменить тариф</li> </ul>                                                                                                    |                                                                                          |
|----------------------------------------------------------------------------------------------------|------------------------------------------------------------------------------------------|
| 🔿 Веб-защита                                                                                                    | Баланс<br>Платеж по тарифу списывается О₽<br>ежемесячно с баланса акхачта                |
| Комплексная веб-защита интернет-ресурсов включает в себя три уровня:<br>• Базовый уровень защиты – AntiDDoS<br>• Оптимальный уровень защиты – AntiDDoS + Antibot<br>• Посединитый уровень защиты – AntiDDoS + Antibot | Изменения тарифа                                                                         |
| Сервис Antibot подключается только при наличии активного сервиса AntiDDoS. Сервис WAF Lite подключается только при наличии<br>активных сервисов AntiDDoS и Antibot<br>Узнать больше 🛪                                 | Ширина канала 1 Мбит/с → <b>5 Мбит/с</b>                                                 |
| AntiDDoS         Image: Antibot         WAF Lite         Ширина канала<br>5 Мбит/с         В месяц<br>3 600 P                                                                                                    | Стоимость в месяц         1200 P → 3 600 P           Изменения с даты         08.02.2025 |
| Изменить Сбросить                                                                                                    | Ежемесячный платеж с 08.02.2025<br><b>3 600 ₽</b>                                        |
| $\longrightarrow$                                                                                                    | Сохранить                                                                                |
|                                                                                                    |                                                                                          |

4. Если на балансе недостаточно средств, нажмите кнопку "Пополнить баланс".

| Баланс<br>Платеж по тарифу списывается<br>ежемесячно с баланса аккаунта                    | 0₽           |
|--------------------------------------------------------------------------------------------|--------------|
| Тариф успешно изменен!                                                                     |              |
| Изменения вступят в силу со следующего оплаченн<br>Пополните баланс аккаунта до 27.01.2025 | ого периода. |
| Пополнить баланс • 9 600 ₽                                                                 |              |
| Профиль                                                                                    |              |
|                                                                                            |              |

5. Если на вашем счете достаточно средств, появится сообщение об успешном изменении тарифа. Изменения вступят в силу со следующего расчетного периода.

| Баланс<br>Платеж по тарифу списывается<br>ежемесячно с баланса аккаунта           | 15 000 ₽                              |
|-----------------------------------------------------------------------------------|---------------------------------------|
| Тариф успешно изменен!                                                            |                                       |
| Изменения вступят в силу со следующего<br>балансе достаточно средств для оплаты 2 | о отчетного периода. На<br>21.12.2024 |
| Профиль                                                                           |                                       |
|                                                                                   |                                       |

### Изменение параметров тарифа

#### Обратите внимание

При редактировании параметров тарифа изменения вступят в силу со следующего отчетного периода

Параметры тарифа — это поля "Ширина канала" и "Количество запросов", которые редактируются вручную.

Для того, чтобы изменить параметры тарифа, выполните следующие действия:

- 1. Отредактируйте значения нужных полей. В редактирование параметров тарифа входят:
  - Изменение ширины канала для любого уровня защиты (например, с 5 Мбит/с на 20 Мбит/с)
  - Изменение количества запросов для продвинутого уровня защиты (например, с 10 RPS на 20 RPS)

Если вы редактируете параметры тарифа и одновременно добавляете новый сервис, то все эти изменения вступят в силу со следующего отчетного периода. 2. После редактирования параметров тарифа нажмите на кнопку "Применить".

| 🔵 Веб-защита                                                                                                    |                                                                             |                       |
|----------------------------------------------------------------------------------------------------|-----------------------------------------------------------------------------|-----------------------|
| Комплексная веб-защита интер                                                                                                   | рнет-ресурсов включает в себя три уровня:                                   |                       |
| <ul> <li>Базовый уровень защиты – AntiD</li> <li>Оптимальный уровень защиты –</li> <li>Продвинутый уровень защиты –</li> </ul> | DDoS<br>AntiDDoS + Antibot<br>AntiDDoS + Antibot + WAF Lite                 |                       |
| Сервис Antibot подключается только<br>активных сервисов AntiDDoS и Antib                                                       | о при наличии активного сервиса AntiDDoS. Сервис WAF Lite подключает<br>bot | ся только при наличии |
| Узнать больше 🦻                                                                                                    |                                                                             |                       |
| Уровень защиты<br>Оптимальный                                                                                                  | ✓ Ширина канала<br>1 Мбит/с ✓ Количество                                    |                       |
| Изменения тарифа буду                                                                                                    | т активированы с 27.01.2025                                                 | ×                     |
| AntiDDoS 💩 Ant                                                                                                    | tibot 🚔 WAF Lite Ширина канала<br>1 Мбит/с                                  | В месяц<br>1800 ₽     |
| Применить                                                                                                    | Отменить                                                                    |                       |

3. Проверьте информацию в блоке "Изменения тарифа" и нажмите на кнопку "Сохранить". Сумма к оплате в следующем месяце будет изменена.

| $\bigcirc$ | ← Изменить тариф                                                                                                    |
|------------|----------------------------------------------------------------------------------------------------|
|            | ⊗ Веб-защита           Баланс         Поттек по толифи списывается         0 ₽                                                                                            |
| M          | ежемесячно с баланса аккаунта<br>Комплексная веб-защита интернет-ресурсов включает в себя три уровня:                                                                     |
| Ø          | • Базовий уровень защиты - АntiDDoS<br>• Оптимальний уровень защиты - AntiDDoS + Antibot<br>• Продамнутый уровень защиты - AntiDDoS + Antibot + WAF Lite ИЗменения тарифа |
| 9          | Сервис Antibot подключается только при наличии активного сервиса AntiDDoS. Сервис WAF Lite подключается только при наличии активных сервисов AntiDDoS и Antibot           |
|            | Узнать больше Л<br>Количество запросов 5 RPS                                                                                                    |
|            | Отранование и инстринаканала Запросов Вмесяц     Стоимость в месяц     7800 ₽ → 15000 ₽                                                                                   |
|            | Antibulos antibulos war-Lite 10 Мбит/с 5 RPS 15 000 Р<br>Изменения с даты 27.01.2025                                                                                      |
|            |                                                                                                    |
|            | Соросить Соросить Ежемесячный платеж с 27.01.2025                                                                                                    |
|            | 15 000 ₽                                                                                                    |
|            |                                                                                                    |
|            | Сохранить                                                                                                    |
| $\sim$     |                                                                                                    |
| τê         |                                                                                                    |
| ~          |                                                                                                    |
| (?)        |                                                                                                    |
| »          |                                                                                                    |

4. Если на балансе недостаточно средств, нажмите кнопку "Пополнить баланс".

| Баланс<br>Платеж по тарифу списывается<br>ежемесячно с баланса аккаунта                    | 0₽           |
|--------------------------------------------------------------------------------------------|--------------|
| Тариф успешно изменен!                                                                     |              |
| Изменения вступят в силу со следующего оплаченн<br>Пополните баланс аккаунта до 27.01.2025 | юго периода. |
| Пополнить баланс • 15 000 ₽                                                                |              |
| Профиль                                                                                    |              |
|                                                                                            |              |

5. Если на вашем счете достаточно средств, то появится сообщение об успешном изменении тарифа. Изменения вступят в силу со следующего расчетного периода.

| Баланс<br>Платеж по тарифу списывается<br>ежемесячно с баланса аккаунта       | 15 000 ₽                               |
|-------------------------------------------------------------------------------|----------------------------------------|
| Тариф успешно изменен!                                                        |                                        |
| Изменения вступят в силу со следующе<br>балансе достаточно средств для оплаты | го отчетного периода. На<br>21.12.2024 |
| Профиль                                                                       |                                        |
|                                                                               |                                        |

# FAQ

В данном разделе вы найдете нужную информацию, которая поможет ответить на ваши вопросы.

- Как восстановить пароль?
- Как удалить ресурс?
- Какие могут возникнуть ошибки при верификации и перенаправлении трафика?

# Авторизация

Если у вас еще нет аккаунта, вы можете зарегистрироваться.

Если вы забыли пароль, у вас есть возможность его восстановить.

Для авторизации в личном кабинете выполните следующие действия:

1. Введите в адресной строке браузера адрес – https://my.solarspace.pro. Откроется страница авторизации.

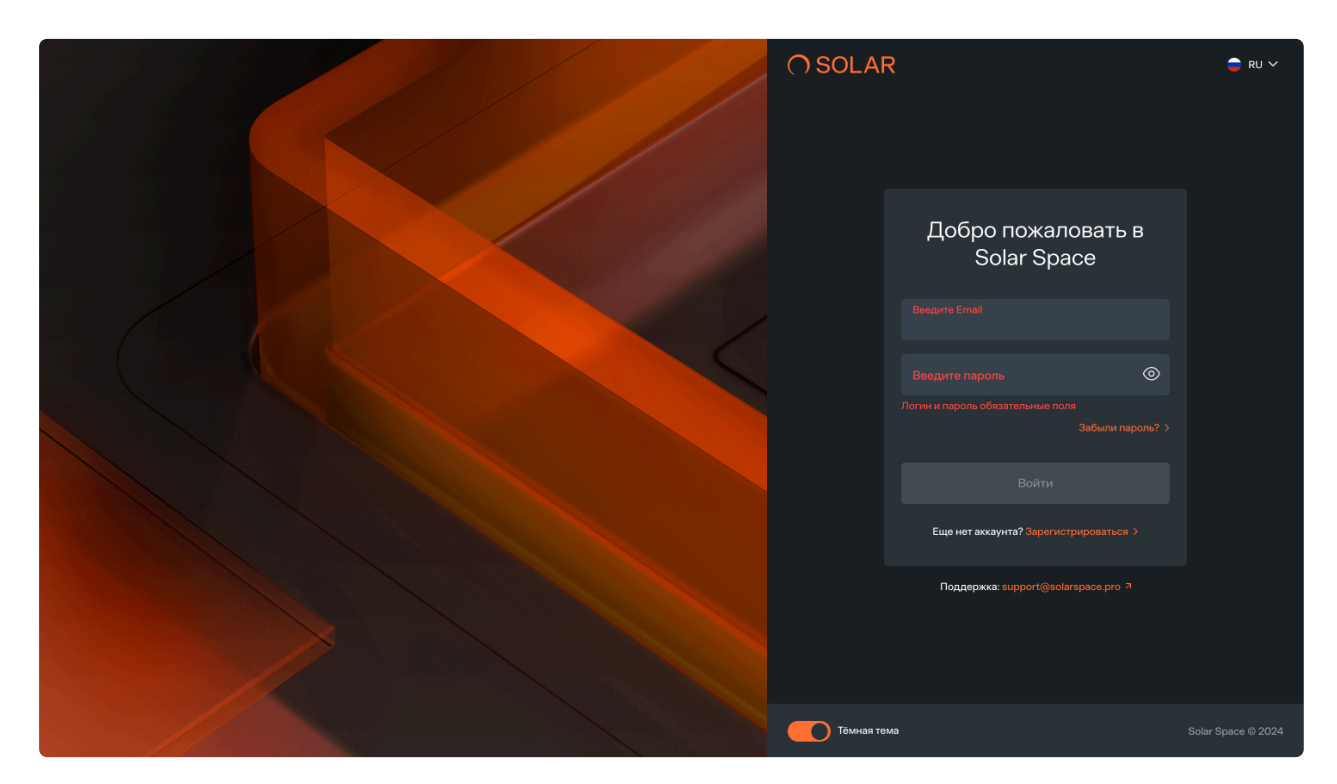

2. Введите email и пароль, которые вы указывали при регистрации и нажмите на кнопку "Войти" для входа в личный кабинет.

| Добро пож<br>Solar S               | аловать в<br>расе |
|------------------------------------|-------------------|
| Введите Email<br>email@example.com |                   |
| Введите пароль                     | 0                 |
|                                    | Забыли пароль? >  |
| Войт                               | и                 |
| Еще нет аккаунта? Зар              | эгистрироваться > |

При вводе некорректных данных вы увидите сообщение "Логин или пароль неверен".

| Добро пожаловать в<br>Solar Space            |  |
|----------------------------------------------|--|
| Введите Email<br>email@example.com           |  |
| Введите пароль                               |  |
| Логин или пароль неверен<br>Забыли пароль? > |  |
| Войти                                        |  |
| Еще нет аккаунта? Зарегистрироваться >       |  |

После 5 неудачных попыток авторизации с неверным паролем вам потребуется ввести капчу. Так система убедится, что форму заполняет реальный пользователь.

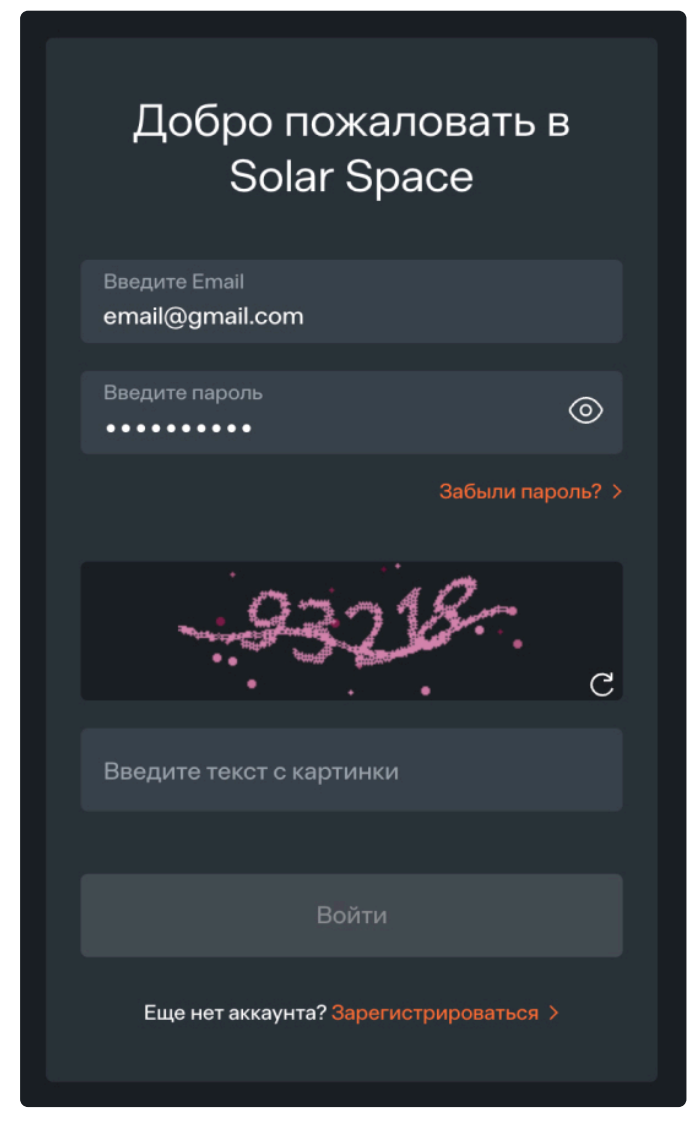

При отправке формы с некорректным кодом вы увидите сообщение "Неверный текст", и капча обновится. Количество попыток прохождения капчи неограничено.

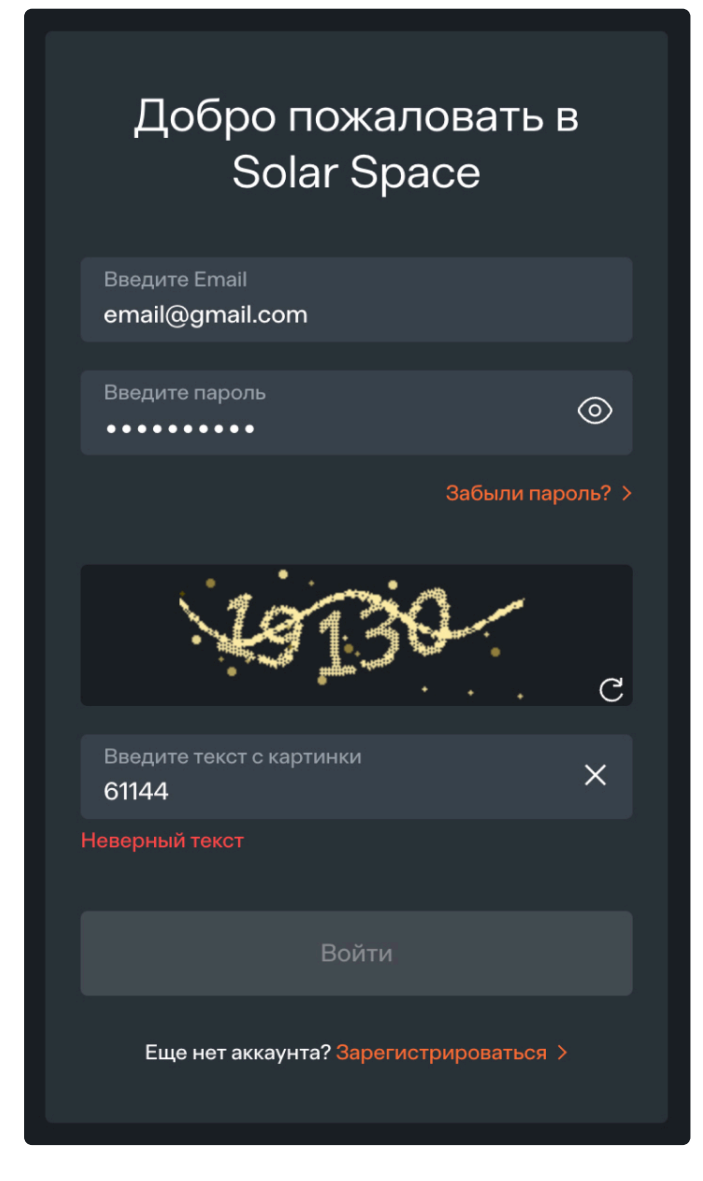

Когда капча пройдена, и поля "Логин" и "Пароль" заполнены корректно, кнопка "Войти" станет активной. Нажмите на нее для входа в личный кабинет.

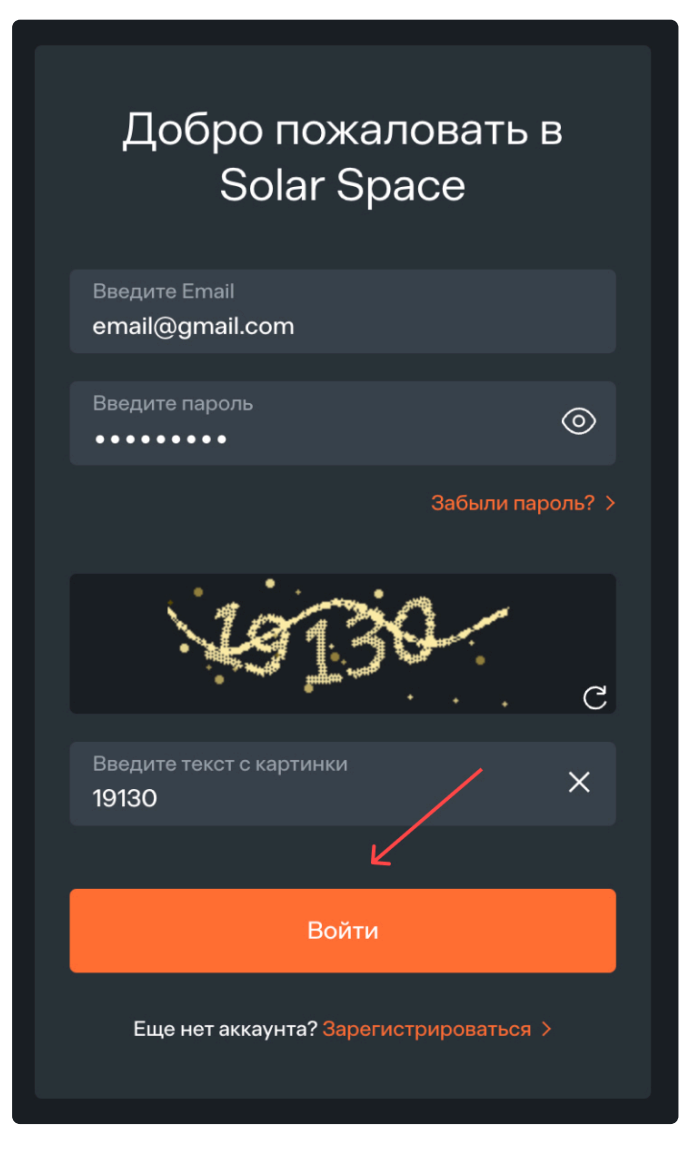

## Восстановление пароля

Для восстановления пароля выполните следующие действия:

- 1. Откройте страницу авторизации https://my.solarspace.pro/sign-in
- 2. Для перехода на страницу восстановления пароля нажмите на ссылку "Забыли пароль?".

| Добро пожалова<br>Solar Space  | ать в         |
|--------------------------------|---------------|
| Введите Email                  |               |
| Введите пароль                 | 0             |
| → <u>3a6</u>                   | ыли пароль? > |
| Войти                          |               |
| Еще нет аккаунта? Зарегистриро | ваться >      |

3. В поле "Email" введите электронную почту, которую вы использовали при регистрации и нажмите на кнопку "Отправить".

| Восстановление пароля                                                                                 |
|----------------------------------------------------------------------------------------------------|
| Введите ваш адрес электронной почты для<br>получения письма с информацией по<br>восстановлению пароля |
| Введите Email<br>email@example.com                                                                    |
| Отправить                                                                                             |
| Еще нет аккаунта? Зарегистрироваться >                                                                |
|                                                                                                    |

4. Далее вам необходимо пройти капчу. Так система убедится, что форму заполняет реальный пользователь. Для этого введите текст с картинки в соответствующее поле и нажмите кнопку "Отправить".

| Восстановление пароля                                            |  |
|------------------------------------------------------------------|--|
| Введите текст с картинки ниже для получения<br>проверочного кода |  |
| 96535 A                                                          |  |
|                                                                  |  |
| Введите текст с картинки X<br>06535                              |  |
|                                                                  |  |
| Отправить                                                        |  |
| Еще нет аккаунта? Зарегистрироваться >                           |  |
|                                                                  |  |

5. На ваш адрес электронной почты, указанный на шаге 3, придет письмо по восстановлению пароля. Откройте его и скопируйте 6-значный код из сообщения.

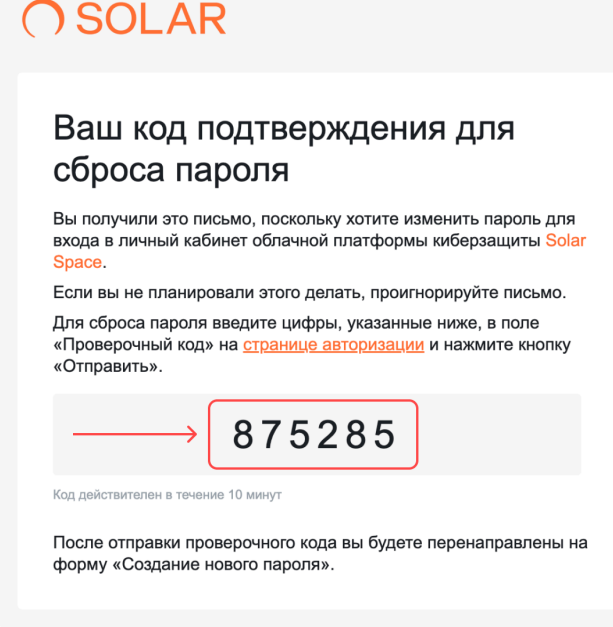

Если данного письма нет в папке "Входящие", проверьте папку "Спам". В случае, если письмо не пришло, перепроверьте введенную электронную почту и отправьте код повторно, нажав на кнопку "Повторить отправку". Запросить повторный код можно 1 раз в 60 секунд. Код действителен в течение 10 минут.

6. Вставьте 6-значный проверочный код в соответствующее поле и нажмите на кнопку "Отправить".

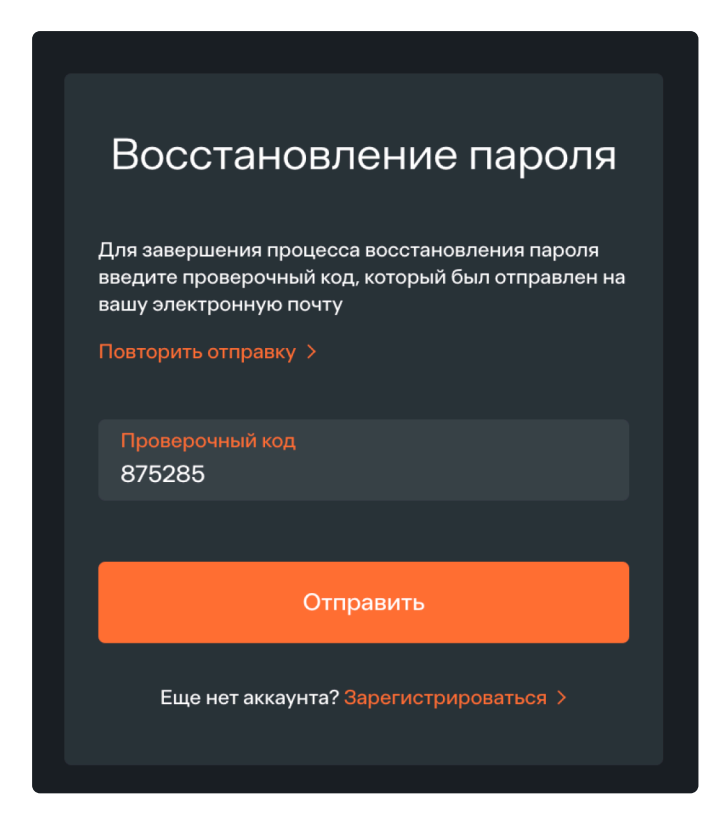

 После успешного подтверждения кода появится форма для создания нового пароля. Введите новый пароль и повторите его (пароль должен содержать не менее 8 символов и включать как минимум одну цифру и буквы разных регистров). Нажмите на кнопку "Отправить".

| Создание нового і              | тароля   |
|--------------------------------|----------|
| Введите пароль                 | 0        |
| Повторите пароль               | 0        |
| Отправить                      |          |
| Еще нет аккаунта? Зарегистриро | ваться > |

8. При успешном сохранении пароля появится сообщение "Новый пароль успешно создан!". При нажатии на кнопку "Войти" откроется страница с авторизацией. Используйте свой email и новый пароль для входа в личный кабинет.

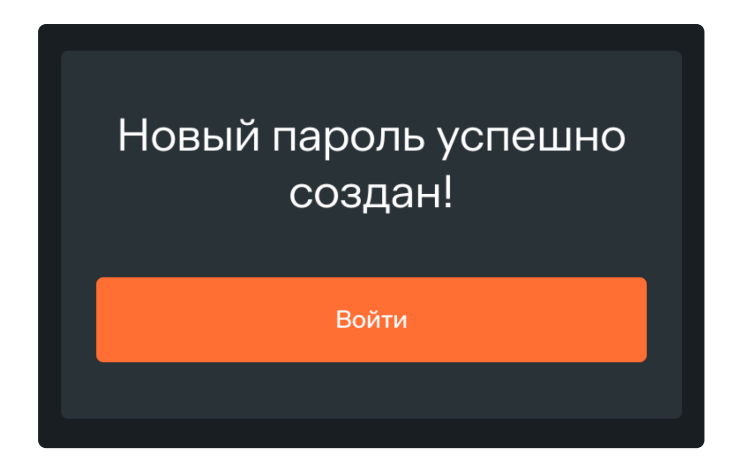

# Возможные ошибки при верификации и перенаправлении трафика

При изменении DNS-A и DNS-TXT-записи в регистраторе или хостинг-провайдере возможны ошибки. Они приведут к проблемам при постановке домена под защиту.

Если вы отправили запрос на верификацию или перенаправление трафика, но статус домена не изменился на успешный, возможно, причина в одной из этих ошибок.

#### Неправильный формат записи

Текст в кавычках или лишние символы DNS-TXT-записи приведут к тому, что запись не будет распознана, а неправильный формат IP-адреса в DNS-А-записи (например, лишние цифры или символы) сделает запись недействительной. Убедитесь, что добавленные записи в настройках регистратора или хостинг-провайдера полностью соответствуют тем, которые вы скопировали из настроек своего ресурса в личном кабинете Solar Space, домен которого вы хотите верифицировать.

#### Опечатки в доменных именах

Ошибки могут быть допущены в доменном имени при создании ресурса или добавлении нового домена в личном кабинете Solar Space. Проверьте правильность введенного доменного имени — в нем не должно быть пропущенных или лишних символов.

#### Несохраненное изменение ІР-адреса сервера

Отсутствие IP-адреса Solar Space в DNS-А-записи приведет к тому, что запросы от посетителей сайта не будут проходить через узел защиты, вследствие чего ваш сайт не будет защищен. Убедитесь, что в вашем регистраторе или хостинг-провайдере DNS-А-запись содержит IP-адрес, скопированный из настроек своего ресурса на странице Веб-защиты в личном кабинете Solar Space, домен которого вы хотите поставить под защиту.

#### Большое значение для параметра TTL

Если параметр Time to Live (TTL) в настройках регистратора или хостинг-провайдера слишком велик, изменения могут не вступить в силу сразу, так как DNS-записи будут обновляться

значительно дольше, чем обычно.

#### Конфликты записей

Наличие нескольких А или АААА-записей для одного домена с разными IP-адресами вызовут проблемы с перенаправлением трафика. Проверьте, чтобы в настройках регистратора или хостинг-провайдера была только одна А-запись, содержащая IP-адрес узла защиты Solar Space. Это гарантирует, что весь входящий трафик будет обрабатываться сервисами защиты.

#### Кэширование

Локальные или промежуточные DNS-серверы могут кэшировать старые записи, что увеличит время обновленияй DNS- записей. Чтобы ускорить процесс, попробуйте очистить кэш DNS. Для этого обратитесь в поддержку регистратора или хостинг-провайдера.

#### Технические проблемы

В некоторых случаях долгое обновление записей может быть связано с техническими проблемами на стороне DNS-сервера. Обратитесь в поддержку регистратора или хостинг-провайдера.

# Добавление ТХТ-записи для Timeweb

По инструкции ниже вы можете верифицировать ваш домен на примере хостинг-провайдера Timeweb. Добавление ТХТ-записи у других регистраторов или хостинг-провайдеров аналогично.

1. Откройте раздел "Домены", а затем "Мои домены".

| timeweb>hosting                                                                | Новости 3 Есть идея 255 Пригласи д   | руга 📑 107 ₽ до 10 фе              | вр. 2025) 🔒 Поддержка 🗸    | cv98631 혽         |
|--------------------------------------------------------------------------------|--------------------------------------|------------------------------------|----------------------------|-------------------|
| <ul> <li>Дашборд</li> <li>Сайты ~</li> <li>Домены ~</li> </ul>                 | Купить домен                         | домен PHPMyAdmin                   | н<br>Создать сайт          | <b>Г</b><br>Файлы |
| <ul> <li>Шаил. менеджер</li> <li>Почта</li> <li>Конструктор сайтов </li> </ul> | Мой баланс<br><b>107 ₽</b>           | Мой тариф<br><b>Optimo+</b>        | Диск (SSD), Гб 🕜           | 0                 |
| <ul> <li>Базы данных</li> <li>Инструменты </li> </ul>                          | Отложенный платеж Пополнить баланс   | C P sinte                          | Сайты<br>Доп. пользователи | 0                 |
| <ul> <li>Оплата</li> </ul>                                                     | Доступ по FTP                        | Абонентская плата<br>852 ₽ / месяц | Базы данных MySQL          | 0                 |
| Баланс и платежи ^<br>Документы<br>История операций                            | IP<br>92.42.87.122 (                 | Улучшить тариф                     | Почтовая квота, Гб 🕜       | 0                 |
| Бонусы и промокоды<br>Ж Сообщить о баге                                        | Хост<br>vh432.timeweb.ru ()<br>Логин | Нагрузка на сервер                 |                            | ua 250 an 🔿       |
| VDS/VPS Серверы                                                                | Пароль доступа по FTP совпадает с    | 5                                  |                            | via 330 cp 🌚      |
| О Справочный центр                                                             | паролем для панели управления.       | 4                                  |                            |                   |

| <u></u>  | Дашборд              |
|----------|----------------------|
| <u> </u> | Сайты 🗸              |
|          | Домены ^             |
|          | Купить домен         |
| (        | Мои домены           |
|          | SSL-сертификаты      |
|          | Администраторы       |
| G        | Файл. менеджер       |
|          | Почта                |
| Ę        | Конструктор сайтов 💧 |
|          |                      |

2. Выберите нужный домен и в правой части строки, нажав на три точки, выберите из выпадающего списка пункт "Редактор DNS". Откроется страница с записями.

| омены                           |                                           | ① Сообщить о баге         | Администраторы                          |
|---------------------------------|-------------------------------------------|---------------------------|-----------------------------------------|
| Купить домен<br>Поможем с выбор | оом Перенести домен<br>Чтобы продлевать у | у нас <b>Бола</b> верание | <b>ить домен</b><br>стить на NS Timeweb |
| се домены 1 ~                   |                                           |                           |                                         |
| Тоиск по доменам                |                                           |                           | Q 50 ~                                  |
| Домен                           | Оплачен до                                | Сайт Автопр               | одление                                 |
| 1 domain.ru                     | 16 июля 2025<br>Домен не у нас ①          | <b>⊕</b>                  | • ∷ ←                                   |
|                                 |                                           |                           |                                         |
| 1 domain.ru                     | 16 июля 2025<br>Домен не у нас (į́)       | •                         | Настройки домена                        |
|                                 |                                           | $\longrightarrow$         | 🧷 Редактор DNS                          |
| З Частые вопросы                | Как перенести домен? Как измени           | ть настройки DNS? Как     | 🗄 Добавить поддомен                     |
|                                 |                                           |                           | 🗄 Передать домен                        |
|                                 |                                           |                           | 🛱 Улалить помен                         |

3. Нажмите на кнопку "Добавить запись".

| domain.ru  | 1            |           |       |                         | XÎE Coo         | общить о баге |
|------------|--------------|-----------|-------|-------------------------|-----------------|---------------|
| Управление | Редактор DNS | Поддомены |       |                         |                 |               |
| Домен — В  | ce∽          |           |       | → (+ доба               | вить запись 100 | • :           |
| Bce        | А            | AAAA      | МХ    | CNAME                   | TXT             | SRV           |
| 🗌 Тип      | Q Хост       |           | Знач  | ение                    | TTL             |               |
|            | domain.ru    | ı         | 92.4  | 2.87.122                | 600             | *<br>*        |
| MX         | domain.ru    | 1         | doma  | in.ru                   | 600             | 0<br>0<br>0   |
| MX         | domain.ru    | i         | mmx   | 1.timeweb.ru            | 600             | *             |
| □ MX       | domain.ru    | 1         | mmx   | 2.timeweb.ru            | 600             | 0<br>0        |
| 🗆 тхт      | domain.ru    | 1         | sc-do | omain-verification=39a. | <b>c</b> 600    | *             |
|            |              |           |       |                         |                 |               |

4. В окне "Новая запись" выберите тип записи "ТХТ", в поле "Значение" введите ТХТ-запись, скопированную из личного кабинета Solar Space. Нажмите кнопку "Сохранить".

| TXT ~                      | • 600           | 6           |
|----------------------------|-----------------|-------------|
| Хост                       |                 |             |
|                            |                 | .domain.ru  |
| Оставьте поле пустым для о | domain.ru       | /           |
| Значение                   |                 |             |
| sc-domain-verification     | =856205578743ec | ca07aeb6a6: |
|                            |                 |             |

5. Вернитесь в личный кабинет Solar Space и нажмите на кнопку "Верифицировать".

# Что такое TTL?

TTL (Time To Live) в контексте DNS (Domain Name System) — это параметр, определяющий время, в течение которого DNS-записи хранятся в кэше на серверах и клиентских устройствах. Он измеряется в секундах и влияет на то, как часто обновляются данные о доменах.

### Как работает TTL?

Когда вы обновляете DNS-записи в настройках своего регистратора или хостинг-провайдера, это изменение не вступает в силу сразу. DNS-записи обновляются только после того, как истекает TTL (время жизни) предыдущих записей в кэше каждого DNS-сервера. При большом значении параметра TTL информация будет храниться дольше, следовательно, обновление DNS-TXT и DNS-А записей в рамках личного кабинета Solar Space займет больше времени.

#### Обратите внимание

Уменьшение TTL перед внесенными изменениями ускорит процесс обновления DNS-TXT и DNS-A записей, но увеличит нагрузку на DNS-серверы. Это происходит потому, что при малом значении TTL устройства будут чаще запрашивать актуальную информацию у DNS-серверов

### На что влияет TTL?

- Снижение нагрузки на DNS-серверы: благодаря кэшированию DNS-записей устройства могут использовать сохраненные данные, что снижает нагрузку на DNSсерверы
- Ускорение загрузки страниц: кэширование DNS-записей позволяет устройствам быстрее получать необходимую информацию о доменах, что может ускорить загрузку страниц
- Обеспечение стабильности работы сети: если установлено слишком низкое значение параметра TTL, то частые обновления DNS-записей могут привести к перегрузке сети и снижению ее стабильности из-за большого колиичества запросов к серверу

### Как изменить TTL?

1. Войдите в панель управления вашего регистратора или хостинг-провайдера.

- 2. Перейдите в раздел с DNS-записями.
- 3. Выберите запись, для которой хотите изменить TTL.
- 4. Укажите новое значение TTL (в секундах).
- 5. Сохраните изменения.

#### / Важно

Даже после изменения TTL старые записи могут оставаться в кэше до истечения их предыдущего времени жизни

### Оптимальный TTL

Небольшие значения TTL (например, 300 секунд) обеспечивают более частое обновление DNS-записей, но могут увеличить нагрузку на DNS-серверы и сеть. Такие значения рекомендуется устанавливать для высоконагруженных сайтов, когда частые обновления записей действительно необходимы. Большие значения TTL (например, 86400 секунд) уменьшают нагрузку на сеть, но могут замедлить процесс обновления DNS-записей.

При выборе оптимального значения TTL учитывайте следующие факторы:

- Частоту изменений DNS-записей
- Размер вашей сети и количество DNS-серверов
- Требования к скорости обновления DNS-записей в вашей организации

Рекомендуется провести тестирование и мониторинг производительности сети при различных значениях TTL для определения оптимального значения.

Когда в системе происходят какие-то изменения, например, смена IP-адреса или переезд на новый хостинг, то нужно заранее уменьшить TTL, чтобы изменения распространились быстрее. Чтобы TXT- и A-записи при настройке защиты Solar Space обновились быстрее, также рекомендуется уменьшить значение TTL. После завершения настройки можно вернуть параметр к прежнему значению.

Если у вас есть вопросы или проблемы с изменением значения TTL, обратитесь в техническую поддержку вашего регистратора DNS или хостинг-провайдера. Они смогут помочь вам настроить TTL правильно и безопасно.

# Solar Space — альтернатива Cloudflare?

Ответ не такой однозначный, как может показаться — и да, и нет. Давайте разберемся почему.

По состоянию на 2025 год полного аналога Cloudflare в мире, в том числе в России, не существует. Однако масштабные кибератаки, которым подвергается российский бизнес с 2022 года, серьезно ускорили развитие отечественных решений в области информационной безопасности.

# Почему Cloudflare может быть недостаточно надежен в России?

Практика показывает, что сайты на Cloudflare не всегда доступны российским пользователям из-за блокировок отдельных типов шифрования на уровне российских операторов и регуляторов.

Причина проста: каждое государство в целях собственной безопасности стремится обеспечить хранение и обработку данных в пределах своей территории, что ведет к ограничениям и блокировкам зарубежных сервисов. Наша задача — помочь бизнесу адаптироваться к текущей ситуации и обеспечить надежную защиту веб-ресурсов.

Используя Cloudflare, компании передают данные под юрисдикцию другой страны, что может быть неприемлемым для объектов критической информационной инфраструктуры, государственных учреждений, а также организаций, работающих с госструктурами или персональными данными. Solar Space хранит и обрабатывает данные исключительно на территории России, что соответствует требованиям российского законодательства.

### Что не так с бесплатным тарифом Cloudflare?

Бесплатный тариф Cloudflare имеет существенные ограничения:

- Минимальная защита от DDoS-атак и ботов, которой недостаточно для защиты от мощных и сложных атак
- Ограниченное число правил фильтрации трафика
- Коммерческое использование вашего трафика и данных

#### Важно помнить

Бесплатные сервисы редко бывают действительно бесплатными — обычно продуктом становитесь вы сами. Ваши данные компания может анализировать, хранить и использовать по своему усмотрению

Solar Space предлагает расширенные возможности настройки и усиленную защиту уже в базовом пакете по доступной цене. Это достойная альтернатива международным решениям, если вам важна надежность и безопасность. Мы стремимся привлечь внимание к качественным отечественным решениям, учитывающим специфику российского рынка. Это не значит, что Cloudflare плохой продукт. Это значит, что наше решение адаптировано к реалиям отечественного бизнеса и законодательства.

Создавая сервис Solar Space, мы взяли лучшее от мировых аналогов, дополнили собственными инновациями и сделали максимально удобным и безопасным для российских пользователей. Команда продолжает совершенствовать продукт, чтобы он стал еще более функциональным и эффективным решением для защиты отечественного бизнеса.